Pioneering for You

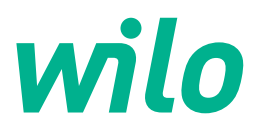

Wilo DDI-I

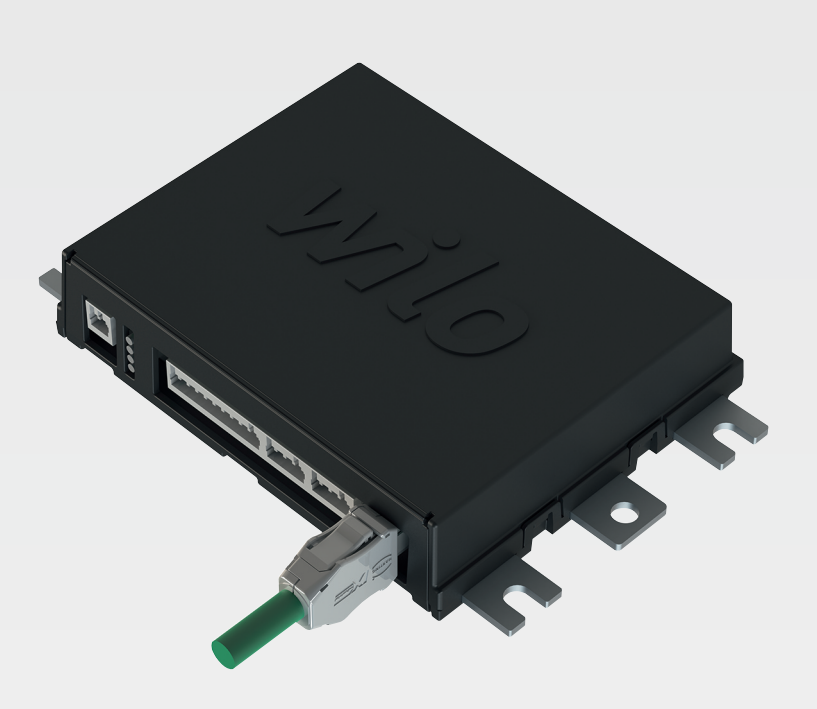

bg Инструкция за монтаж и експлоатация

6086017 · Ed.03/2023-06

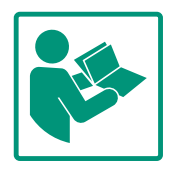

#### Съдържание

| 1 | Общ        | а информация                                                      | 4         |
|---|------------|-------------------------------------------------------------------|-----------|
|   | 1.1        | За тази инструкция                                                | 4         |
|   | 1.2        | Авторско право                                                    | 4         |
|   | 1.3        | Мрежова връзка (LAN)                                              | 4         |
|   | 1.4        | Функционален обхват на софтуера                                   | 4         |
|   | 1.5        | Лични данни                                                       | 4         |
|   | 1.6        | Запазено право за изменения                                       | 4         |
|   | 1.7        | Изключване на гаранция и отговорност                              | 4         |
| 2 | 5020       | ПЭСНОСТ                                                           | 4         |
| 2 | 2 1        |                                                                   | 5         |
|   | 2.1        | Бактротехнически работи                                           | 5         |
|   | 2.2        |                                                                   | 5         |
|   | 2.5        |                                                                   | 5         |
|   | 2.7        |                                                                   | 0         |
|   | 2.5        | Авариен режим на работа в критични за<br>безопасността приложения | 6         |
|   |            |                                                                   | Ū         |
| 3 | Опи        | сание на продукта                                                 | 6         |
|   | 3.1        | Конструкция                                                       | 6         |
|   | 3.2        | Системни режими                                                   | 6         |
|   | 3.3        | Преглед на функциите в зависимост от системния                    |           |
|   |            | режим                                                             | 7         |
|   | 3.4        | Входове                                                           | 8         |
|   | 3.5        | I/O Модули – Допълнителни входове и изходи                        | 8         |
| 4 | Елек       | стрическо свързване                                               | 8         |
|   | 4.1        | Обучение на персонала                                             | 9         |
|   | 4.2        | Условия                                                           | 9         |
|   | 4.3        | Захранващ кабел Digital Data Interface                            | 9         |
|   | 4.4        | Системен режим DDI                                                | 11        |
|   | 4.5        | Системен режим LPI 1                                              | 13        |
|   | 4.6        | Системен режим LSI 2                                              | 22        |
|   | 4.7        | Електрическо свързване на взривоопасни зони                       | 33        |
| E | 060        |                                                                   | 22        |
| 5 | C 1        | Гужване                                                           | <b>))</b> |
|   | 5.1<br>E 7 | Системни изисквания                                               | ))<br>))  |
|   | 5.Z        | Потреонтелски акаунти                                             | ))<br>)/. |
|   | 5.5        | Обслужващи елементи                                               | 54<br>57  |
|   | 5.4<br>F F | вызприемане на въвежданията/промените                             | >4        |
|   | 5.5        | начална страница                                                  | 54<br>50  |
|   | 5.0        | странично меню                                                    | >0        |
| 6 | Конс       | фигурация                                                         | 38        |
|   | 6.1        | Задължения на оператора                                           | 38        |
|   | 6.2        | Обучение на персонала                                             | 38        |
|   | 6.3        | Условия                                                           | 38        |
|   | 6.4        | Първоначална конфигурация                                         | 39        |
|   | 6.5        | Настройки                                                         | +3        |
|   | 6.6        | Функционални модули                                               | 54        |
| 7 | Екст       | пи                                                                | 54        |
| ' | 7 1        | Backun/Restore                                                    | 54        |
|   | 7 2        | Software update                                                   | 55        |
|   | 73         | Vibration Sample                                                  | 56        |
|   | 74         | Локументация                                                      | 56        |
|   | 7.5        | Лицензи                                                           | 57        |
|   |            |                                                                   |           |
| 8 | Повр       | реди, причини и отстраняване 6                                    | 57        |
|   | 8.1        | Видове грешки 6                                                   | 57        |

#### 8.2 Кодове на грешки......68

| 9 | Прил | пожение77                                    |
|---|------|----------------------------------------------|
|   | 9.1  | Магистрална шина: Преглед на параметрите77   |
|   | 9.2  | Примерни ел. схеми за системен режим LSI 101 |

bg

3

#### 1 Обща информация

| 1.1 | За тази инструкция                      | Инструкцията е част от продукта. Спазването на инструкцията е предпоставка за<br>правилната работа и употреба:                                                                                                    |
|-----|-----------------------------------------|----------------------------------------------------------------------------------------------------|
|     |                                         | <ul> <li>Прочетете внимателно инструкцията преди всякакви дейности.</li> <li>Съхранявайте инструкцията на достъпно по всяко време място.</li> <li>Спазвайте всички данни за продукта.</li> <li>Спазвайте всички маркировки на продукта.</li> </ul>                                                                                                    |
|     |                                         | Оригиналната инструкция за експлоатация е на немски език. Инструкциите на всички<br>други езици представляват превод на оригиналната инструкция за експлоатация.                                                                                                    |
| 1.2 | Авторско право                          | Авторските права в това ръководство и софтуерът Digital Data Interface остават при<br>Wilo. Възпроизвеждането, изменението или използването на съдържанието или<br>части от него за целите на конкуренцията без разрешение и предоставянето му на<br>трети лица е забранено.                                                                                                    |
|     |                                         | Името Wilo, логото Wilo както и името Nexos са запазени марки на Wilo. Всички други<br>използвани имена и наименования могат да са марки или запазени марки на<br>съответния притежател. Преглед на използваните лицензи е наличен чрез<br>потребителския интерфейс на Digital Data Interface (меню "License").                                                                                                    |
| 1.3 | Мрежова връзка (LAN)                    | За правилно функциониране (конфигурация и експлоатация) свържете продукта в<br>локална Ethernet мрежа (LAN). При Ethernet мрежи има опасност от неотозиран<br>достъп до мрежата. По този начин може да се извършват манипулации върху<br>продукта. Следователно, в допълнение към законовите разпоредби или други<br>вътрешни разпоредби, трябва да бъдат изпълнени следните изисквания:                                                                                                    |
|     |                                         | <ul> <li>Деактивирайте неизползваните канали за комуникация.</li> <li>Задавайте сигурни пароли за достъп.</li> <li>Сменяйте фабричните пароли незабавно.</li> <li>Допълнително включете приложение за безопасност.</li> <li>Следвайте предпазните мерки в съответствие с настоящите ИТ изисквания за сигурност и приложимите стандарти (напр. настройте VPN за отдалечен достъп).</li> </ul>                                                                                                    |
|     |                                         | Wilo не носи отговорност за щети по продукта или причинени от продукта, при<br>условие че те се дължат на мрежовата връзка или нейния достъп до нея.                                                                                                    |
| 1.4 | Функционален обхват на<br>софтуера      | Тази инструкция описва целия функционален обхват на софтуер Digital Data Interface.<br>На клиента обаче се предоставя само софтуер Digital Data Interface в съответствие с<br>потвърдената поръчка. След това клиентът може да придобие останалите<br>предлагани функции на софтуер Digital Data Interface.                                                                                                    |
| 1.5 | Лични данни                             | Лични данни не се обработват във връзка с използването на продукта.<br>ЗАБЕЛЕЖКА! За да избегнете конфликти със законите за защита на данните, не<br>въвеждайте никакви лични данни в полетата на дневника за монтаж и поддръжка<br>(напр. име, адрес, имейл адрес, телефонен номер)!                                                                                                    |
| 1.6 | Запазено право за изменения             | Wilo си запазва правото да променя данните без предупреждение и не поема<br>отговорност за технически неточности и/или пропуски. Възможно е използваните<br>изображения да се различават от оригинала; те служат за примерното онагледяване<br>на продукта.                                                                                                    |
| 1.7 | Изключване на гаранция и<br>отговорност | <ul> <li>Wilo не поема никаква гаранция или отговорност в следните случаи:</li> <li>Няма налична и стабилна мрежа на мястото на приложение</li> <li>Щети (преки или косвена) поради технически проблеми, напр. отказ на сървъра, грешка в прехвърлянето</li> <li>Щети, причинени от софтуер на трети страни</li> <li>Щети, причинени от външни влияния, напр. хакерска атака, вируси</li> <li>Неупълномощени промени по софтуер Digital Data Interface</li> <li>Неспазване на тази инструкция</li> <li>Използване не по предназначение</li> <li>Неправилно съхранение или транспорт</li> </ul> |

• Неправилен монтаж или демонтаж

#### 2.1 Обучение на персонала Елект

- Електрическо свързване
- Електротехнически дейности: обучен електротехник
   Лице с подходящо специализирано образование, познания и опит, за да може да разпознава и предотвратява опасни ситуации, свързани с електричество.
- Мрежови познания
   Окомплектовка на мрежови кабели

#### Обслужване

- Сигурна работа с уеб базирани потребителски интерфейси
- Професионални езикови умения, особено на английски език, за следните професионални области
  - Електротехника, областта на честотните преобразуватели
  - Помпена техника, специалност експлоатация на помпени системи
  - Мрежова техника, конфигурация на мрежови компоненти
- Работите по електроинсталациите да се извършват винаги от електротехник.
- Преди всички работи продуктът да се изключва от електроснабдителна мрежа и да се подсигури срещу повторно включване.
- Спазвайте местните разпоредби при свързването към електричестката мрежа.
- Спазвайте изискванията на местното енергоснабдително дружество.
- Заземете продукта.
- Спазване на технически данни.
- Незабавно да се смени захранващия кабел.

За експлоатацията на помпата в експлозивна атмосфера трябва да се спазват следните точки:

- Инсталирайте защита от работа на сухо и се свържете чрез реле за оценка с взривозащита вид "i".
- Свържете нивосондата чрез ценерова бариера.
- Свържете термичната защита на мотора чрез взривобезопасно реле. За връзка с Wilo EFC, РТС термисторната карта "МСВ 112" може да бъде оборудвана отново в честотния преобразувател!
- В комбинация с честотен преобразувател, свържете защита от работа на сухо и термичната защита на мотора към Safe Torque Off (STO).

#### 2.2 Електротехнически работи

# 2.3 Функционална безопасност

#### SIL ниво

Да се предвиди предпазно устройство с SIL–Level 1 и допустима грешка на хардуера 0 (според DIN EN 50495, Категория 2). За оценка на системата обърнете внимание на всички детайли в защитната верига. Вземете необходимата информация от инструкциите на производителите на отделните детайли.

#### Сертификат за работа във взривоопасна среда сензор CLP01

- Вграденият сензор за капацитет CLP01 е изследван отделно за типа според директива 2014/34/ЕС.
- Обозначението е: II 2G Ex db IIB Gb.
- Въз основа на изпитване сензорът изпълнява също така изискванията според IECEx.

2.4 Сигурност на данните За да интегрирате продукта в мрежата, трябва да се спазват всички изисквания към мрежата, особено мрежовата сигурност. За това купувачът или операторът трябва да спазват всички приложими национални и международни директиви (напр. немската наредба за определяне на критични структури) или закони.

2.5 Авариен режим на работа в критични за безопасността приложения
Управлението на помпата, както и на честотния
преобразувател, се извършва от въведените параметри в съответното устройство. Освен това LPI и LSI режима презаписват комплекта параметрите на помпа 1 на честотния преобразувател. За бързо отстраняване на проблеми се препоръчва да създадете копие на съответните конфигурации и да ги съхранявате централно.

ЗАБЕЛЕЖКА! В критични за безопасността приложения може да бъде запаметена допълнителна конфигурация в честотния преобразувател. В случай на грешка честотният преобразувател може да продължи да работи в авариен режим на работа чрез тази конфигурация.

- Digital Data Interface е комуникационен модул, интегриран в мотора с интегриран уеб сървър. Достъпът се осъществява чрез графичен потребителски интерфейс през интернет браузър. Потребителският интерфейс дава възможност за лесна конфигурация, контрол и наблюдение на помпата. За тази цел в помпата могат да бъдат инсталирани различни сензори. Освен това в управлението могат да бъдат включени допълнителни системни параметри чрез външни сензори. В зависимост от системния режим, Digital Data Interface може:
  - Контролирайте помпата.
  - Управление на помпата с честотен преобразувател.
  - Управление на цялата система с до четири помпи.

3.2 Системни режими

Описание на продукта

Конструкция

Digital Data Interface може да бъде лицензиран за три различни системни режима:

3

3.1

• Системен режим DDI

Системен режим без никаква функция за управление. Записват се, оценяват се и се съхраняват само стойностите на сензорите за температура и вибрации. Управлението на помпата и честотния преобразувател (ако е наличен) се осъществява чрез приоритетното управление на оператора.

• Системен режим LPI

Системен режим с функция за управление за честотен преобразувател и разпознаване на запушване. Съчетанието помпа/честотен преобразувател за работи като една част, управлението на честотния преобразувател се извършва от помпата. По този начин може да се извърши откриване на запушване и ако е необходимо, може да се стартира процес на почистване. Управлението на помпата в зависимост от нивото се осъществява чрез приоритетното управление на оператора.

• Системен режим LSI

Функция

Системен режим за цялостно управление на помпена станция с до четири помпи. Една помпа работи като главна, всички други помпи като подчинени. Главната помпа управлява всички останали помпи в зависимост от параметрите, зависещи от системата.

Освобождаването на системния режим става чрез лицензен ключ. Включени са системните режими с по-малък функционален обхват.

#### 3.3 Преглед на функциите в зависимост от системния режим

|                                                 | DDI | LPI | LSI |
|-------------------------------------------------|-----|-----|-----|
| Потребителския интерфейс                        |     |     |     |
| Уеб сървър                                      | •   | •   | •   |
| Избор на език                                   | •   | •   | •   |
| Парола на потребител                            | •   | •   | •   |
| Качване/сваляне на конфигурацията               | •   | •   | •   |
| Възстановяване на заводската настройка          | •   | •   | •   |
| Индикация на данни                              |     |     |     |
| Данни от фирмената табелка                      | •   | •   | •   |
| Тестови протокол                                | 0   | 0   | 0   |
| Дневник за монтаж                               | •   | •   | •   |
| Дневник за поддръжка                            | •   | •   | •   |
| Записване и запаметяване на данни               |     |     |     |
| Вътрешни сензори                                | •   | •   | •   |
| Вътрешни сензори чрез магистрална шина          | •   | •   | •   |
| Честотен преобразувател                         | -   | •   | •   |
| Помпена станция                                 | -   | -   | •   |
| Интерфейси                                      |     |     |     |
| Подпомагане за външни входове и изходи          | •   | •   | •   |
| ModBus TCP                                      | •   | •   | •   |
| OPC UA                                          | 0   | 0   | 0   |
| Управление на честотния преобразувател          | -   | •   | •   |
| Управляващи и регулиращи функции                |     |     |     |
| Непотопен режим на работа                       | -   | •   | •   |
| Откриване на запушване/процес на почистване     | -   | •   | ٠   |
| Външни регулиращи стойности (аналогови/цифрови) | -   | •   | •   |
| Външно ИЗКЛ.                                    | -   | •   | •   |
| Пуск на помпата                                 | -   | •   | •   |
| Защита от работа на сухо                        | -   | •   | •   |
| Защита от преливане                             | -   | •   | •   |
| Размяна на помпите                              | _   | _   | •   |

Системен режим

3.4

Входове

| 3.5 | I/O Модули – Допълнителни |
|-----|---------------------------|

входове и изходи

| Функция                                                        | Систем | ен режи | м   |
|----------------------------------------------------------------|--------|---------|-----|
|                                                                | DDI    | LPI     | LSI |
| Резервна помпа                                                 | -      | -       | •   |
| Избор на начина на експлоатация на помпата                     | _      | -       | •   |
| Управление на нивото с нивосонда и поплавъчен<br>превключвател | -      | -       | •   |
| PID регулиране                                                 | -      | -       | •   |
| Резервна главна помпа                                          | -      | -       | •   |
| Алтернативно стоп ниво                                         | -      | -       | •   |
| High Efficiency (HE) регулатор                                 | _      | _       | •   |

#### Легенда

- = не е налично, о = опционално, • = серийно производство

Digital Data Interface има два интегрирани сензора и девет връзки за външни сензори.

#### Вътрешни сензори (вградени)

- Температура
  - Записване на текущата температура на Digital Data Interface модула.
- Вибрация
  - Записване на текущите вибрации на Digital Data Interface на три оси.

#### Вътрешни сензори (в мотора)

- 5х температура (Pt100, Pt1000, PTC)
- 2 аналогови входа 4–20 mA
- 2х входа за сензори за вибрации (макс. 2 канала)

За управление на комбинацията помпа/честотен преобразувател (системен режим LPI) или цялата система (системен режим LSI), са необходими много данни от измервания. По правило честотният преобразувател осигурява достатъчен брой аналогови и цифрови входове и изходи. Ако е необходимо, входовете и изходите могат да бъдат допълнени от два I/O модула:

- Wilo IO 1 (ЕТ-7060): 6 цифрови входа и изхода
- Wilo IO 2 (ЕТ–7002): 3 аналогови и 6 цифрови входа, 3 цифрови изхода

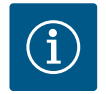

#### ЗАБЕЛЕЖКА

#### Wilo IO 2 за системен режим LSI задължително!

За да запишете всички необходими измерени стойности, предвидете Wilo IO 2 (ЕТ-7002) при планирането на системата! Без допълнително Wilo IO 2, управлението на системата не е възможно.

4 Електрическо свързване

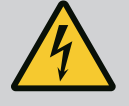

#### ОПАСНОСТ

#### Риск от фатално нараняване поради електрически ток!

Неправилното извършване на работи по електрически инсталации води до смърт вследствие на токов удар!

- Дейностите по електроинсталациите да се извършват от електротехник!
- Спазвайте местните разпоредби!

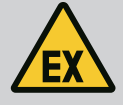

#### ОПАСНОСТ

#### Опасност от експлозия поради неправилно свързване!

Ако помпата се използва в експлозивна атмосфера, съществува опасност от експлозия поради неправилно свързване. Да се има предвид следното:

- Инсталирайте защитата от работа на сухо.
- Свържете поплавъчния превключвател през реле за оценка с взривозащита вид "Ex-i".
- Свържете нивосондата чрез ценерова бариера.
- Свържете термичната защита на мотора и защитата от работа на сухо към "Safe Torque Off (STO)".
- Спазвайте информацията в глава "Електрическо свързване във взривоопасни зони"!
- Електротехнически дейности: обучен електротехник
   Лице с подходящо специализирано образование, познания и опит, за да може да разпознава и предотвратява опасни ситуации, свързани с електричество.
- Мрежови познания

#### Окомплектовка на мрежови кабели

#### Преглед на необходимите детайли в зависимост от системния режим:

| Условие                                                                                                    |     | Системен режим |     |  |
|----------------------------------------------------------------------------------------------------|-----|----------------|-----|--|
|                                                                                                    | DDI | LPI            | LSI |  |
| Монтаж без взривобезопасност                                                                                                    |     |                |     |  |
| Помпа с Digital Data Interface                                                                                                    | •   | •              | •   |  |
| 24 VDC управляващо напрежение                                                                                                    | •   | •              | •   |  |
| Уред за обработка и оценка на данни РТС сензор                                                                                                    | •   | •              | •   |  |
| Честотен преобразувател Wilo EFC с Ethernet модул<br>"MCA 122" (ModBus TCP модул)                                                                                        | -   | •              | •   |  |
| Приоритетно управление зададена стойност или задаване<br>на старт/стоп                                                                                                   | _   | •              | 0   |  |
| Поплавъчен превключвател защита от работа на сухо                                                                                                    | -   | 0              | 0   |  |
| Нивосонда за зададена стойност                                                                                                    | -   | -              | •   |  |
| Мрежов превключвател (LAN превключвател)                                                                                                    | •   | •              | •   |  |
| Wilo IO 1 (ET-7060)                                                                                                    | 0   | 0              | -   |  |
| Wilo IO 2 (ET-7002)                                                                                                    | 0   | 0              | •   |  |
| Допълнителни изисквания за взривобезопасен монтаж                                                                                                    |     |                |     |  |
| Разширение Wilo EFC PTC термисторна карта "MCB 112"<br>или устройство за обработка и оценка на данни със<br>сертификат за работа във взривоопасна среда за PTC<br>сензор | •   | •              | •   |  |
| Поплавъчен превключвател защита от работа на сухо с                                                                                                    | •   | •              | •   |  |

#### Легенда

реле за противовзривна защита Ценерова бариера за нивосонда

- = не е необходимо, о = при необходимост, • = трябва да бъде налично

#### 4.3 Захранващ кабел Digital Data Interface

4.1

4.2

Обучение на персонала

Условия

#### Описание

За управляващи кабел се използва хибриден кабел. Хибридният кабел комбинира два кабела в едно:

• Сигнален кабел за управляващо напрежение и контрол на намотката

.

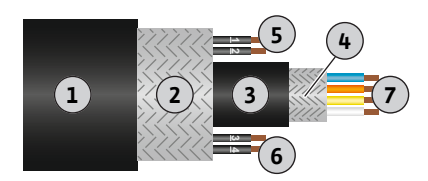

*Fig. 1:* Примерно изобразяване на хибридния кабел

#### • Мрежов кабел

| №/цвят на жилото    | Описание                                                                                                    |
|---------------------|----------------------------------------------------------------------------------------------------|
|                     | Външна кабелен мантел                                                                                                    |
|                     | Външно екраниране на кабелите                                                                                                    |
|                     | Външен кабелен мантел                                                                                                    |
|                     | Вътрешно екраниране на кабелите                                                                                                    |
| 1 = +               | Свързващи жила ел. захранване на Digital Data                                                                                      |
| 2 = -               | Interface. Работно напрежение: 24 VDC (12–30 V                                                                                     |
|                     | FELV, Makc. 4,5 W)                                                                                                    |
| 3/4 = PTC           | Свързващи жила на РТС сензор в намотката на                                                                                        |
|                     | електродвигателя. Работно напрежение: 2,5 до 7,5                                                                                   |
|                     | VDC                                                                                                    |
| Бяло (wh) = RD +    | Подгответе мрежовия кабел и монтирайте на                                                                                          |
| Жълто (ye) = TD+    | предоставения щепсел RJ45.                                                                                                    |
| Оранжево (og) = TD- |                                                                                                    |
| Синьо (bu) = RD-    |                                                                                                    |
|                     | №/цвят на жилото<br>1 = +<br>2 = -<br>3/4 = PTC<br>Бяло (wh) = RD +<br>Жълто (ye) = TD+<br>Оранжево (og) = TD-<br>Синьо (bu) = RD- |

#### ЗАБЕЛЕЖКА! Нанесете кабелното екраниране върху цялата площ!

#### Технически характеристики

- Тип: TECWATER HYBRID DATA
- Жила, външен кабелен сноп: 4x0,5 ST
- Жила, вътрешен кабелен сноп: 2x 2x22AWG
- Материал: Специален еластомер, третиран с лъчение, устойчив на вода и масло, двойно екраниран
- Диаметър: около 13,5 mm
- :Радиус на огъване: 81 mm
- Макс. температура на водата: 40 °С
- Температура на околната среда: -25 °С до +40 °С

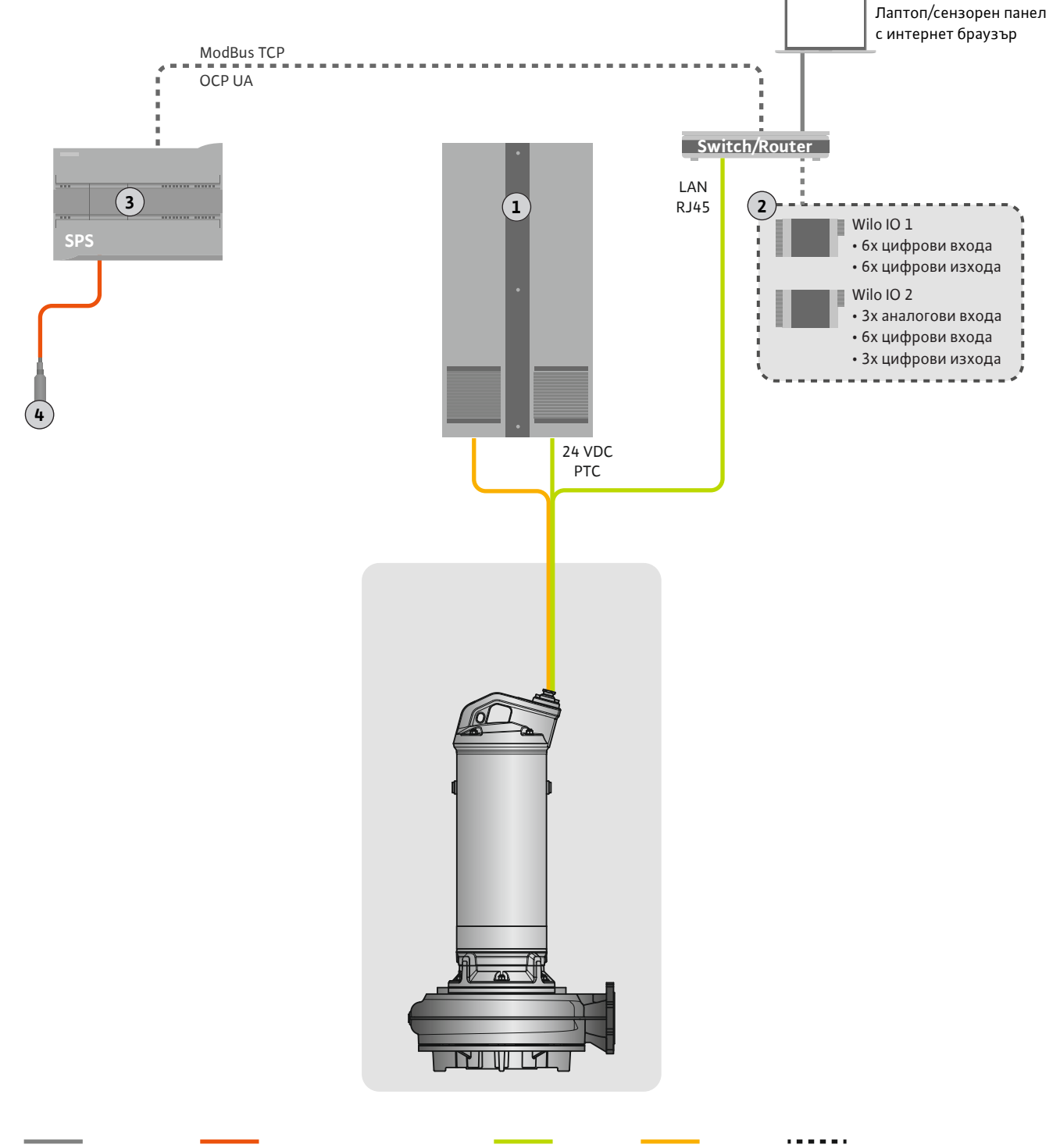

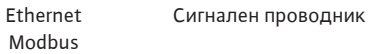

Управляващ провод**Елиж**ктрическо свързване

Опция

#### Fig. 2: Предложения за монтаж

| 1 | Разпределителен шкаф                            |
|---|-------------------------------------------------|
| 2 | I/О модули с цифрови и аналогови входове/изходи |
| 3 | От страна на оператора, основно управление      |
| 4 | Датчици за нивото                               |

#### 4.4.1 Захранване от мрежата помпа

Свържете мотора към разпределителното устройство на монтажника. За информация относно вида стартиране и връзката на мотора, вижте инструкциите на производителя!

#### ЗАБЕЛЕЖКА! Нанесете кабелното екраниране върху цялата площ!

4.4.2 Връзка за ел. захранване на Digital Data Interface Свържете ел. захранването на Digital Data Interface към електроразпределителното устройство от страна на монтажника:

- Работно напрежение: 24 VDC (12-30 V FELV, макс. 4,5 W)
  - Жило 1: +
- Жило 2: -
- 4.4.3 Връзка на РТС сензор в намотката на електродвигателя

Софтуерната термична защита на мотора се извършва от Pt100 или Pt1000 сензор в намотката на електродвигателя. Текущите стойности на температурата и граничните температури могат да бъдат преглеждани и настройвани чрез потребителския интерфейс. Хардуерно инсталираните PTC сензори определят макс. температура на намотките и изключват мотора при спешен случай.

ВНИМАНИЕ! Извършете инспекции на функционалността! Проверете съпротивлението, преди да свържете РТС сензора. Съпротивлението на терморезистора трябва да се измери с омметър. РТС сензорите имат съпротивление при студено състояние между 60 и 300 Ohm.

Свържете РТС сензора към разпределителното устройство от страната на монтажника:

- Работно напрежение: 2,5 до 7,5 VDC
- Жила: 3 и 4
- Реле за РТС сензор, напр. разширение Wilo EFC РТС термисторна карта "MCB 112" или реле "CM–MSS"

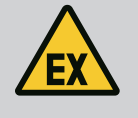

#### ОПАСНОСТ

#### Опасност от експлозия поради неправилно свързване!

Когато термичната защита на мотора не е свързана правилно, в рамките на взривоопасната зона съществува риск от фатално нараняване поради експлозия! Присъединяването да се извършва винаги от електротехник. При приложение във взривоопасни зони важи следното:

- Свържете термична защита на мотора през контролно реле!
- Изключването от устройството за ограничаване на температурата трябва да става с блокировка срещу повторно включване! Повторно включване трябва да бъде възможно едва тогава, когато бъде натиснат ръчно "деблокиращия бутон"!

4.4.4 Връзка на мрежата

Подгответе мрежовия кабел на управляващия проводник и монтирайте предоставения щепсел RJ45. Присъединяването става посредством мрежови контакт.

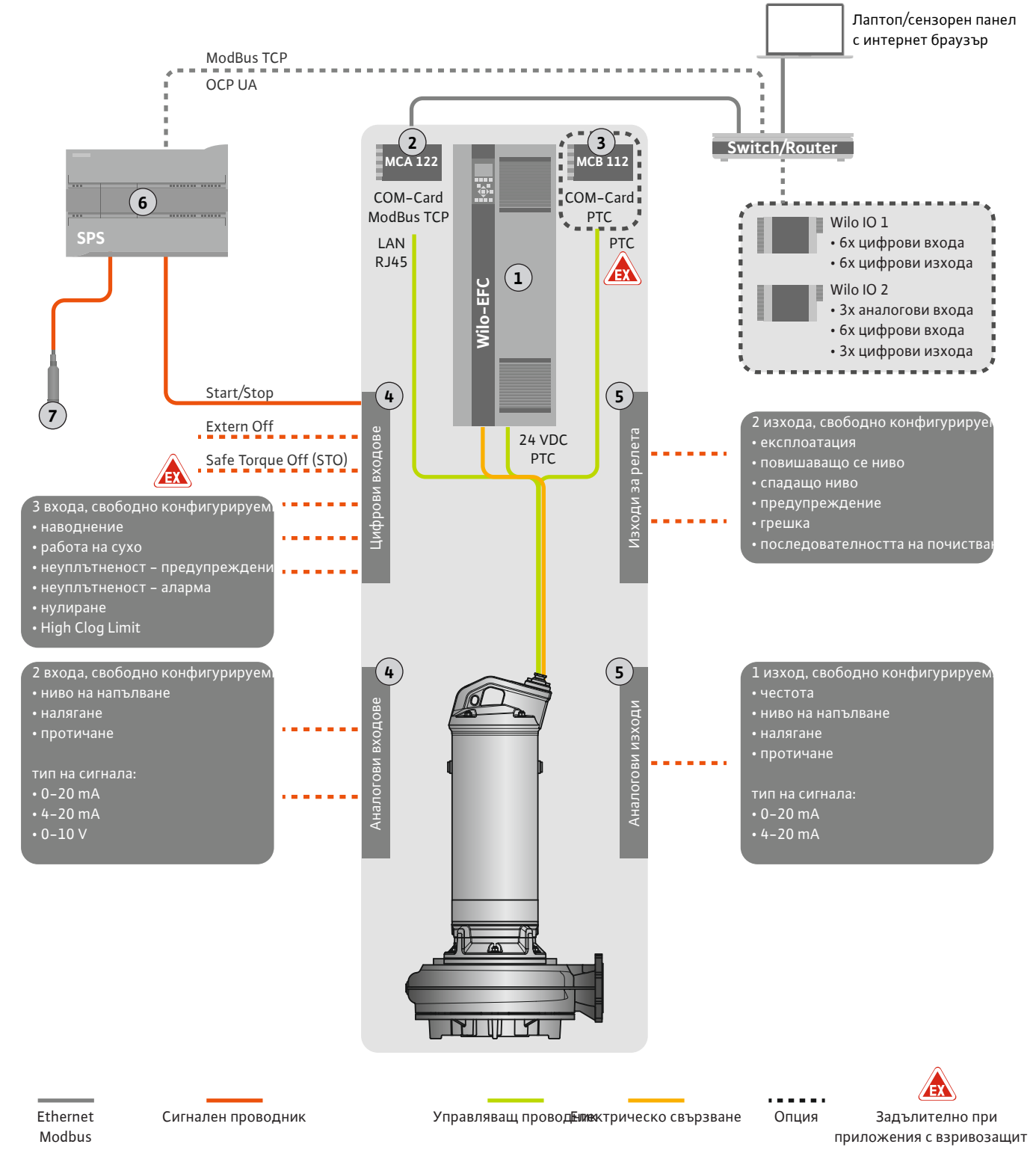

#### Fig. 3: Предложения за монтаж със старт/стоп

| 1 | Честотен преобразувател                                                                        |
|---|------------------------------------------------------------------------------------------------|
| 2 | Разширителен модул "MCA 122" за честотен преобразувател (включен в<br>комплекта на доставката) |
| 3 | Разширителен модул "МСВ 112" за честотен преобразувател                                        |
| 4 | Входове на честотния преобразувател                                                            |
| 5 | Изходи на честотния преобразувател                                                             |
| 6 | От страна на оператора, основно управление                                                     |
| 7 | Датчици за нивото                                                                              |

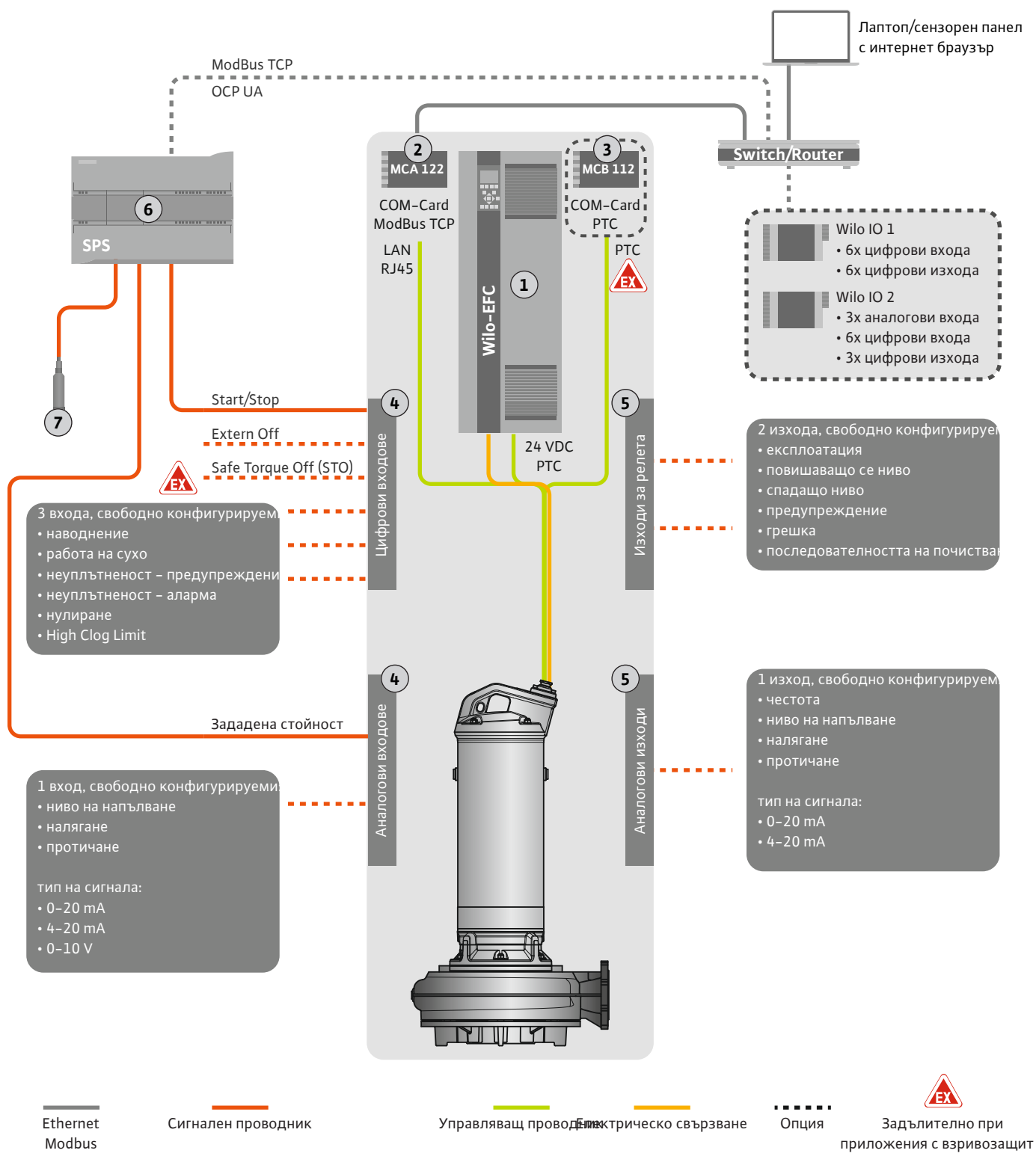

Fig. 4: Предложения за монтаж с аналогова зададена стойност

| 1 | Честотен преобразувател                                                                        |
|---|------------------------------------------------------------------------------------------------|
| 2 | Разширителен модул "MCA 122" за честотен преобразувател (включен в<br>комплекта на доставката) |
| 3 | Разширителен модул "МСВ 112" за честотен преобразувател                                        |
| 4 | Входове на честотния преобразувател                                                            |
| 5 | Изходи на честотния преобразувател                                                             |
| 6 | От страна на оператора, основно управление                                                     |
| 7 | Датчици за нивото                                                                              |

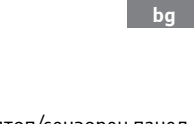

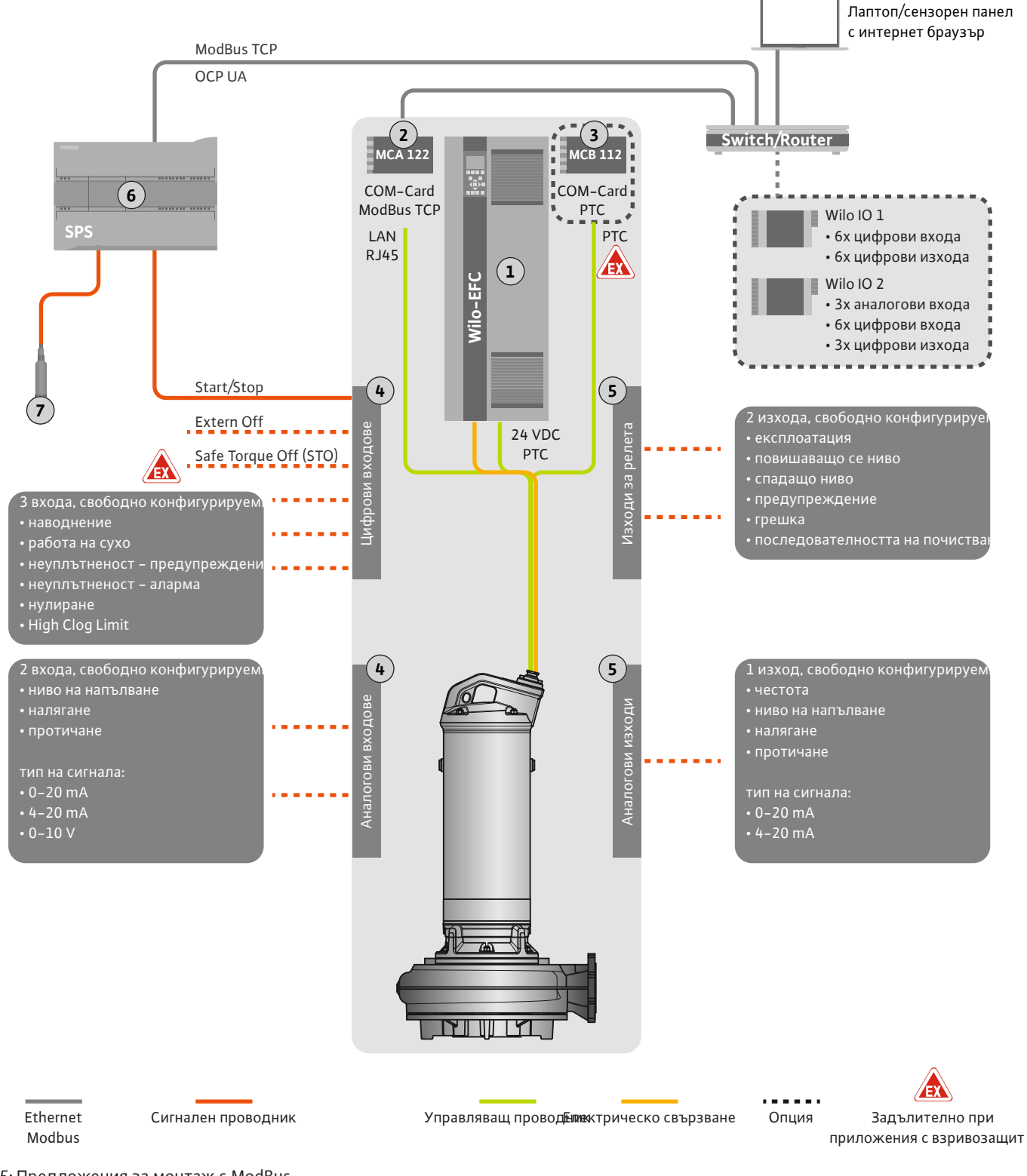

Fig. 5: Предложения за монтаж с ModBus

| 1 | Честотен преобразувател                                                                        |
|---|------------------------------------------------------------------------------------------------|
| 2 | Разширителен модул "MCA 122" за честотен преобразувател (включен в<br>комплекта на доставката) |
| 3 | Разширителен модул "МСВ 112" за честотен преобразувател                                        |
| 4 | Входове на честотния преобразувател                                                            |
| 5 | Изходи на честотния преобразувател                                                             |
| 6 | От страна на оператора, основно управление                                                     |
| 7 | Датчици за нивото                                                                              |

#### 4.5.1 Свързване към мрежата помпа

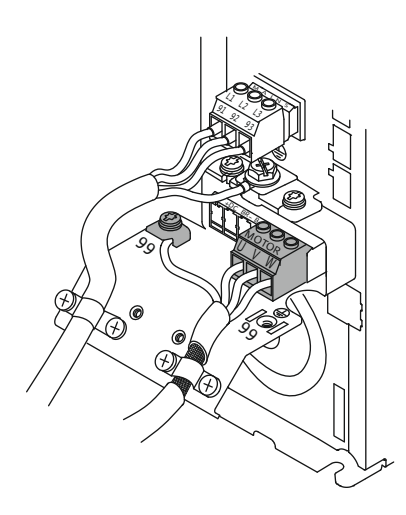

Fig. 6: Свързване на помпата: Wilo-EFC

### 4.5.2 Връзка за ел. захранване на Digital Data Interface

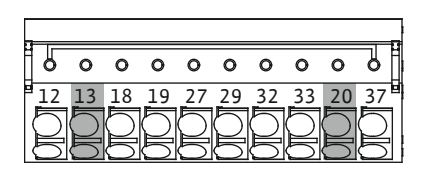

Fig. 7: Клема Wilo-EFC

#### 4.5.3 Връзка на РТС сензор в намотката на електродвигателя

0 0 0 0 0

39 42 **50** 53 54

#### Честотен преобразувател Wilo-EFC

| Клема | Обозначение на жило |
|-------|---------------------|
| 96    | U                   |
| 97    | V                   |
| 98    | W                   |
| 99    | Земя (РЕ)           |

Прокарайте захранващия кабел на мотора през кабелните съединения с резба на честотния преобразувател и фиксирайте. Свържете жилата съгласно схемата на свързване.

#### ЗАБЕЛЕЖКА! Нанесете кабелното екраниране върху цялата площ!

#### Честотен преобразувател Wilo-EFC

| Клема | Жило на управляващ<br>проводник | Описание                                      |
|-------|---------------------------------|-----------------------------------------------|
| 13    | 1                               | Ел. захранване: +24 VDC                       |
| 20    | 2                               | Ел. захранване: Референтен потенциал (0<br>V) |

#### Честотен преобразувател Wilo-EFC

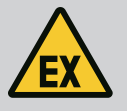

#### ОПАСНОСТ

#### Риск от фатално нараняване при неправилно свързване!

Ако помпата се използва в експлозивна атмосфера, спазвайте раздел "Електрическо свързване във взривоопасни зони"!

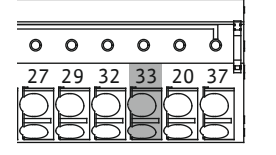

Fig. 8: Клема Wilo-EFC

| Клема | Жило на управляващ<br>проводник | Описание               |
|-------|---------------------------------|------------------------|
| 50    | 3                               | +10 VDC ел. захранване |
| 33    | 4                               | Цифров вход: PTC/WSK   |

Софтуерната термична защита на мотора се извършва от Pt100 или Pt1000 сензор в намотката на електродвигателя. Текущите стойности на температурата и граничните температури могат да бъдат преглеждани и настройвани чрез потребителския интерфейс. Хардуерно инсталираните PTC сензори определят макс. температура на намотките и изключват мотора при спешен случай.

ВНИМАНИЕ! Извършете инспекции на функционалността! Проверете съпротивлението, преди да свържете РТС сензора. Съпротивлението на терморезистора трябва да се измери с омметър. РТС сензорите имат съпротивление при студено състояние между 60 и 300 Ohm.

4.5.4 Връзка на мрежата

Връзка на цифровите входове

#### Честотен преобразувател Wilo-EFC

Подгответе мрежовия кабел на управляващия проводник и монтирайте предоставения щепсел RJ45. Присъединяването става посредством мрежови контакт, напр. Ethernet модул "MCA 122".

При свързване на цифровите входове спазвайте следното:

• Използвайте екранирани кабели.

4.5.5

- По време на въвеждането в експлоатация се извършва автоматично определяне на параметри. По време на този процес се задават предварително индивидуални цифрови входове. Предварителното задаване не може да се променя!
- За правилната функция на свободно избираемите входове задайте съответната функция в Digital Data Interface.

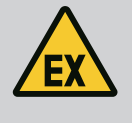

#### ОПАСНОСТ

#### Риск от фатално нараняване при неправилно свързване!

Ако помпата се използва в експлозивна атмосфера, спазвайте раздел "Електрическо свързване във взривоопасни зони"!

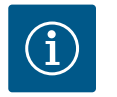

#### ЗАБЕЛЕЖКА

#### Спазвайте инструкцията на производителя!

За допълнителна информация прочетете и спазвайте инструкцията на честотния преобразувател.

#### Честотен преобразувател: Wilo-EFC

- Входно напрежение: +24 VDC, клеми 12 и 13
- Референтен потенциал (0 V): Клема 20

| Клема      | Функция               | Начин на контакт      |
|------------|-----------------------|-----------------------|
| 18         | Старт                 | Затварящ контакт (NO) |
| 27         | External Off          | НЗ контакт (NC)       |
| 37         | Safe Torque Off (STO) | НЗ контакт (NC)       |
| 19, 29, 32 | Свободно избираем     |                       |

Описание на функциите за предварително зададените входове:

• Старт

Сигнал за включване/изключване от приоритетно управление. ЗАБЕЛЕЖКА! Ако този вход не се използва, инсталирайте джъмпер между клеми 12 и 18!

External Off

Дистанционно изключване чрез отделен превключвател. ЗАБЕЛЕЖКА! Входът включва директно честотния преобразувател!

Safe Torque Off (STO) – безопасно изключване ЗАБЕЛЕЖКА! Ако този вход не се използва, инсталирайте джъмпер между клеми 12 и 27!
 Хардуерно изключване на помпата чрез честотния преобразувател, независимо от управлението на помпата. Автоматичното повторно включване не е възможно (блокиране на повторното включване). ЗАБЕЛЕЖКА! Ако този вход не се използва, инсталирайте джъмпер между клеми 12 и 37!

Следните функции могат да бъдат зададени на свободните ходове в Digital Data Interface:

• High Water

Сигнал за ниво на наводнение.

Dry Run

Сигнал за защита от работа на сухо.

Leakage Warn

Сигнал за външно следене на уплътнителната камера. В случай на грешка се издава предупредително съобщение.

Leakage Alarm

Сигнал за външно следене на уплътнителната камера. В случай на грешка помпата се изключва. По-нататъшното поведение може да бъде настроено чрез типа на алармата в конфигурацията.

Reset

Външен сигнал за нулиране на съобщения за грешка.

Активиране на по-високо допустимо отклонение: толерантност ("Power Limit – High") за откриване на запушване.

#### Начин на контакт за съответната функция

| Функция          | Начин на контакт      |
|------------------|-----------------------|
| High Water       | Затварящ контакт (NO) |
| Dry Run          | НЗ контакт (NC)       |
| Leakage Warn     | Затварящ контакт (NO) |
| Leakage Alarm    | Затварящ контакт (NO) |
| Reset            | Затварящ контакт (NO) |
| High Clogg Limit | Затварящ контакт (NO) |

#### 4.5.6 Връзка за аналогови входове

При свързване на аналоговите входове спазвайте следното:

- Използвайте екранирани кабели.
- Съответните функции могат да бъдат свободно избрани за аналоговите входове. Задайте съответната функция в Digital Data Interface!

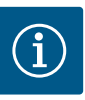

#### ЗАБЕЛЕЖКА

#### Спазвайте инструкцията на производителя!

За допълнителна информация прочетете и спазвайте инструкцията на честотния преобразувател.

#### Честотен преобразувател Wilo-EFC

- Захранващо напрежение: 10 VDC, 15 mA или 24 VDC, 200 mA
- Клеми: 53, 54
   Точната връзка зависи от типа на използвания тип сензор. ВНИМАНИЕ! За правилната връзка спазвайте инструкцията на производителя!
  - Обхвати на измерване: 0...20 mA, 4...20 mA или 0...10 V.
  - В допълнение, настройте типа на сигнала (напрежение (U) или ток (I)) чрез два превключвателя на честотния преобразувател. Двата превключвателя (A53 и A54) се намират под дисплея на честотния преобразувател. ЗАБЕЛЕЖКА! Задайте обхвата на измерване също така в Digital Data Interface!

Следните функции могат да бъдат зададени в Digital Data Interface:

- External Control Value
   Зададена стойност за управление на оборотите на помпата като аналогов сигнал чрез приоритетното управление.
- Level

Записване на актуалното ниво на напълване за записа на данни. Основа за функциите "повишаващо се" и "понижаващо се" ниво на цифровия изход.

- Pressure
  - Придобиване на текущото налягане в системата за събиране на данни. Flow
- Придобиване на текущото протичане в системата за събиране на данни.

#### 4.5.7 Свързване на релейните изходи

Fig. 9: Позиция на превключватели А53 и

При свързване на релейните изходи обърнете внимание на следното:

- Използвайте екранирани кабели.
- Съответните функции могат да бъдат свободно избрани за релейните изходи. Задайте съответната функция в Digital Data Interface!

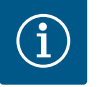

#### ЗАБЕЛЕЖКА

#### Спазвайте инструкцията на производителя!

За допълнителна информация прочетете и спазвайте инструкцията на честотния преобразувател.

130BD530.10

A54

#### Честотен преобразувател Wilo-EFC

- 2 изхода за релета Form C. ЗАБЕЛЕЖКА! За точното позициониране на релейните изходи спазвайте инструкцията на производителя!
- Мощност при превключване: 240 VAC, 2 А
   При релеен изход 2 на затварящия контакт (клема: 4/5) е възможна по-голяма мощност на превключване: макс. 400 VAC, 2 А

| Клема          | Начин на контакт       |
|----------------|------------------------|
| Релеен изход 1 |                        |
| 1              | Средно свързване (СОМ) |
| 2              | Затварящ контакт (NO)  |
| 3              | НЗ контакт (NC)        |
| Релеен изход 2 |                        |
| 4              | Средно свързване (СОМ) |
| 5              |                        |

 5
 Затварящ контакт (NO)

 6
 НЗ контакт (NC)

Следните функции могат да бъдат зададени в Digital Data Interface:

- Run
  - Единичен сигнал за работа (ЕВМ) на помпата
- Rising Level
  - Съобщение при покачващо се ниво.
- Falling Level
  - Съобщение при спадащо ниво.
- Warning

Единичен сигнал за неизправност (ESM) на помпата: Предупреждение.

• Error

Единичен сигнал за неизправност (ESM) на помпата: Аларма.

Когато свързвате аналоговия изход, имайте предвид следното:

Cleaning
 Съобщение при задействане на последователността на почистване на помпата.

4.5.8 Връзка за аналогов изход

- Използвайте екранирани кабели.
- Съответните функции могат да бъдат свободно избрани за изхода. Задайте съответната функция в Digital Data Interface!

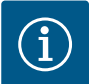

#### ЗАБЕЛЕЖКА

#### Спазвайте инструкцията на производителя!

За допълнителна информация прочетете и спазвайте инструкцията на честотния преобразувател.

#### Честотен преобразувател Wilo-EFC

- Клема: 39/42
- Обхвати на измерване: 0...20 mA или 4...20 mA

ЗАБЕЛЕЖКА! Задайте обхвата на измерване също така в Digital Data Interface!

Следните функции могат да бъдат зададени в Digital Data Interface:

Frequency

Извеждане на актуалната реална честота.

Level

Извеждане на актуалното ниво на напълване. ЗАБЕЛЕЖКА! За извеждане трябва да се свърже съответния сигнален датчик към даден вход!

Pressure

Извеждане на актуалното работно налягане. ЗАБЕЛЕЖКА! За извеждане трябва да се свърже съответния сигнален датчик към даден вход!

Flow

Извеждане на актуалното протичащо количество. ЗАБЕЛЕЖКА! За извеждане трябва да се свърже съответния сигнален датчик към даден вход!

#### 4.5.9 Свързване Входни/изходни разширения (LPI режим)

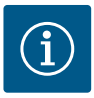

#### ЗАБЕЛЕЖКА

#### Обърнете внимание на допълнителната литература!

За правилното използване прочете и спазвайте допълнително и инструкцията на производителя.

|                              | Wilo IO 1             | Wilo IO 2                   |
|------------------------------|-----------------------|-----------------------------|
| Обща информация              |                       |                             |
| Тип                          | ET-7060               | ET-7002                     |
| Захранване от мрежата        | 10 30 VDC             | 10 30 VDC                   |
| Работна температура          | –25 +75 °C            | –25 +75 °C                  |
| Размери (Ш х Д х В)          | 72x123x35 mm          | 72x123x35 mm                |
| Цифрови входове              |                       |                             |
| Брой                         | 6                     | 6                           |
| Ниво на напрежение "Вкл."    | 10 50 VDC             | 10 50 VDC                   |
| Ниво на напрежение "Изкл."   | макс. 4 VDC           | макс. 4 VDC                 |
| Изходи за релета             |                       |                             |
| Брой                         | 6                     | 3                           |
| Начин на контакт             | Затварящ контакт (NO) | Затварящ контакт (NO)       |
| Мощност при превключване     | 5 A, 250 VAC/24 VDC   | 5 A, 250 VAC/24 VDC         |
| Аналогови входове            |                       |                             |
| Брой                         | -                     | 3                           |
| Обхват на измерване по избор | _                     | да, с джъмпер               |
| Възможни обхват на измерване | -                     | 0 10 V, 0 20 mA,<br>4 20 mA |

Вижте всички останали технически данни в инструкцията на производителя.

#### Монтаж

ЗАБЕЛЕЖКА! Вижте цялата информация за смяната на IP адреса и монтажа в инструкцията на производителя!

 Задайте тип сигнал (ток или напрежение) за обхват на измерване: Поставете джъмпер

ЗАБЕЛЕЖКА! Обхватът на измерване се настройва в Digital Data Interface и се прехвърля в I/O модула. Не задавайте обхвата на измерване в I/O модула.

- 2. Закрепете модула в разпределителния шкаф.
- 3. Свържете входовете и изходите.
- 4. Свържете захранването от мрежата.
- 5. Настройка на IP адреса.
- 6. Задайте типа на използвания I/О модул в Digital Data Interface.

# 1 1 1 1 1 1 1 1 1 1 1 1 1 1 1 1 1 1 1 1 1 1 1 1 1 1 1 1 1 1 1 1 1 1 1 1 1 1 1 1 1 1 1 1 1 1 1 1

Fig. 10: Wilo IO 1 (ET-7060)

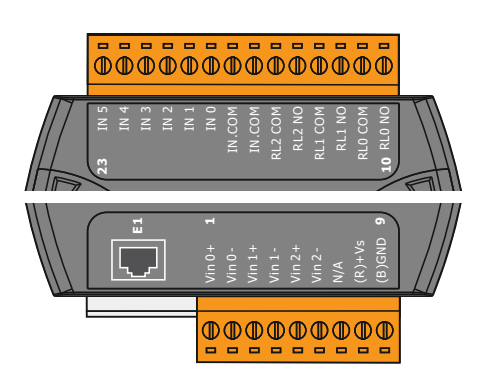

| Клеми 1 6   | Аналогови входове                     |
|-------------|---------------------------------------|
| Клема 8     | Захранване от мрежата (+)             |
| Клема 9     | Захранване от мрежата (-)             |
| Клеми 10 15 | Релейни изходи, Затварящ контакт (NO) |
| Клеми 16 23 | Цифрови входове                       |
|             |                                       |

Цифрови входове

Захранване от мрежата (+)

Захранване от мрежата (-)

Релейни изходи, Затварящ контакт (NO)

#### Функции на входовете и изходите

Преглед на I/О модулите

Клеми 1 ... 7

Клеми 12 ... 23

Клема 8

Клема 9

На входовете и изходите могат да бъдат зададени същите функции, като на честотния преобразувател. ЗАБЕЛЕЖКА! Задайте свързаните входове и изходи в Digital Data Interface! ("Settings → I/O Extension")

Fig. 11: Wilo IO 2 (ET-7002)

#### 4.6 Системен режим LSI

В системен режим "LSI" цялостното управление на помпената станция се извършва през Digital Data Interface. Системата се състои поне от следните продукти:

- До четири помпи, всяка помпа с Digital Data Interface и собствен честотен преобразувател
- Един I/O2 модул
- Нивосонда за настройка на зададена стойност

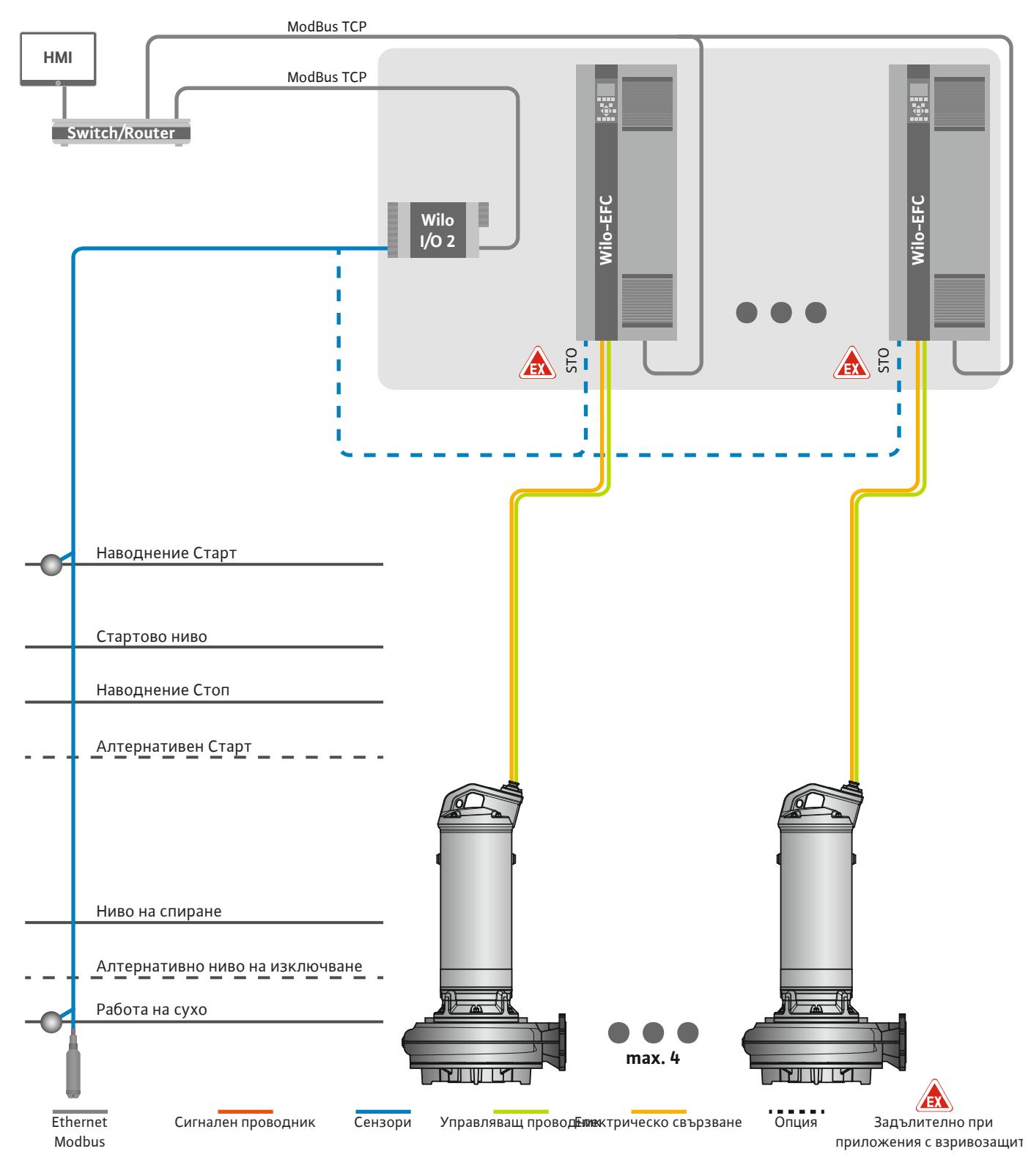

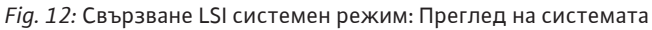

Помпената станция работи самостоятелно и не изисква управление от по-високо ниво. На разположение са различни функции на изходите или магистрална шина за ограничено взаимодействие с приоритетно управление:

- Активиране на системата
- Сигнализиране за неизправности и предупреждения

• Пренос на измерени стойности

ВНИМАНИЕ! Въздействието на приоритетното управление извън определените канали може да доведе до неизправност в системата!

Параметрите, отнасящи се за цялата система за сензори и пускови схеми за управление, са свързани централно към I/O модула. Задаването на съответните функции се извършва през Digital Data Interface.

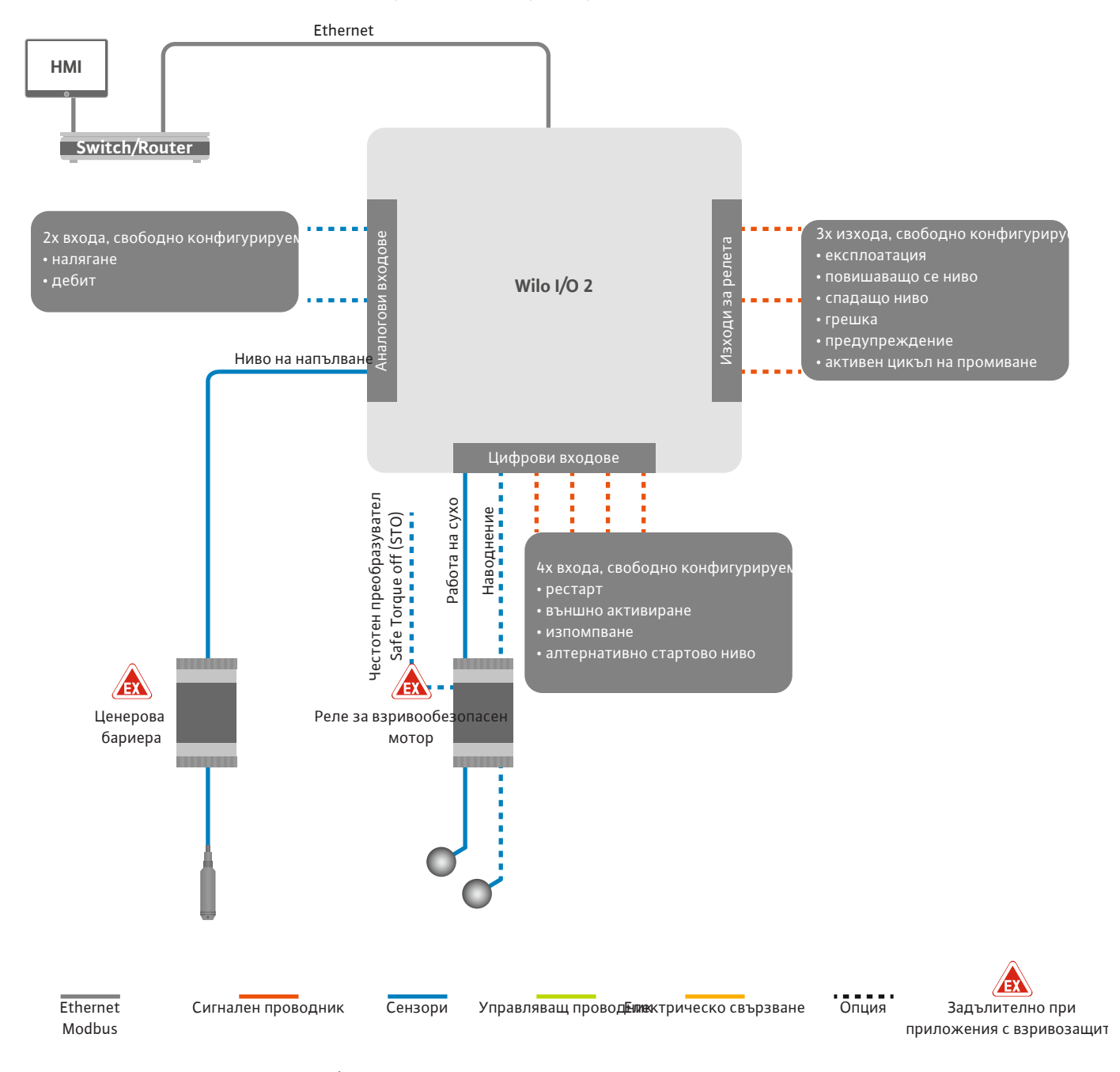

Fig. 13: Свързване LSI системен режим: I/O2 модул

Регистрирането на параметрите на помпата (съобщения за работата на оборудването и за повреди) на единичната помпа се извършва през честотния преобразувател. В допълнение, текущо измерените стойности могат да бъдат изведени през честотния преобразувател. Задаването на функциите се извършва през Digital Data Interface.

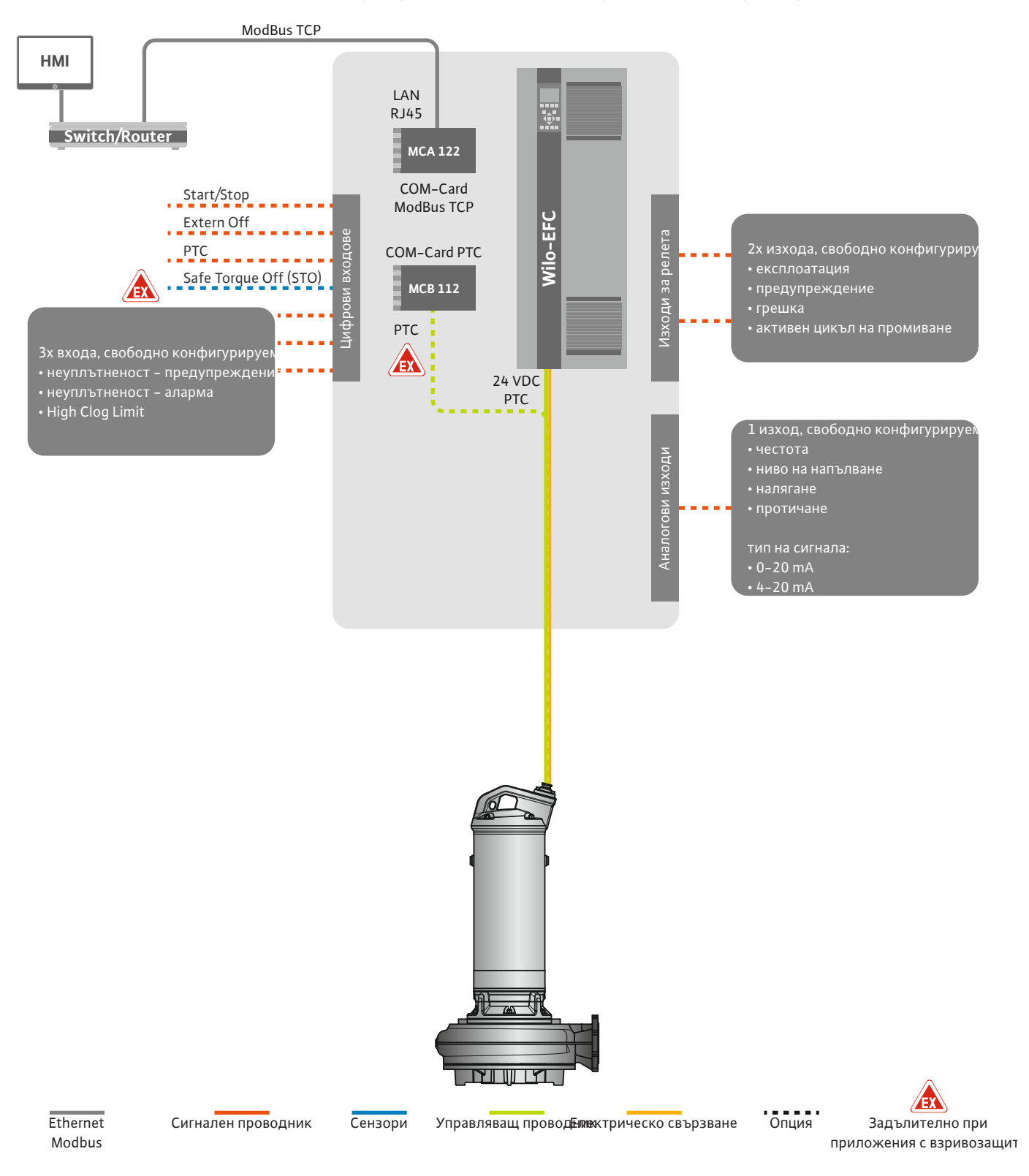

Fig. 14: Свързване LSI системен режим: Честотен преобразувател

ВНИМАНИЕ! Винаги задавайте цифрови входове "Start/Stop", "Extern off" и "Safe Torque Off". Ако входовете не се използват, инсталирайте джъмпер! Отделните помпи работят съгласно принципа Master-/Slave. Всяка помпа се настройва индивидуално през началната страница Slave. Зависещите от системата параметри се регулират през начална страница от по-високо нивоMaster:

- Operating Mode включване и изключване на системата, определяне на режим на регулиране.
- System Limits- определяне на граници на системата.
- Основни настройки за режимите на регулиране:
  - Level Controller
  - PID
  - High Efficiency(HE) Controller

Всички помпи в системата се управляват през зададените параметри. Главната помпа е монтирана в системата като резервна. Ако действащата главна помпа откаже, главната функция се прехвърля към друга помпа.

Могат да бъдат зададени до шест нива на превключване. Броят на помпите и

желаната работна честота се задават за всяко ниво на превключване.

- 4.6.1.1 Режим на регулиране: Level Controller
- 4.6.1.2 Режим на регулиране: PID Controller

С PID регулиране зададена стойност може да се отнася за постоянен дебит, ниво на напълване или налягане в системата. Регулираната изходна честота е еднаква за всички включени помпи. Въз основа на отклонението от зададената стойност и изходната честота, една помпа се включва или изключва след забавяне във времето.

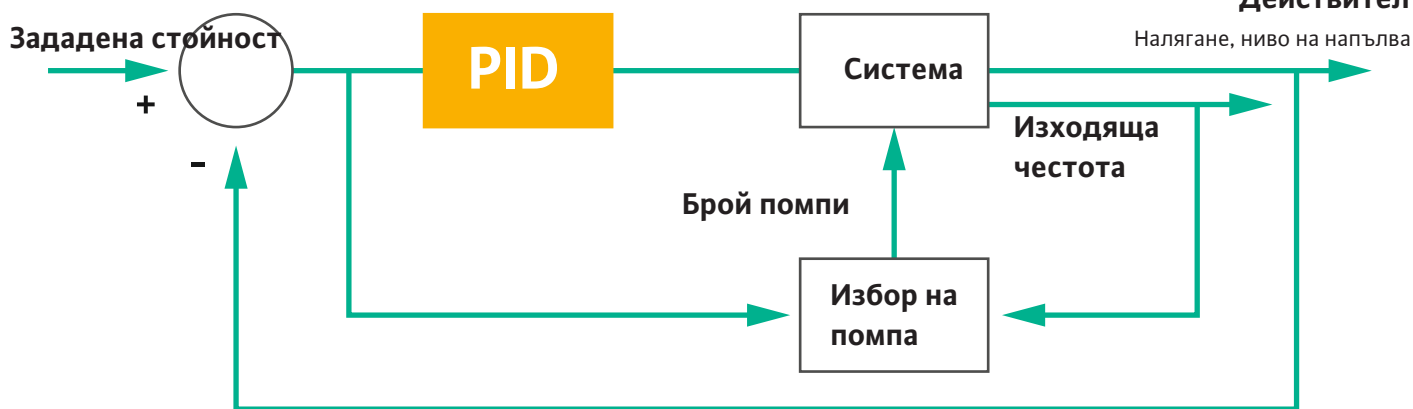

#### Fig. 15: Регулиращ контур с PID-регулатор

ЗАБЕЛЕЖКА! За PID регулиране винаги се изисква наличие на нивосонда в системата. За настройка на зададена стойност за регистриране на налягането и дебита е необходимо допълнително да се предвиди съответния сензор!

PID-регулаторът се състои от три компонента:

- Пропорционален
- Интегрален
- Диференциален.

"FMIN/FMAX" се отнася до данните на Min/Max Frequency в границите на системата. Условия за регулиране

Ако и двете условия са приложими за определен период, една помпа се включва:

Отклонението от зададената стойност се намира извън определената граница.
Изходящата честота достига максималната честота.

Ако и двете условия са приложими за определен период, една помпа се изключва:

- Отклонението от зададената стойност се намира извън определената граница.
- Изходящата честота достига минималната честота.

Пропорционален

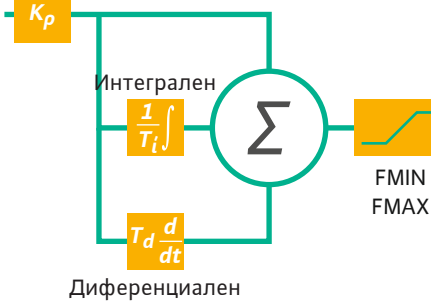

Fig. 16: PID-регулатор

Действителна стойност

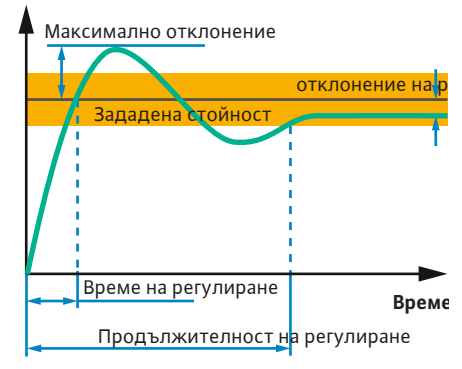

*Fig. 17:* Преходна функция на регулиращия контур

#### 4.6.1.3 Режим на регулиране: High Efficiency(HE) Controller

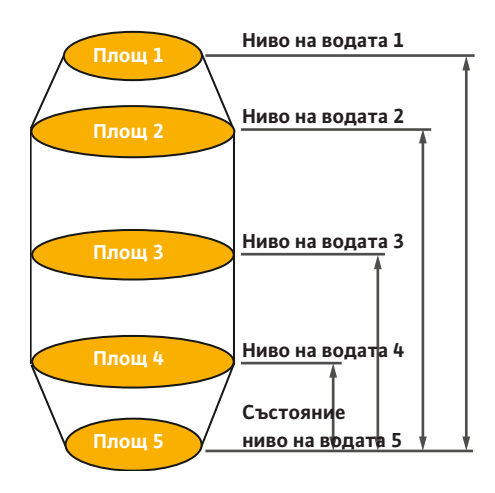

*Fig. 18:* НЕ-регулатор: Изображение на геометрия на шахтата

Следното изображение разяснява регулиращата функция. Следната таблица изобразява зависимостите на отделните компоненти.

| Преходна<br>функция на<br>регулиращия<br>контур | Време на<br>регулиране | Максимално<br>отклонение | Продължител<br>ност на<br>регулиране | Остатъчно<br>отклонение на<br>регулируемата<br>стойност от<br>зададената |
|-------------------------------------------------|------------------------|--------------------------|--------------------------------------|--------------------------------------------------------------------------|
| Пропорционале<br>н                              | Decrease               | Increase                 | Small change                         | Decrease                                                                 |
| Интегрален                                      | Decrease               | Increase                 | Increase                             | Eliminate                                                                |
| Диференциале<br>н                               | Small change           | Decrease                 | Decrease                             | Small change                                                             |

*Табл. 1:* Влияние на пропорционалните, интегралните и диференциалните компоненти върху преходната функция на регулиращия контур

НЕ Регулаторът позволява енергийно ефективно управление на помпите за отводняване с регулируеми обороти. При използване на измерването на нивото, работната честота се изчислява непрекъснато, след което се прехвърля към честотния преобразувател. При изчисляване на работната честота винаги се вземат предвид граничните условия на системата:

- Параметър на регулиране
- Параметри на търъбопровода
- Геометрия на шахтата

НЕ Регулаторът управлява само една активна помпа. Всички други помпи в системата се разглеждат като резервни помпи. При размяна на помпите се вземат предвид всички налични помпи.

За гарантиране на експлоатационна безопасност постоянно се наблюдават работните криви на системата. При големи отклонения на работните криви на системата от зададеното състояние се инициират противодействащи мерки.

ЗАБЕЛЕЖКА! За изчисление на работните криви на системата са необходими измервания на дебита за различните честоти. Ако помпената станция не разполага с разходомери, се изчислява производителността на помпата.

#### Как се активира НЕ регулаторът?

За да активирате НЕ регулатора, задайте следните параметри в Digital Data Interface:

- 1. Настройте на параметри на регулиране.
- 2. Настройте на параметри на тръбопровода.
- 3. Изчислете тръбопровод. Изчислението отнема около 1 ... 3 минути.
- 4. Запаметете геометрията на шахтата.
  - Измерването на работните криви на системата стартира автоматично при следващ пуск на помпата.
  - Допълнителна информация за настройките ще намерите в глава "Разширено първоначално въвеждане в експлоатация за LSI режим на системата".

#### Измерване на работните криви на системата

За измерване е препоръчително използване на четири честоти. При това става въпрос за еквидистантни честоти между минималната и номиналната честота. Всяка честота се използва два пъти за 3 минути. За да се гарантира, че работните криви на системата са винаги актуални се извършва ежедневно измерване. Особености по време на измерване:

- Когато входното количество е прекалено високо, съответно и следващата честота ще е избрана висока. Това гарантира, че входното количество се управлява.
- Когато се достигне нивото на спиране, измерването ще продължи при следващия процес на изпомпване.

#### Експлоатация на помпата при оптимална честота

След измерването на работни криви на системата се извършва изчисляване на енергийно оптималната честота, т.е. работната честота с най-ниска консумирана мощност на кубичен метър. Тази работна честота се използва за следващите процеси на изпомпване. Ако подаваното количество е по-голямо от дебита, се задейства регулирането:

- Работната честота се увеличава, докато дебита е малко по-малък от входното количество. Това позволява бавно пълнене на помпената шахта до достигане на стартово ниво.
- При достигане на стартово ниво, дебитът се изравнява с входното количество. Това поддържа нивото на водата в помпената шахта постоянно.
- Сега регулирането реагира в зависимост от нивото на напълване:
  - При спад на нивото на напълване, помпата работи отново при изчислената работна честота. Помпената шахта изпомпва до нивото на спиране.
  - Ако нивото на напълване превиши стартовото ниво, помпата работи с номинална честота. Помпената шахта изпомпва до нивото на спиране. Изчислената работна честота ще се използва отново едва при следващия процес на изпомпване!

#### Утаяване

По време на процеса на изпомпване се контролира и диаметъра на тръбопровода. Ако диаметърът на тръбата стане твърде малък поради отлагания (утаяване), стартира промиване при номинална честота. Промиването приключва при достигане на зададената гранична стойност.

4.6.2 Рамкови параметри в зависимост от системата В границите на системата се запаметяват различни рамкови параметри в зависимост от системата:

- Наводнение стартово ниво и ниво на спиране
- Ниво на защита от работа на сухо
- Алтернативно ниво на включване

"Алтернативното ниво на включване" е допълнително ниво на включване за предварително изпомпване на помпената шахта. Това предварително ниво на включване увеличава обема на резервната шахта за специални събития, напр. при силен дъжд. За да активирате допълнителното ниво на включване, свържете пускова схема към I/O модула.

• Алтернативно ниво на изключване

"Алтернативното ниво на изключване" е допълнително ниво на изключване за подълбоко понижаване на нивото на напълване в помпената шахта или за вентилиране на нивосондата. Допълнителното ниво на изключване се активира автоматично след достигане на зададен брой цикли на помпата. Стойността на нивото трябва да бъде между нивото на изключване и нивото на защита от работа на сухо.

- Минимална и максимална работна честота
- Източник сензор за работа на сухо
- ...

#### 4.6.3 Свързване към мрежата помпа

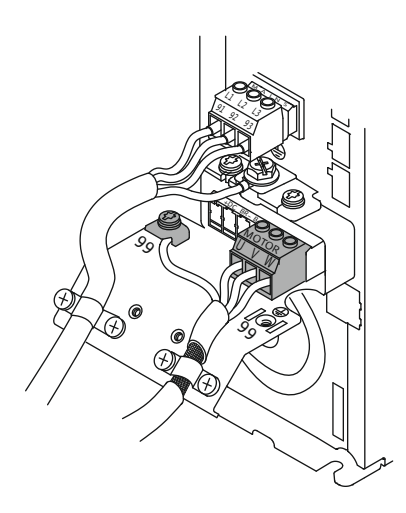

Fig. 19: Свързване на помпата: Wilo-EFC

#### 4.6.4 Връзка на РТС сензор в намотката на електродвигателя

0 0 0 0 0

39 42

50

#### Честотен преобразувател Wilo-EFC

| Клема | Обозначение на жило |
|-------|---------------------|
| 96    | U                   |
| 97    | V                   |
| 98    | W                   |
| 99    | Земя (РЕ)           |

Прокарайте захранващия кабел на мотора през кабелните съединения с резба на честотния преобразувател и фиксирайте. Свържете жилата съгласно схемата на свързване.

#### ЗАБЕЛЕЖКА! Нанесете кабелното екраниране върху цялата площ!

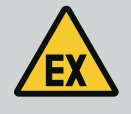

#### ОПАСНОСТ

Честотен преобразувател Wilo-EFC

Риск от фатално нараняване при неправилно свързване!

Ако помпата се използва в експлозивна атмосфера, спазвайте раздел "Електрическо свързване във взривоопасни зони"!

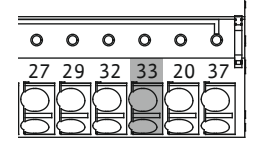

Fig. 20: Клема Wilo-EFC

Връзка на мрежата

Връзка на цифровите входове

| Клема | Жило на управляващ<br>проводник | Описание               |
|-------|---------------------------------|------------------------|
| 50    | 3                               | +10 VDC ел. захранване |
| 33    | 4                               | Цифров вход: PTC/WSK   |

Софтуерната термична защита на мотора се извършва от Pt100 или Pt1000 сензор в намотката на електродвигателя. Текущите стойности на температурата и граничните температури могат да бъдат преглеждани и настройвани чрез потребителския интерфейс. Хардуерно инсталираните PTC сензори определят макс. температура на намотките и изключват мотора при спешен случай.

ВНИМАНИЕ! Извършете инспекции на функционалността! Проверете съпротивлението, преди да свържете РТС сензора. Съпротивлението на терморезистора трябва да се измери с омметър. РТС сензорите имат съпротивление при студено състояние между 60 и 300 Ohm.

Честотен преобразувател Wilo-EFC

Подгответе мрежовия кабел на управляващия проводник и монтирайте предоставения щепсел RJ45. Присъединяването става посредством мрежови контакт, напр. Ethernet модул "MCA 122".

При свързване на цифровите входове спазвайте следното:

- Използвайте екранирани кабели.
- По време на въвеждането в експлоатация се извършва автоматично определяне на параметри. По време на този процес се задават предварително индивидуални цифрови входове. Предварителното задаване не може да се променя!
- За правилната функция на свободно избираемите входове задайте съответната функция в Digital Data Interface.

# EX

#### ОПАСНОСТ

#### Риск от фатално нараняване при неправилно свързване!

Ако помпата се използва в експлозивна атмосфера, спазвайте раздел "Електрическо свързване във взривоопасни зони"!

4.6.5

4.6.6

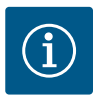

#### ЗАБЕЛЕЖКА

#### Спазвайте инструкцията на производителя!

За допълнителна информация прочетете и спазвайте инструкцията на честотния преобразувател.

#### Честотен преобразувател: Wilo-EFC

- Входно напрежение: +24 VDC, клеми 12 и 13
- Референтен потенциал (0 V): Клема 20

| Клема    | Функция               | Начин на контакт      |
|----------|-----------------------|-----------------------|
| 18       | Старт                 | Затварящ контакт (NO) |
| 27       | External Off          | НЗ контакт (NC)       |
| 37       | Safe Torque Off (STO) | НЗ контакт (NC)       |
| 19.29.32 | Свободно избираем     |                       |

Описание на функциите за предварително зададените входове:

- Старт
   Не се изисква в системен режим LSI. Инсталирайте джъмпер между клеми 12 и 181
- External Off

Не се изисква в системен режим LSI. Инсталирайте джъмпер между клеми 12 и 27!

 Safe Torque Off (STO) – безопасно изключване Хардуерно изключване на помпата чрез честотния преобразувател, независимо от управлението на помпата. Автоматичното повторно включване не е възможно (блокиране на повторното включване). ЗАБЕЛЕЖКА! Ако този вход не се използва, инсталирайте джъмпер между клеми 12 и 37!

Следните функции могат да бъдат зададени на свободните ходове в Digital Data Interface:

Leakage Warn

Сигнал за външно следене на уплътнителната камера. В случай на грешка се издава предупредително съобщение.

Leakage Alarm

Сигнал за външно следене на уплътнителната камера. В случай на грешка помпата се изключва. По-нататъшното поведение може да бъде настроено чрез типа на алармата в конфигурацията.

High Clogg Limit

Активиране на по-високо допустимо отклонение: толерантност ("Power Limit – High") за откриване на запушване.

Функциите "High Water", "Dry Run" и "Reset" са присеъдинени към I/O модула и присвоени в Digital Data Interface!

#### Начин на контакт за съответната функция

| Функция          | Начин на контакт      |
|------------------|-----------------------|
| Leakage Warn     | Затварящ контакт (NO) |
| Leakage Alarm    | Затварящ контакт (NO) |
| High Clogg Limit | Затварящ контакт (NO) |

#### 4.6.7 Свързване на релейните изходи

При свързване на релейните изходи обърнете внимание на следното:

- Използвайте екранирани кабели.
- Съответните функции могат да бъдат свободно избрани за релейните изходи. Задайте съответната функция в Digital Data Interface!

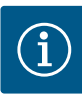

#### ЗАБЕЛЕЖКА

#### Спазвайте инструкцията на производителя!

За допълнителна информация прочетете и спазвайте инструкцията на честотния преобразувател.

#### Честотен преобразувател Wilo-EFC

- 2 изхода за релета Form C. ЗАБЕЛЕЖКА! За точното позициониране на релейните изходи спазвайте инструкцията на производителя!
- Мощност при превключване: 240 VAC, 2 А
   При релеен изход 2 на затварящия контакт (клема: 4/5) е възможна по-голяма мощност на превключване: макс. 400 VAC, 2 А

| Клема          | Начин на контакт       |  |  |  |  |  |  |
|----------------|------------------------|--|--|--|--|--|--|
| Релеен изход 1 |                        |  |  |  |  |  |  |
| 1              | Средно свързване (СОМ) |  |  |  |  |  |  |
| 2              | Затварящ контакт (NO)  |  |  |  |  |  |  |
| 3              | НЗ контакт (NC)        |  |  |  |  |  |  |
| Релеен изход 2 |                        |  |  |  |  |  |  |
| 4              | Средно свързване (СОМ) |  |  |  |  |  |  |
|                |                        |  |  |  |  |  |  |

| 4 | Средно свързване (СОМ) |
|---|------------------------|
| 5 | Затварящ контакт (NO)  |
| 6 | НЗ контакт (NC)        |

Следните функции могат да бъдат зададени в Digital Data Interface:

- Run
  - Единичен сигнал за работа (ЕВМ) на помпата
- Error

Единичен сигнал за неизправност (ESM) на помпата: Аларма.

- Warning
  - Единичен сигнал за неизправност (ESM) на помпата: Предупреждение.
- Cleaning

Съобщение при задействане на последователността на почистване на помпата.

Функциите "Rising Level", "" и "Falling Level" са присеъдинени към I/O модула и присвоени в Digital Data Interface!

#### 4.6.8 Връзка за аналогов изход

Когато свързвате аналоговия изход, имайте предвид следното:

- Използвайте екранирани кабели.
- Съответните функции могат да бъдат свободно избрани за изхода. Задайте съответната функция в Digital Data Interface!

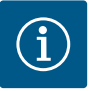

#### ЗАБЕЛЕЖКА

#### Спазвайте инструкцията на производителя!

За допълнителна информация прочетете и спазвайте инструкцията на честотния преобразувател.

#### Честотен преобразувател Wilo-EFC

- Клема: 39/42
- Обхвати на измерване: 0...20 mA или 4...20 mA

ЗАБЕЛЕЖКА! Задайте обхвата на измерване също така в Digital Data Interface!

Следните функции могат да бъдат зададени в Digital Data Interface:

- Frequency
   Извеждане на актуалната реална честота.
- Level

Извеждане на актуалното ниво на напълване. ЗАБЕЛЕЖКА! За извеждане трябва да се свърже съответния сигнален датчик към даден вход! Pressure

Извеждане на актуалното работно налягане. ЗАБЕЛЕЖКА! За извеждане трябва да се свърже съответния сигнален датчик към даден вход!

• Flow

Извеждане на актуалното протичащо количество. ЗАБЕЛЕЖКА! За извеждане трябва да се свърже съответния сигнален датчик към даден вход!

#### 4.6.9 Свързване входни/изходни разширения (LSI режим)

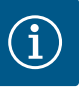

#### ЗАБЕЛЕЖКА

#### Обърнете внимание на допълнителната литература!

За правилното използване прочете и спазвайте допълнително и инструкцията на производителя.

|                              | Wilo IO 2                |  |  |  |  |  |
|------------------------------|--------------------------|--|--|--|--|--|
| Обща информация              |                          |  |  |  |  |  |
| Тип                          | ET-7002                  |  |  |  |  |  |
| Захранване от мрежата        | 10 30 VDC                |  |  |  |  |  |
| Работна температура          | –25 +75 °C               |  |  |  |  |  |
| Размери (Ш х Д х В)          | 72x123x35 mm             |  |  |  |  |  |
| Цифрови входове              |                          |  |  |  |  |  |
| Брой                         | 6                        |  |  |  |  |  |
| Ниво на напрежение "Вкл."    | 10 50 VDC                |  |  |  |  |  |
| Ниво на напрежение "Изкл."   | макс. 4 VDC              |  |  |  |  |  |
| Изходи за релета             |                          |  |  |  |  |  |
| Брой                         | 3                        |  |  |  |  |  |
| Начин на контакт             | Затварящ контакт (NO)    |  |  |  |  |  |
| Мощност при превключване     | 5 A, 250 VAC/24 VDC      |  |  |  |  |  |
| Аналогови входове            |                          |  |  |  |  |  |
| Брой                         | 3                        |  |  |  |  |  |
| Обхват на измерване по избор | да, с джъмпер            |  |  |  |  |  |
| Възможни обхват на измерване | 0 10 V, 0 20 mA, 4 20 mA |  |  |  |  |  |
|                              |                          |  |  |  |  |  |

Вижте всички останали технически данни в инструкцията на производителя.

#### Монтаж

ЗАБЕЛЕЖКА! Вижте цялата информация за смяната на IP адреса и монтажа в инструкцията на производителя!

- Задайте тип сигнал (ток или напрежение) за обхват на измерване: Поставете джъмпер
   ЗАБЕЛЕЖКА! Обхватът на измерване се настройва в Digital Data Interface и се прехвърля в I/О модула. Не задавайте обхвата на измерване в I/О модула.
- 2. Закрепете модула в разпределителния шкаф.
- 3. Свържете входовете и изходите.
- 4. Свържете захранването от мрежата.
- 5. Настройка на IP адреса.
- 6. Задайте типа на използвания I/O модул в Digital Data Interface.

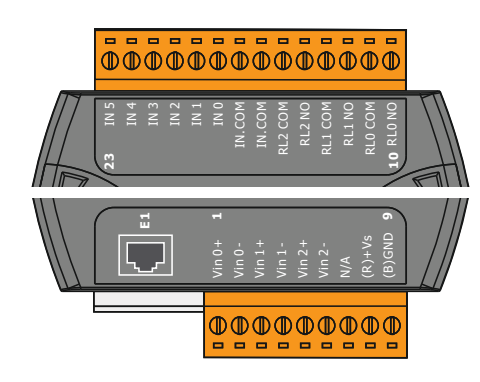

Fig. 21: Wilo IO 2 (ET-7002)

#### Преглед I/O 2 модул

| Клеми 1 6   | Аналогови входове                     |
|-------------|---------------------------------------|
| Клема 8     | Захранване от мрежата (+)             |
| Клема 9     | Захранване от мрежата (-)             |
| Клеми 10 15 | Релейни изходи, Затварящ контакт (NO) |
| Клеми 16 23 | Цифрови входове                       |

#### Входове и изходи

ЗАБЕЛЕЖКА! Задайте свързаните входове и изходи в Digital Data Interface на главната помпа! ("Settings → I/O Extension")

Следните функции могат да бъдат зададени на цифровите входове:

• High Water

System Off

Сигнал за ниво на наводнение.

- Dry Run
  - Сигнал за защита от работа на сухо.
- Reset

Външен сигнал за нулиране на съобщения за грешка.

- Външен сигнал за изключване на системата.
- Trigger Start Level
   Стартиране на процес на изпомпване. Помпената шахта изпомпва до нивото на изключване.
- Alternative Start Level Активиране на алтернативно ниво на включване.

Следните функции могат да бъдат зададени на аналоговите входове:

## ЗАБЕЛЕЖКА! Задайте функция "Ниво на напълване" на аналоговия вход за нивосондата!

• External Control Value

Въвеждане на зададена стойност от приоритетно управление за регулиране на помпената станция като аналогов сигнал. ЗАБЕЛЕЖКА! В системен режим LSI помпената станция работи независимо от приоритетното управление. Ако настройката на зададената стойност трябва да се извърши през управление от по-високо ниво се консултирайте със сервизната служба!

Level

Настройка на зададена стойност за режимите на регулиране в системен режим LSI.

ЗАБЕЛЕЖКА! Изискване за системен режим LSI! Задайте вход с тази функция.

- Pressure
   Придобиване на текущото налягане в системата за събиране на данни.
   ЗАБЕЛЕЖКА! Може да се изделава като контредна стойност за PID. регидатор
  - ЗАБЕЛЕЖКА! Може да се използва като контролна стойност за PID-регулатора!
- Flow

Придобиване на текущото протичане в системата за събиране на данни.

ЗАБЕЛЕЖКА! Може да се използва като контролна стойност за PID- и HEperyлатора!

Следните функции могат да бъдат зададени на изходите на релето:

- Run
- Общ сигнал за работа
- Rising Level

Съобщение при покачващо се ниво.

- Falling Level
  - Съобщение при спадащо ниво.
- System Error Общ сигнал за повреда: Грешка.
- System Warning Общ сигнал за повреда: Предупреждение.

Cleaning
 Съобщение, когато последователността на почистване на дадена помпа е активна.

4.7 Електрическо свързване на взривоопасни зони

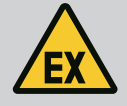

#### ОПАСНОСТ

#### Риск от фатално нараняване при неправилно свързване!

Ако се извършва монтаж на помпата във взривоопасни зони, свържете защита от работа на сухо и термичната защита на мотора към "Safe Torque Off"!

- Спазвайте инструкциите за честотния преобразувател!
- Спазвайте цялата информация в тази глава!

Ако монтажът на помпата се извършва във взривоопасни зони, спазвайте следните точки:

#### Сигнален датчик

- Инсталирайте самостоятелен сигнален сензор за защита от работа на сухо.
- Свържете поплавъчния превключвател през реле за взривоопасни мотори.
- Свържете нивосондите чрез ценерова бариера.

#### Честотен преобразувател Wilo-EFC

- Инсталирайте РТС термисторна карта "МСВ 112".
   Спазвайте инструкциите за честотния преобразувател и РТС термисторната карта!
  - Системен режим LSI: инсталирайте карта на всеки честотен преобразувател!
- Свържете РТС сензора към РТС термисторната карта "МСВ 112": Клеми Т1 и Т2
- Свържете РТС термисторна карта "МСВ 112" към "Safe Torque Off (STO)":
  - РТС термисторна карта "МСВ 112" клема 10 към клема 33 на честотния преобразувател.
  - РТС термисторна карта "МСВ 112" клема 12 към клема 37 на честотния преобразувател.
- Свържете защита от работа на сухо към РТС термисторната карта "МСВ 112".
   Клеми 3 до 9

ОПАСНОСТ! Системен режим LSI: Свържете защита от работа на сухо към всички честотни преобразуватели!

#### 5 Обслужване

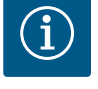

#### ЗАБЕЛЕЖКА

Автоматично включване след временно прекъсване на захранването

Помпата се включва и изключва от отделни управления в зависимост от процеса. След прекъсвания на захранването, продуктът може да се включи автоматично.

#### 5.1 Системни изисквания

Потребителски акаунти

5.2

За конфигурирането и пускането в експлоатация на помпата са необходими следните компоненти:

- Компютър с операционна система Windows, Macintosh или Linux с Ethernet връзка
- Интернет браузър за достъп до потребителския интерфейс. Поддържат се следните интернет браузъри:
  - Firefox 65 или по-висока версия
  - Google Chrome 60 или по-висока версия
  - Други интернет браузъри може да имат ограничения при изобразяването на страницата!
- Ethernet мрежа: 10BASE-T/100BASE-TX

#### Digital Data Interface има два потребителски акаунта:

- Anonymous user
  - Потребителски акаунт по подразбиране без парола за преглед на настройките. **Не** могат да се променят настройки.
  - Regular user
  - Потребителски акаунт с парола за конфигуриране на настройките.
    - Потребителско име: user

#### – Парола: user

Вписването става чрез страничната лента на менюто. След 2 минути, потребителят автоматично се отписва.

ЗАБЕЛЕЖКА! От съображения за безопасност променете фабричната парола по време на първоначалната конфигурация!

ЗАБЕЛЕЖКА! Ако новата парола е загубена, уведомете сервизната служба! Сервизната служба може да възстанови фабричната парола.

#### 5.3 Обслужващи елементи

| Changeable Alarms   |  |
|---------------------|--|
| Changeable Warnings |  |
|                     |  |

#### Fig. 22: Отварящо се меню

| Enable DHCP       |  |
|-------------------|--|
| Use DNS from DHCP |  |

#### *Fig. 23:* Ключ за вкл./изкл.

| Input 1 Function | Not In Use                 | > |
|------------------|----------------------------|---|
| Input 2 Function | Not In Use                 | > |
| Input 3 Function | Dry Run<br>Leakage Warning | > |
| Input 4 Function | Leakage Alarm<br>Reset     | > |

#### Fig. 24: Поле за избор

| Server URL |  |
|------------|--|
| Port       |  |
| Username   |  |
| Password   |  |

#### Fig. 25: Текстово поле

| 2019-07-15 15:29:00 × |      |                        |    |    |    |    |
|-----------------------|------|------------------------|----|----|----|----|
| *                     |      | JUL 2019               |    |    |    | ٠  |
| s                     | F    | т                      | w  | т  | м  | s  |
| 6                     | 5    | 4                      | 3  | 2  | 1  |    |
| 13                    | 12   | 11                     | 10 | 9  | 8  | 7  |
| 20                    | 19   | 18                     | 17 | 16 | 15 | 14 |
| 27                    | 26   | 25                     | 24 | 23 | 22 | 21 |
|                       |      |                        | 31 | 30 | 29 | 28 |
|                       |      | Time: 02 : 01<br>Hour: |    |    |    |    |
|                       | Min: |                        |    |    |    |    |
|                       |      |                        |    |    |    |    |

#### Fig. 26: Дата/час

# 5.4 Възприемане на въвежданията/ промените

#### 5.5 Начална страница

#### Отварящо се меню

За да се покаже елемент от менюто, щракнете върху елемента от менюто. Винаги може да се показва само едно меню. Когато кликнете върху точка от менюто, отворената част от менюто се затваря.

#### Ключ за вкл./изкл.

За да включите или изключите функцията, кликнете върху превключвателя:

- Превключвател "сив": Функцията е изключена.
- Превключвател "зелен": Функцията е включена.

#### Поле за избор

Изборът на полета за избор може да се извърши по два начина:

- Стойностите могат да се кликнат чрез двете стрелки вдясно и вляво.
- Кликването върху полето ще изведе списъка със стойности. Кликнете върху желаната стойност.

#### Текстово поле

При текстови полета съответната стойност може да бъде въведена директно. Изобразяването на текстовите полета зависи от въвеждането:

• Бяло текстово поле

Съответната стойност мога въведен или променен.

- Бяло текстово поле с червен кант
   Задължително поле! Съответната стойност трябва задължително да бъде въведена.
- Сиво текстово поле

Въвеждането на текст е блокирано. Стойността се добавя автоматично или се впишете, за да промените стойността.

#### Дата и час

Ако датата и часът не са синхронизирани чрез NTP протокол, настройте датата и часа, като използвате полето за избор. За настройка на датата и часа, кликнете на полето за въвеждане:

- Изберете дата в календара и кликнете.
- Задайте часа чрез плъзгачите.

Всички въвеждания и промени в съответните менюта не се приемат автоматично:

- За да приемете въвеждането и промените, кликнете в съответното меню "Save".
- За да отхвърлите въвеждания или промени, изберете друго меню или отидете на началната страница.

Достъпът както и управлението на Digital Data Interface се осъществява чрез графичен потребителски интерфейс през интернет браузър. След въвеждане на IP адреса се показва началната страница. На началната страница се представя бързо и прегледно цялата важна информация за помпата или помпената станция. В допълнение тук се извършва достъп до главното меню и потребителското вписване. Изобразяването на началната страница варира в зависимост от избрания системен режим.

#### 5.5.1 Начална страница: Системен режим DDI

| <1)                                  | Regular Use 2                 |                                         | Digital Data Interface   | 3                                |                |            |         | wilo          | 4=         |
|--------------------------------------|-------------------------------|-----------------------------------------|--------------------------|----------------------------------|----------------|------------|---------|---------------|------------|
| <                                    | Overview                      |                                         | Data Lo                  | Documentation                    |                |            | Se      | ttings        |            |
| KS 8<br>F 12.1-<br>S/N: S<br>IP: 172 | 2/6<br>00028788<br>.16.133.95 | Running Ho<br>Pump Cycle<br>Sensor Stat | urs: 97<br>s: 3<br>us: • | Winding <sub>Tep</sub> 2<br>VibX | 999.00<br>0.11 | °C<br>mm/s | Viby    | 45.81<br>0.11 | °C<br>mm/s |
| PW Birl                              | xenallee, Pumpe 1             |                                         | Reset Error              | VibHuty                          | 0.14           |            | D low   | 0.00          | mA         |
| Message (100)                        |                               | Code                                    | Date - Time              | Inputorr                         | 0.00           | mA         | <u></u> |               |            |
| EXIO Communic                        | ation Down                    | 4030                                    | 2019-07-17 23:52:11      |                                  |                |            |         |               |            |
| Tamp, Sensor 2                       | Irip                          | 3003                                    | 2019-07-17 23:52:07      |                                  |                |            |         |               |            |
| Temp, Sensor 2                       | Fault                         | 4003                                    | 2019-07-17 23:52:07      |                                  |                |            |         |               |            |
| Temp. Sensor 2                       | Fault                         | 4003                                    | 2019-07-16 12:27:27      |                                  |                |            |         |               |            |
| FC Communicati                       | on Down                       | 4031                                    | 2019-07-16 12:27:27      |                                  |                |            |         |               |            |
| 1 Temp. Sensor 2                     | Trip (                        | 9)                                      | 2019-07-16 12:27:26      |                                  |                |            |         |               |            |
| Temp. Sensor 2                       | Warning                       | 4012                                    | 2019-07-16 12:27:26      |                                  |                |            |         |               |            |
| C EXIO Communic                      | ation Down                    | 4030                                    | 2019-07-16 09:25:42      |                                  |                |            |         |               |            |
| FC Communicati                       | on Down                       | 4031                                    | 2019-07-16 08:51:27      |                                  |                |            |         |               |            |
| Temp. Sensor 2                       | Irip<br>Warning               | 4012                                    | 2019-07-16 08:51:26      |                                  |                |            |         |               |            |
| Temp, Sensor 2                       | Fault                         | 4003                                    | 2019-07-16 08:51:26      |                                  |                |            |         |               |            |
|                                      |                               |                                         |                          |                                  |                |            |         |               |            |
| 1                                    | Назад                         |                                         |                          |                                  |                |            |         |               |            |
| 2                                    | Вписан потреб                 | ител                                    |                          |                                  |                |            |         |               |            |
| 3                                    | Софтуерен ли                  | ценз/сі                                 | истемен режим            |                                  |                |            |         |               |            |
| 4                                    | Странично мен                 | ю                                       |                          |                                  |                |            |         |               |            |
| 5                                    | Прелистване на главното меню  |                                         |                          |                                  |                |            |         |               |            |
| 6                                    | Главно меню                   |                                         |                          |                                  |                |            |         |               |            |
| 7                                    | Данни на помпата              |                                         |                          |                                  |                |            |         |               |            |
| 8                                    | Стойности на сензорите        |                                         |                          |                                  |                |            |         |               |            |
| 9                                    | Протокол за гр                | ешки                                    |                          |                                  |                |            |         |               |            |

#### 5.5.2 Начална страница: Системен режим LPI

| ~ | 1 Legular Use                                                                       | 2                                                                             | Nexos Lift       | Pump Intelligen | 3                                                   |                                |                          |                                       | wild                          | 4                |
|---|-------------------------------------------------------------------------------------|-------------------------------------------------------------------------------|------------------|-----------------|-----------------------------------------------------|--------------------------------|--------------------------|---------------------------------------|-------------------------------|------------------|
| ⊘ | Overview                                                                            | Function Modules                                                              | (6)              | Data Logger     | $\bigcirc$                                          | Documentation                  |                          |                                       | Settings                      |                  |
|   | KS 8<br>F12.1-2/6<br>S/N: S00028788<br>IP: 172.16.133.95<br>PW Birkenalles, Pumpe 1 | 7 Running Hours: 3<br>Pump Cycles: 97<br>Cleaning Cycles: 0<br>Sensor Status: | eset Error       |                 | Vinding <sub>Tep</sub> 2<br>VibX<br>VibZ<br>VibHuty | 999.00<br>0.12<br>0.12<br>0.16 | °C<br>mm/s<br>mm/s<br>mt | TempOB<br>VibY<br>VibHut <sub>X</sub> | 44.94<br>0.13<br>0.14<br>0.00 | °C<br>mm/s<br>mA |
|   | АЛТО 10                                                                             | MANUAL                                                                        | 0                | DFF             | Input <sub>Curr</sub>                               | 0.00                           | mA                       | P1                                    | 0.00                          | kW               |
| E | Message (100)                                                                       | Code Da                                                                       | e - Time         |                 | Voltage                                             | 0.00                           | v                        | Current                               | 0.00                          | A                |
| 0 | Motor Vibration X - Warning                                                         | 6002 201                                                                      | 9-06-24 13:16:55 |                 | Frequency                                           | 0.00                           | Hz                       |                                       |                               |                  |
| 0 | FC Communication Down                                                               | 4031 201                                                                      | 9-06-14 09:22:40 |                 |                                                     |                                |                          | 1                                     |                               |                  |
| G | Temp. Sensor 2 Warning                                                              | 4012 201                                                                      | 9-06-14 09:22:36 |                 |                                                     |                                |                          |                                       |                               |                  |
| 0 | Temp. Sensor 2 Fault                                                                | 201                                                                           | 9-06-14 09:22:36 |                 |                                                     |                                |                          |                                       |                               |                  |
| 0 | Temp. Sensor 2 Trip                                                                 | 9 03 201                                                                      | 9-06-14 09:22:35 |                 |                                                     |                                |                          |                                       |                               |                  |
| 0 | Motor Vibration X - Warning                                                         | 6002 201                                                                      | 9-06-04 09:33:56 |                 |                                                     |                                |                          |                                       |                               |                  |
| 0 | Motor Vibration Y - Warning                                                         | 6003 201                                                                      | 9-06-04 09:33:56 |                 |                                                     |                                |                          |                                       |                               |                  |
| 0 | FC Communication Down                                                               | 4031 201                                                                      | 9-06-04 08:11:10 |                 |                                                     |                                |                          |                                       |                               |                  |
| 0 | Temp. Sensor 2 Warning                                                              | 4012 201                                                                      | 9-06-04 08:11:02 |                 |                                                     |                                |                          |                                       |                               |                  |
| O | Temp. Sensor 2 Fault                                                                | 4003 201                                                                      | 9-06-04 08:11:02 |                 |                                                     |                                |                          |                                       |                               |                  |
|   | T                                                                                   | 2002 - 5005                                                                   | 0.00.01.00.11.01 |                 |                                                     |                                |                          |                                       |                               | _                |

| 1  | Назад                           |
|----|---------------------------------|
| 2  | Вписан потребител               |
| 3  | Софтуерен лиценз/системен режим |
| 4  | Странично меню                  |
| 5  | Прелистване на главното меню    |
| 6  | Главно меню                     |
| 7  | Данни на помпата                |
| 8  | Стойности на сензорите          |
| 9  | Протокол за грешки              |
| 10 | Режим на работа на помпата      |

#### 5.5.3 Начална страница: Системен режим LSI

В системен режим LSI има две различни начални страници:

• Начална страница Slave

Всяка помпа има своя собствена начална страница. Актуалните експлоатационни характеристики на помпата могат да се видят през тази начална страница. Освен това помпата се конфигурира през тази начална страница.

#### • Начална страница Master

Системата разполага с приоритетна начална страница Master. Тук се показват работните параметри на помпената станция и отделните помпи. Освен това параметрите на регулиране на помпената станция се задават през тази начална страница.

#### Начална страница Slave

| -( |                                                                                                    | Regular Us 2          |                                                                                | Nexos L       | ift System Intellige | nce - Slave                                                                              |                                    |                        |                                                                | wil                               | <b>0 4</b> =           |
|----|----------------------------------------------------------------------------------------------------|-----------------------|--------------------------------------------------------------------------------|---------------|----------------------|------------------------------------------------------------------------------------------|------------------------------------|------------------------|----------------------------------------------------------------|-----------------------------------|------------------------|
|    | Overview                                                                                             | Function M            | odules                                                                         | 6             | Data Logger          | Do                                                                                       | ocumentation                       |                        |                                                                | Settings                          | (5)                    |
| Į  | Rexa SOLID Q15-84<br>FKT 20.2M-4/32G-P4<br>S/N: 0123456789<br>IP: 172.18.232.10<br>Pumping station 1 | 7 Run<br>Clea<br>Serr | ning Hours: 1893<br>1:0<br>up Cycles: 3936<br>uning Cycles: 0<br>sor Status: ● | 3             | Reset Error          | Winding <sub>75p</sub> 1<br>Winding <sub>75p</sub> 3<br>Winding <sub>75p</sub> 5<br>VibX | 999.00<br>999.00<br>999.00<br>0.14 | °C<br>°C<br>°C<br>mm/s | Winding <sub>Top</sub> 2<br>Winding <sub>Top</sub> 4<br>TempOB | 999.00<br>999.00<br>38.94<br>0.13 | *C<br>*C<br>*C<br>mm/s |
|    | Αυτο                                                                                                 | 10 MANUAL             |                                                                                |               | OFF                  | VibZ                                                                                     | 0.13                               | mm                     | BHutx                                                          | 0.12                              | mm/s                   |
|    | Message (100)                                                                                        | Code                  | Date -                                                                         | Time          |                      | VibHut <sub>X</sub>                                                                      | 0.16                               | mm/s                   | Input <sub>Curr</sub>                                          | 0.00                              | mA                     |
| 0  | Temp. Sensor 5 Warning                                                                               | 4015                  | 2020-1                                                                         | 1-15 23:39:02 |                      | Input <sub>Ourr</sub>                                                                    | 0.00                               | mA                     | P1                                                             | 0.00                              | kW                     |
| 0  | Temp. Sensor 5 Fault                                                                                 | 4006                  | 2020-1                                                                         | 1-15 23:39:02 |                      | Voltage                                                                                  | 0.00                               | v                      | Current                                                        | 0.00                              | А                      |
| 0  | Temp. Sensor 5 Trip                                                                                  | 3006                  | 2020-1                                                                         | 1-15 23:39:01 |                      | Frequency                                                                                | 0.00                               | Hz                     |                                                                |                                   |                        |
| 0  | Temp. Sensor 4 Warning                                                                               | 4014                  | 2020-1                                                                         | 1-15 23:39:00 |                      |                                                                                          |                                    |                        |                                                                |                                   |                        |
| 0  | Temp. Sensor 4 Fault                                                                                 | 9 4005                | 2020-1                                                                         | 1-15 23:39:00 |                      |                                                                                          |                                    |                        |                                                                |                                   |                        |
| 0  | Temp. Sensor 3 Warning                                                                               | 4013                  | 2020-1                                                                         | 1-15 23:38:59 |                      |                                                                                          |                                    |                        |                                                                |                                   |                        |
| 0  | Temp. Sensor 3 Fault                                                                                 | 4004                  | 2020-1                                                                         | 1-15 23:38:59 |                      |                                                                                          |                                    |                        |                                                                |                                   |                        |
| 0  | Temp. Sensor 4 Trip                                                                                  | 3005                  | 2020-1                                                                         | 1-15 23:38:59 |                      |                                                                                          |                                    |                        |                                                                |                                   |                        |
| 0  | Temp. Sensor 2 Fault                                                                                 | 4003                  | 2020-1                                                                         | 1-15 23:38:58 |                      |                                                                                          |                                    |                        |                                                                |                                   |                        |
| 0  | Temp. Sensor 3 Trip                                                                                  | 3004                  | 2020-1                                                                         | 1-15 23:38:58 |                      |                                                                                          |                                    |                        |                                                                |                                   |                        |
| 0  | Temp. Sensor 2 Warning                                                                               | 4012                  | 2020-1                                                                         | 1-15 23:38:57 |                      |                                                                                          |                                    |                        |                                                                |                                   |                        |
|    |                                                                                                    |                       |                                                                                |               |                      |                                                                                          |                                    |                        |                                                                |                                   |                        |

| 1  | Назад                                |
|----|--------------------------------------|
| 2  | Вписан потребител                    |
| 3  | Софтуерен лиценз/системен режим      |
| 4  | Странично меню                       |
| 5  | Прелистване на главното меню         |
| 6  | Главно меню                          |
| 7  | Данни на помпата                     |
| 8  | Стойности на сензорите               |
| 9  | Протокол за грешки на помпата        |
| 10 | Режим на работа на помпата           |
| 11 | Премини към начална страница Master. |

#### Начална страница Master

| -1 #       | 💄 Anonyn                            | 10US 2                                                      | Nexos Lift Syst | em Intelligence - Maste          | )         |                 | wild                | 4        |  |
|------------|-------------------------------------|-------------------------------------------------------------|-----------------|----------------------------------|-----------|-----------------|---------------------|----------|--|
| 3          | Overview                            | Function                                                    | Modules 6       | Data Logger                      |           |                 | Settings            | (5       |  |
| Re:        | xa SOLID Q15-84<br>I 20 2M-4/32G-P4 | Running Hours: 18933                                        | M               | AUTO                             | 8         |                 | OFF                 | <u> </u> |  |
| S/N<br>IP: | N: 0123456789<br>172.18.232.10      | Pump Cycles: 3936<br>Cleaning Cycles: 0                     |                 |                                  | Master Re | eset            |                     |          |  |
| Pur        | mping station 1                     | Sensor Status: 🛑                                            | Auto            | Message (100)                    |           | Code            | Date - Time         |          |  |
|            |                                     | U                                                           |                 | O Comm. Error I/O Extension      |           | 501             | 2020-11-06 13:46:25 | 5        |  |
|            |                                     |                                                             |                 | Alarm in Pump (0123456789)       |           | 200.1           | 2020-11-06 13:46:20 | 0        |  |
|            |                                     |                                                             |                 | Pipe Settings / Calculation Miss | sing (9)  | 904             | 2020-11-06 13:46:17 | 7        |  |
|            |                                     |                                                             |                 | Warning in Pump (0123456789      |           | 400.1           | 2020-11-06 13:46:17 | 7        |  |
|            |                                     |                                                             |                 | Master Changed (0123456789)      | )         | 101             | 2020-11-06 13:46:10 | 6<br>c   |  |
|            |                                     |                                                             |                 | Comm. Error I/O Extension        |           | 501             | 2020-10-19 07:58:59 | 9        |  |
|            |                                     |                                                             |                 | B Alarm in Pump (0123456789)     |           | 200.1           | 2020-10-19 07:58:55 | 5        |  |
|            |                                     |                                                             |                 | Warning in Pump (0123456789)     | 1)        | 400.1           | 2020-10-19 07:58:50 | D        |  |
|            |                                     |                                                             |                 | Level                            | Flow      |                 | Pressure            |          |  |
|            |                                     |                                                             |                 | 0.00 m                           | 10 0.00 m | <sup>3</sup> /h | 0.00 bar            | -        |  |
| 1          | Назад                               |                                                             |                 |                                  |           |                 |                     |          |  |
| 2          | Вписан по                           | Вписан потребител                                           |                 |                                  |           |                 |                     |          |  |
| 3          | Софтуере                            | Софтуерен лиценз/системен режим                             |                 |                                  |           |                 |                     |          |  |
| 4          | Странично                           | Странично меню                                              |                 |                                  |           |                 |                     |          |  |
| 5          | Прелиства                           | Прелистване на главното меню                                |                 |                                  |           |                 |                     |          |  |
| 6          | Главно ме                           | Главно меню                                                 |                 |                                  |           |                 |                     |          |  |
| 7          | Индикаци                            | Индикация на наличните в системата помпи с данни за помпата |                 |                                  |           |                 |                     |          |  |
| 8          | Режим на                            | Режим на работа на системата                                |                 |                                  |           |                 |                     |          |  |
| 9          | Протокол                            | Протокол за грешки на системата                             |                 |                                  |           |                 |                     |          |  |
| 10         | Експлоата                           | ционни харан                                                | ктеристик       | и на помпената                   | а станция |                 |                     |          |  |
#### В зависимост от настроения системен режим се показват следните данни за помпата:

| Данни на помпата           | Системен режим |     |            |                       |
|----------------------------|----------------|-----|------------|-----------------------|
|                            | DDI            | LPI | Главен LSI | Резервна<br>помпа LSI |
| Модел на помпата           | •              | •   | •          | •                     |
| Вид на мотора              | •              | •   | •          | •                     |
| <b>IP</b> -Адрес           | •              | •   | •          | •                     |
| Име на монтажа             | •              | •   | •          | •                     |
| Работни часове             | •              | •   | •          | •                     |
| Цикли на помпата           | •              | •   | •          | •                     |
| Цикли за почистване        | -              | •   | •          | •                     |
| Състояние на сензора       | •              | •   | •          | •                     |
| Работна честота            | -              | •   | •          | •                     |
| Режим на работа на помпата | _              | •   | •          | •                     |

#### Легенда

– = не е налично, • = налично

#### 5.5.5 Стойности на сензорите

В зависимост от настроения системен режим и оборудването на мотора, могат да се показват следните сензори:

| Описание                                           | Дисплей             | Систе | мен реж | им                    |
|----------------------------------------------------|---------------------|-------|---------|-----------------------|
|                                                    |                     | DDI   | LPI     | Резервна<br>помпа LSI |
| Температура на намотките 1                         | Winding 1           | •     | •       | •                     |
| Температура на намотките 2                         | Winding 2           | 0     | 0       | 0                     |
| Температура на намотките 3                         | Winding 3           | 0     | 0       | 0                     |
| Температура на лагера горе                         | Bearing 4           | 0     | 0       | 0                     |
| Температура на лагера отдолу                       | Bearing 5           | 0     | 0       | 0                     |
| Сензор за температура на Digital Data<br>Interface | ТетрОВ              | •     | •       | •                     |
| Сензор за вибрация Digital Data Interface          | VibX, VibY,<br>VibZ | •     | •       | •                     |
| Сензор за вибрации на лагерите на<br>мотора        | MotX, MotY          | 0     | 0       | 0                     |
| Неуплътненост на уплътнителната<br>камера          | L.SC                | 0     | 0       | 0                     |
| Неуплътненост предкамера                           | L.LC                | 0     | 0       | 0                     |
| Консумирана мощност                                | P1                  | -     | •       | •                     |
| Изчислително напрежение                            | Voltage             | -     | •       | •                     |
| Номинален ток                                      | Current             | _     | •       | •                     |
| Честота                                            | Frequency           | _     | •       | •                     |
|                                                    |                     |       |         |                       |

#### Легенда

- = не е налично, о = опционално, • = серийно производство

# ЗАБЕЛЕЖКА! Показват се само сензори, които са инсталирани. Дисплеят варира в зависимост от оборудването на мотора.

#### 5.5.6 Режим на работа на помпата

В системните режими "LPI" и "LSI" помпата може да се управлява директно през началната страница:

- Off
  - Помпа изкл.
- Manual

Включване на помпата на ръка. Помпата работи, докато бутонът "Off" бъде кликнат или се достигне до нивото за изключване.

ЗАБЕЛЕЖКА! За ръчна експлоатация въведете честота за работната точка! (виж

#### менюто: "Function Modules → Operating Mode → Frequency in Manual Mode") ЗАБЕЛЕЖКА! Системен режим "LSI": Ръчното управление е възможно само ако основният режим на работа е "изключен"!

#### Auto

Автоматична експлоатация на помпата.

"Login" (зелен бутон)

"Edit profile" (жълт бутон)

- Вписване на потребител: кликнете "Login". Отписване на потребител: кликнете "Logout".

Кликнете върху желания език.

"Logout" (Червен бутон)

Показване/скриване на странично меню

Системни режими "LPI": Зададената стойност чрез приоритетното управление. Системен режим "LSI": Спецификация на зададената стойност от основната система.

Изберете език на менюто – текущият език се показва в зелено.

- Показване на текущо вписания потребител: Anonymous user или Regular user

#### 5.6 Странично меню

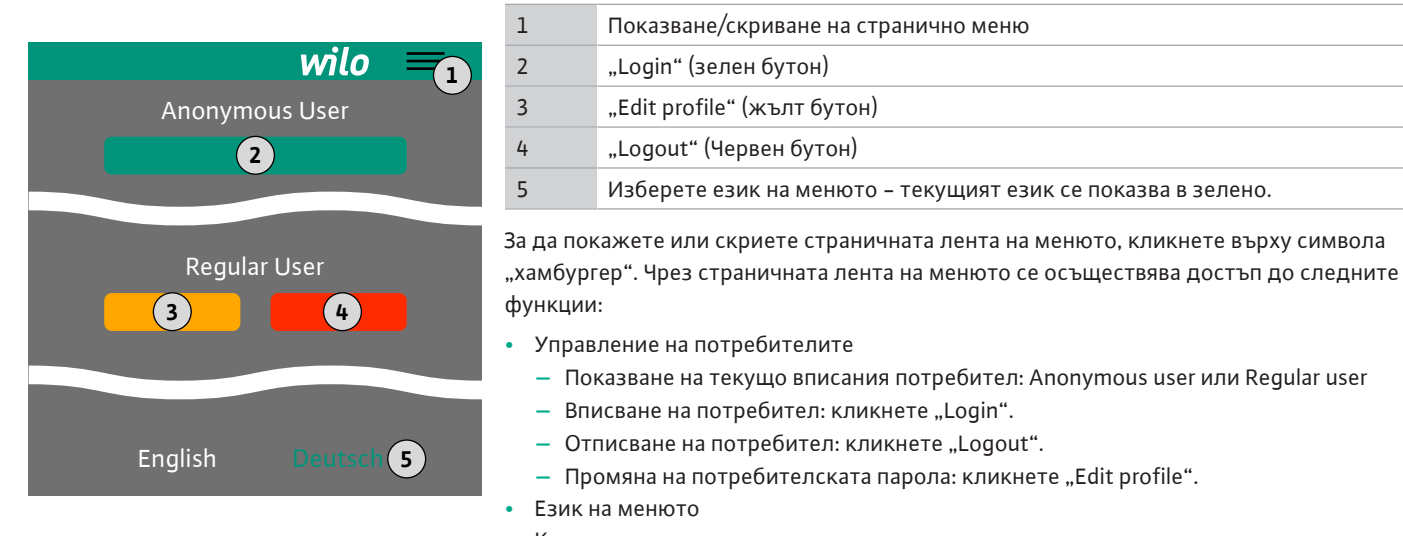

#### 6 Конфигурация

Условия

6.2

6.3

6.1 Задължения на оператора

Обучение на персонала

персонала. • Уверете се, че целият персонал е прочел и разбрал инструкцията за монтаж и

• Инструкция за монтаж и експлоатация трябва да се предостави на езика на

- Промяна на потребителската парола: кликнете "Edit profile".

- експлоатация. • Предпазните устройства (вкл. авариен стоп) на цялата система са включени и са били проверени за безупречно функциониране.
- Сигурна работа с уеб базирани потребителски интерфейси
- Професионални езикови умения, особено на английски език, за следните професионални области
  - Електротехника, областта на честотните преобразуватели
  - Помпена техника, специалност експлоатация на помпени системи
  - Мрежова техника, конфигурация на мрежови компоненти

#### За конфигурацията на Digital Data Interface трябва да са изпълнени следните условия:

| Условие                                                                                                    |     | Системен режим |     |  |
|----------------------------------------------------------------------------------------------------|-----|----------------|-----|--|
|                                                                                                    | DDI | LPI            | LSI |  |
| Мрежа                                                                                                    |     |                |     |  |
| Ethernet мрежа: 10BASE-T/100BASE-TX, базиран на IP, с<br>DHCP сървър*                                                                                                    | •   | •              | •   |  |
| IP адрес на честотния преобразувател<br>Извиква се фабрично от DHCP сървъра*. За задаването на<br>постоянен IP адрес, обърнете внимание на инструкцията<br>на производителя! | -   | •              | •   |  |
| IP адрес на I/O модул<br>I/O модулът има фабрично фиксиран IP адрес. За промяна<br>на този IP адрес, моля, обърнете внимание на<br>инструкцията на производителя!            | 0   | 0              | •   |  |
| Управляващ уред                                                                                                    |     |                |     |  |
| Компютър с операционна система Windows, Macintosh или<br>Linux. Ethernet връзка и инсталиран интернет браузър**                                                              | •   | •              | •   |  |

#### Легенда

- = не е необходимо, о = при необходимост, • = трябва да бъде налично

#### \* Мрежа без DHCP сървър

Digital Data Interface е фабрично настроен на DHCP. Това ще извика всички необходими мрежови параметри чрез DHCP сървъра. За първоначалната конфигурация трябва да е наличен DHCP сървър в мрежата. По този начин необходимите IP адреси за експлоатация без DHCP сървър могат да бъдат зададени за постоянно.

#### \*\*Поддържани интернет браузъри

Поддържат се следните интернет браузъри:

- Firefox 65 или по-висока версия
- Google Chrome 60 или по-висока версия

По-долу са посочени инструкции "стъпка по стъпка" за различните системни режими. Изискванията към инструкциите "стъпка по стъпка" са:

- Извършени са всички необходими електрически присъединявания.
- За всеки компонент е дефиниран фиксиран IP адрес.
- Наличен е лаптоп или сензорен панел за достъп до уеб-базиран потребителски интерфейс (Web-HMI).

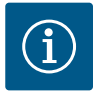

#### ЗАБЕЛЕЖКА

За да предприемете или промените настройки, впишете се с потребител!

Вписване на потребителя чрез страничната лента на менюто:

- Потребителско име: user
- Парола: user

Фабричната парола се променя по време на първоначалната

конфигурация!

6.4.1 Първоначална конфигурация: Системен режим DDI

Първоначална конфигурация

6.4

Задайте фиксиран IP адрес за следните компоненти преди стартиране на първоначалното въвеждане в експлоатация:

- Помпа
- Лаптоп/сензорен панел (Web HMI)

#### Конфигурирайте помпата

1. Свържете помпата със DHCP сървър.

За първоначалната конфигурация **трябва** да е наличен DHCP сървър в мрежата. Digital Data Interface е фабрично настроен на DHCP. Това ще извика всички необходими мрежови параметри чрез DHCP сървъра.

- 2. Задайте IP адрес и подмрежа на помпата на зададената мрежова конфигурация. Settings → Digital Data Interface → Network Interface Settings Network Interface Settings [▶ 45]
- 3. Свържете се отново към зададения IP адрес.
- Потребителския акаунт "Regular user": промяна на фабричната парола. Отворете менюто на страничната лента и променете потребителския профил. Промяна на фабричната парола за потребителски акаунт "Regular User" [ > 44]
- 5. Настройване на часа/датата. За да протоколирате коректно промените в Digital Data Interface, настройте текущото време и дата.

Settings  $\rightarrow$  Clock Clock [ $\triangleright$  44]

6. Настройване на езика. Settings → Menu Language Menu Language [▶ 44]

6.4.2 Първоначална конфигурация: Системен режим LPI

- Задайте фиксиран IP адрес за следните компоненти преди стартиране на първоначалното въвеждане в експлоатация:
- I/О модул (ако е наличен)
- Честотен преобразувател
- Помпа
- Лаптоп/сензорен панел (Web HMI)

#### Конфигурирайте I/О модул (ако е наличен)

- 1. Видът сигнал на аналоговите входове, зададен на I/O модула (поставете джъмпера на вход за ток или напрежение).
- Задайте IP адрес и подмрежа на I/О модула на зададената мрежова конфигурация.

Виж инструкцията за монтаж и експлоатация на I/O модула.

3. Свържете І/О модула с мрежата.

#### ЗАБЕЛЕЖКА! I/O модулът не изисква допълнителни настройки на софтуера, освен IP адрес!

#### Конфигурирайте честотния преобразувател

- 1. Свържете честотния преобразувател с мрежата.
- Задайте IP адрес и подмрежа на честотния преобразувател на зададената мрежова конфигурация.
   Виж инструкцията за монтаж и експлоатация на честотния преобразувател: Параметри 12–0
- Задайте режим на работа на честотния преобразувател на "Off".
   Виж инструкцията за монтаж и експлоатация на честотния преобразувател: Натиснете бутон Off на обслужващия блок.

#### Конфигурирайте помпата

- Свържете помпата със DHCP сървър.
   За първоначалната конфигурация трябва да е наличен DHCP сървър в мрежата.
   Digital Data Interface е фабрично настроен на DHCP. Това ще извика всички необходими мрежови параметри чрез DHCP сървъра.
- Задайте IP адрес и подмрежа на помпата на зададената мрежова конфигурация. Settings → Digital Data Interface → Network Interface Settings [▶ 45]
- 3. Свържете се отново към зададения IP адрес.
- Потребителския акаунт "Regular user": промяна на фабричната парола.
   Отворете менюто на страничната лента и променете потребителския профил.
   Промяна на фабричната парола за потребителски акаунт "Regular User" [▶ 44]
- Настройване на часа/датата.
   За да протоколирате коректно промените в Digital Data Interface, настройте текущото време и дата.

Settings  $\rightarrow$  Clock [ $\triangleright$  44]

- Настройване на езика.
   Settings → Menu Language [▶ 44]
- Настройте системен режим на помпата на "LPI".
   Settings → Digital Data Interface → System Mode Selection [▶ 46]

#### ЗАБЕЛЕЖКА! Изчакайте, докато страницата се актуализира!

- 8. Задайте тип и IP адрес на честотния преобразувател в Digital Data Interface. Settings → Frequency Converter → IP / Type Select [▶ 48]
- 9. Изпълнете автоматичното определяне на параметри.
   Settings → Frequency Converter → Auto Setup [▶ 48]
- 10. Задайте рампови времена на честотния преобразувател в Digital Data Interface. Settings → Frequency Converter → Ramp Settings [▶ 49]
- 11. Задайте функции на входовете / изходите на честотния преобразувател в Digital Data Interface.
  - Settings  $\rightarrow$  Frequency Converter  $\rightarrow$  Digital Inputs [ $\triangleright$  49]
  - Settings → Frequency Converter → Analog Inputs [▶ 50]
  - Settings  $\rightarrow$  Frequency Converter  $\rightarrow$  Relay Outputs [ $\triangleright$  50]
  - Settings  $\rightarrow$  Frequency Converter  $\rightarrow$  Analog Outputs [ $\triangleright$  51]
- Стартирайте "автоматична адаптация на мотора" в честотния преобразувател. Виж инструкцията за монтаж и експлоатация на честотния преобразувател: Параметри 1–29

ВНИМАНИЕ! Извършете цялостна "автоматична адаптация на мотора". Намалената "автоматична адаптация на мотора" може да доведе до грешни резултати!

# ЗАБЕЛЕЖКА! Проверете броя на полюсите на мотора след "автоматична адаптация на мотора": Параметри 1–39!

- Задайте тип и IP адрес на I/О модула в Digital Data Interface (ако е наличен). Settings → I/O Extension → IP / Type Select [▶ 51]
- Задайте функции на входовете / изходите на I/О модула в Digital Data Interface. Settings → I/O Extension → Digital Inputs [► 52]
  - Settings → I/O Extension → Analog Inputs [▶ 52] (camo Wilo I/O 2)

Settings  $\rightarrow$  I/O Extension  $\rightarrow$  Relay Outputs [ $\triangleright$  53]

#### Активирайте помпата

- Задайте честотния преобразувател на "Автоматичен режим". Виж инструкцията за монтаж и експлоатация на честотния преобразувател: Натиснете бутон Auto On на обслужващия блок.
- Задайте помпата на "Автоматичен режим на работа". Function Modules → Operating Mode (помпа) [▶ 56]
- За да можете да използвате функцията за откриване на запушвания, измерете референтната характеристична крива.
   Function Modules → Clog Detection → Clog Detection – Teach Power Curve [▶ 56]

Задайте фиксиран IP адрес за следните компоненти преди стартиране на първоначалното въвеждане в експлоатация:

- I/О модул
- За всеки честотен преобразувател
- За всяка помпа
- Master–IP за достъп до системата
- Лаптоп/сензорен панел (Web HMI)

#### Конфигурирайте I/О модула

- 1. Видът сигнал на аналоговите входове, зададен на I/O модула (поставете джъмпера на вход за ток или напрежение).
- Задайте IP адрес и подмрежа на I/О модула на зададената мрежова конфигурация.

Виж инструкцията за монтаж и експлоатация на I/О модула.

3. Свържете І/О модула с мрежата.

#### ЗАБЕЛЕЖКА! I/O модулът не изисква допълнителни настройки на софтуера, освен IP адрес!

#### Конфигурирайте честотен преобразувател 1 ... 4

#### ЗАБЕЛЕЖКА! Повторете стъпки 1-3 за всеки честотен преобразувател!

- 1. Свържете честотния преобразувател с мрежата.
- Задайте IP адрес и подмрежа на честотния преобразувател на зададената мрежова конфигурация.

Виж инструкцията за монтаж и експлоатация на честотния преобразувател: Параметри 12-0

 Задайте режим на работа на честотния преобразувател на "Off".
 Виж инструкцията за монтаж и експлоатация на честотния преобразувател: Натиснете бутон Off на обслужващия блок.

#### Конфигурирайте помпа 1 ... 4

#### ЗАБЕЛЕЖКА! Повторете стъпки 1-13 за всяка помпа!

1. Свържете помпата със DHCP сървър.

За първоначалната конфигурация **трябва** да е наличен DHCP сървър в мрежата. Digital Data Interface е фабрично настроен на DHCP. Това ще извика всички необходими мрежови параметри чрез DHCP сървъра.

- Задайте IP адрес и подмрежа на помпата на зададената мрежова конфигурация. Settings → Digital Data Interface → Network Interface Settings [▶ 45]
- 3. Свържете се отново към зададения IP адрес.
- Потребителския акаунт "Regular user": промяна на фабричната парола.
   Отворете менюто на страничната лента и променете потребителския профил.
   Промяна на фабричната парола за потребителски акаунт "Regular User" [▶ 44]
- 5. Настройване на часа/датата.

### 6.4.3 Първоначална конфигурация: Системен режим LSI

За да протоколирате коректно промените в Digital Data Interface, настройте текущото време и дата.

Settings  $\rightarrow$  Clock [ $\triangleright$  44]

- Настройване на езика.
   Settings → Menu Language [▶ 44]
- Задайте системен режим на помпата на "LSI".
   Settings → Digital Data Interface → System Mode Selection [▶ 46]

ЗАБЕЛЕЖКА! Изчакайте, докато страницата се актуализира!

В системен режим LSI настройките и функциите са разделени на главна и резервна помпа. Спазвайте преглед на Настройки [▶ 43] и Функционални модули [▶ 54].

Присвоете помпата към системата.
 Settings → Digital Data Interface → LSI Mode System Settings [▶ 47]

#### ЗАБЕЛЕЖКА! Въведете един и същ IP адрес за всяка помпа!

- 9. Задайте тип и IP адрес на честотния преобразувател в Digital Data Interface. Settings → Frequency Converter → IP / Type Select [▶ 48]
- 10. Изпълнете автоматичното определяне на параметри. Settings → Frequency Converter → Auto Setup [► 48]
- 11. Задайте рампови времена на честотния преобразувател в Digital Data Interface. Settings → Frequency Converter → Ramp Settings [▶ 49]
- 12. Задайте функции на входовете / изходите на честотния преобразувател в Digital Data Interface.

Settings  $\rightarrow$  Frequency Converter  $\rightarrow$  Digital Inputs [ $\triangleright$  49]

Settings → Frequency Converter → Relay Outputs [▶ 50]

Settings → Frequency Converter → Analog Outputs [▶ 51]

 Стартирайте "автоматична адаптация на мотора" в честотния преобразувател. Виж инструкцията за монтаж и експлоатация на честотния преобразувател: Параметри 1–29

ВНИМАНИЕ! Извършете цялостна "автоматична адаптация на мотора". Намалената "автоматична адаптация на мотора" може да доведе до грешни резултати!

ЗАБЕЛЕЖКА! Проверете броя на полюсите на мотора след "автоматична адаптация на мотора": Параметри 1–39!

#### Конфигурирайте системните настройки

- Извикайте главната начална страница на системата.
   Въведете Master-IP адрес или щракнете върху символа "къщичка" на начална страница Slave.
- Проверете настройките за час / дата. Settings → Clock [▶ 44]
- Проверете езиковите настройки. Settings → Menu Language [▶ 44]
- 4. Задайте тип и IP адрес на I/О модула в Digital Data Interface. Settings → I/O Extension → IP / Type Select [▶ 51]
- 5. Задайте функции на входовете / изходите на I/O модула в Digital Data Interface. Settings → I/O Extension → Digital Inputs [▶ 52]
  - Settings  $\rightarrow$  I/O Extension  $\rightarrow$  Analog Inputs [ $\triangleright$  52]

Settings  $\rightarrow$  I/O Extension  $\rightarrow$  Relay Outputs [ $\triangleright$  53]

- Изберете режим на регулиране: Auto Mode Selection
   Function Modules → Operating Mode → Operating Mode (система) [▶ 58]
- 7. Задайте граници на системата.

Function Modules  $\rightarrow$  System Limits  $\rightarrow$  Levels [ $\triangleright$  59]

Function Modules → System Limits → Dry Run Sensor Selection [▶ 59]

Function Modules → System Limits → Pump Limits and Changer [▶ 60]

Function Modules → System Limits → Min/Max Frequency [▶ 60]

8. Конфигурирайте параметри за режим на регулиране:

bg

- Level Control

Function Modules → Level Controller → Stop Level [▶ 61]

Function Modules  $\rightarrow$  Level Controller  $\rightarrow$  Level 1 ... 6 [ $\triangleright$  61]

- PID

Function Modules → PID Controller → PID Settings [▶ 62]

Function Modules  $\rightarrow$  PID Controller  $\rightarrow$  Controller Parameter [ $\triangleright$  62]

- HE-Controller

Function Modules → High Efficiency(HE) Controller → Control Settings [▶ 63] Function Modules → High Efficiency(HE) Controller → Pipe Settings [▶ 64] ЗАБЕЛЕЖКА! Когато цялата информация за тръбопровода е запаметена, изпълнете "Изчисляване на тръбопровода"!

Function Modules  $\rightarrow$  High Efficiency(HE) Controller  $\rightarrow$  Tank Geometry [ $\triangleright$  64]

#### Активирайте помпата

# ЗАБЕЛЕЖКА! Повторете стъпки 1-4 за всяка помпа и всеки честотен преобразувател!

- 1. Извикайте резервната начална страница на помпата.
- Задайте честотния преобразувател на "Автоматичен режим".
   Виж инструкцията за монтаж и експлоатация на честотния преобразувател: Натиснете бутон Auto On на обслужващия блок.
- Задайте помпата на "Автоматичен режим на работа". Function Modules → Operating Mode (помпа) [▶ 56]
- За да можете да използвате функцията за откриване на запушвания, измерете референтната характеристична крива.

Function Modules  $\Rightarrow$  Clog Detection  $\Rightarrow$  Clog Detection – Teach Power Curve [ $\blacktriangleright$  56]

#### Активирайте системата

- 1. Извикайте главната начална страница на системата.
- Задайте системата на "Автоматичен режим на работа": Operating Mode Selection Function Modules → Operating Mode → Operating Mode (система) [▶ 58]

6.5 Настройки

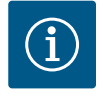

### ЗАБЕЛЕЖКА

За да предприемете или промените настройки, впишете се с потребител!

Вписване на потребителя чрез страничната лента на менюто:

- Потребителско име: user
- Парола: user

Фабричната парола се променя по време на първоначалната конфигурация!

Преглед на настройките в зависимост от системния режим.

| Настройки                  | Системен режим |     |            |           |
|----------------------------|----------------|-----|------------|-----------|
|                            | DDI            | LPI | LSI Master | LSI Slave |
| Menu Language              | •              | •   | •          | -         |
| Clock                      | •              | •   | •          | -         |
| Units                      | •              | •   | -          | •         |
| Digital Data Interface     |                |     |            |           |
| Network Interface Settings | •              | •   | -          | •         |
| Proxy Settings             | •              | •   | -          | •         |
| System Mode Selection      | •              | •   | -          | •         |
| LPI Control Settings       | -              | •   | -          | -         |
| LSI Mode System Settings   | -              | -   | -          | •         |
| Limits Temperature Sensors | •              | •   | -          | •         |
| Limits Vibration Sensors   | •              | •   | -          | •         |

| Настройки                      | Системен режим |     |            |           |
|--------------------------------|----------------|-----|------------|-----------|
|                                | DDI            | LPI | LSI Master | LSI Slave |
| Frequency Converter            |                |     |            |           |
| IP/Type Select                 | -              | •   | -          | •         |
| Auto Setup                     | -              | •   | -          | •         |
| Ramp Settings                  | -              | •   | -          | •         |
| Digital Inputs                 | -              | •   | -          | •         |
| Analog Inputs                  | -              | •   | -          | -         |
| Relay Outputs                  | -              | •   | _          | •         |
| Analog Outputs                 | -              | •   | -          | •         |
| I/O Extension                  |                |     |            |           |
| IP/Type Select                 | •              | •   | •          | -         |
| Digital Inputs                 | •              | •   | •          | -         |
| Analog Inputs (само Wilo IO 2) | •              | •   | •          | _         |
| Relay Outputs                  | •              | •   | •          | -         |
| Alarm / Warning Types          |                |     |            |           |
| Changeable Alarms              | •              | •   | -          | •         |
| Changeable Warnings            | •              | •   | -          | •         |

#### Легенда

- = не е налично, • = налично е

#### 6.5.1 Промяна на фабричната парола за потребителски акаунт "Regular User"

| Old password:       | Logged in as User   |  |
|---------------------|---------------------|--|
| New password:       | Old password:       |  |
| New password again: | New password:       |  |
|                     | New password again: |  |

За да промените фабричната парола, отворете страничната лента на менюто и кликнете "Edit profile".

- Old password: Въведете текущата парола (фабрично: "user")
- New password: Въведете нова парола:
  - Буквено-цифрова парола с мин. две числа.
  - Дължина: мин. 6 знака, макс. 10 знака.
- New password again: Потвърдете новата парола.
- За да приемете новата парола, кликнете "Change my password".

#### ЗАБЕЛЕЖКА! Ако паролата е загубена, уведомете сервизната служба! Сервизната служба може да възстанови фабричната парола.

Езикът на менюто, както и езикът за помощните текстове могат да бъдат настроени отделно.

Select Language Menu Language English ٦১ Deutsch Help Text Language

Menu Language

#### 6.5.3 Clock

6.5.2

| Clock Settings |                     |
|----------------|---------------------|
| Auto Time      | 00                  |
| Date / Time    | 2019-07-15 15:29:00 |
|                | Save                |

- Menu Language Заводска настройка: Английски
- Help Text Language Заводска настройка: Английски

Показването на дата и час може да се синхронизира чрез NTP протокол или да се настрои ръчно.

- Auto Time
  - Времето и датата се синхронизират чрез NTP протокол. Желаният NTP сървър се въвежда в менюто "Network Interface Settings" Регистрирано (вижте меню: "Settings → Digital Data Interface → Network Interface Settings"). Заводска настройка: Вкл.
- Date / Time

За да настроите часа и датата ръчно, деактивирайте функцията "Auto Time" и кликнете в полето. Отваря се прозорец с календар и два плъзгача за часовете и минутите.

6.5.5

Network Interface Settings

Limits Temperature Sensors

Limits Vibration Sensors

Proxy Settings System Mode Selection

LPI Control Settings

| Units Settings |            |
|----------------|------------|
| Temperature    | < <u> </u> |
| Vibration      | < mm/s     |
| Power          | <>         |
| Pressure       | < bar      |
| Flow           | < m³/h     |
| Level          | < >        |
|                | Savo       |

- Определяне на единици: Temperature Заводска настройка: °С Въвеждане: °С, °F Vibration Заводска настройка: mm/s Въвеждане: mm/s, in/s Power Заводска настройка: kW Въвеждане: kW, hp Pressure Заводска настройка: bar Въвеждане: bar, psi Flow Заводска настройка: I/s Въвеждане: l/s, m³/h, US.liq.gal/min Level Заводска настройка: т
- Въвеждане: m, ft

Основни настройки Digital Data Interface:

- Network Interface Settings
   Настройки за мрежовата комуникация
   Proxy Settings
  - Проверете настройките за Proxy сървър • System Mode Selection (видим само за вписани потребители)
    - Избор на желания системен режим (DDI, LPI, LSI)
  - LPI Control Settings Настройки на Спецификация на зададената стойност на помпата
     Limits Temperature Sensors
  - Гранични стойности за предупреждение и аларма
  - Limits Vibration Sensors
     Гранични стойности за предупреждение и аларма

Основни настройки за мрежовия достъп на помпата до локалната мрежа.

- Interface name Фиксирано име на Ethernet интерфейса.
   IP Address
- IP адрес на Digital Data Interface. Заводска настройка: предава се чрез DHCP
- Subnet Mask Маска на подмрежата на Digital Data Interface.
   Заводска настройка: предава се чрез DHCP
- MAC Address
  - Показване на МАС адреса.
- Gateway IP Address
  - IP адрес на шлюза (на рутера).

Заводска настройка: предава се чрез DHCP

Enable DHCP Настройките на локалната мрежа се предават автоматично чрез протокола DHCP. Заводска настройка: Вкл.

Ако DHCP протоколът е изключен, въведете следната информация:

- IP Address
- Subnet Mask
- Gateway IP Address

**Digital Data Interface** 

| 6.5.5.1 | Network | Interface | Settings |
|---------|---------|-----------|----------|
|---------|---------|-----------|----------|

| Network Interface Settings | ^                 |
|----------------------------|-------------------|
| Interface name             | eth0              |
| IP Address                 | 172.16.133.95     |
| Subnet Mask                | 255.255.248.0     |
| MAC Address                | C8:DF:84:AC:42:90 |
| Gateway IP Address         | 172.16.128.1      |
| Enable DHCP                | -                 |
| Use DNS from DHCP          | -                 |
| Use NTP from DHCP          | -                 |
| Transferred Bytes          | 21621250          |
| Received Bytes             | 11898029          |
|                            | Court             |

|   | – Custom DNS                                                            |
|---|-------------------------------------------------------------------------|
|   | ВНИМАНИЕ! Ако бъдат въведени невалидни стойности, след запаметяване     |
|   | вече не е възможен достъпът до помпата!                                 |
| • | Use DNS from DHCP                                                       |
|   | IP адресът на DNS сървъра се предава чрез DHCP протокол.                |
|   | Заводска настройка: Вкл.                                                |
|   | Ако тази функция или DHCP протоколът бъдат изключени, въведете ръчно IP |
|   | адреса на DNS сървъра.                                                  |

- Custom DNS
   IP адрес на DNS сървъра.
- Use NTP from DHCP
- DHCP сървърът предава текущото време и дата чрез NTP протокол. Заводска настройка: Ако тази функция или DHCP протоколът бъдат изключени, въведете ръчно IP
- адреса/домейна на NTP сървъра. • Custom NTP Server
- Адрес на NTP сървъра за синхронизация на времето. Заводска настройка: pool.ntp.org
- Transferred Bytes/Received Bytes Показване на предадените и получените пакети данни.

### 6.5.5.2 Proxy Settings

| Proxy Settings | ^    | • |
|----------------|------|---|
| Enable Proxy   | •    |   |
| Server URL     |      | • |
| Port           |      |   |
| Username       |      | 1 |
| Password       |      |   |
|                | Save |   |

Проверете основните настройки за достъпа до мрежата чрез Ргоху сървър.

- Enable Proxy
  - Заводска настройка: Изкл.
  - Server URL

Домейн или IP адрес на Proxy сървъра.

- Port
   Mnowon pont, wanagenerating a konvulukating a c c a pra-
- Мрежов порт, използван за комуникация със сървъра.
- Username Потребителско име
   Password
- Password Парола за вход

Управлението обхваща три различни системни режима: "DDI", "LPI" и "LSI". Освобождаването на възможните системни режими става чрез лицензни ключове. Системните режими са обратно съвместими.

System Mode Selection
 Заводска настройка: в зависимост от лиценза
 Въвеждане: DDI, LPI, LSI

Описание на отделните системни режими:

Системен режим DDI

Системен режим без никаква функция за управление. Записват се, оценяват се и се съхраняват само стойностите на сензорите за температура и вибрации. Управлението на помпата и честотния преобразувател (ако е наличен) се осъществява чрез приоритетното управление на оператора.

• Системен режим LPI

Системен режим с функция за управление за честотен преобразувател и разпознаване на запушване. Съчетанието помпа/честотен преобразувател за работи като една част, управлението на честотния преобразувател се извършва от помпата. По този начин може да се извърши откриване на запушване и ако е необходимо, може да се стартира процес на почистване. Управлението на помпата в зависимост от нивото се осъществява чрез приоритетното управление на оператора.

• Системен режим LSI

Системен режим за цялостно управление на помпена станция с до четири помпи. Една помпа работи като главна, всички други помпи като подчинени. Главната помпа управлява всички останали помпи в зависимост от параметрите, зависещи от системата.

### 6.5.5.3 System Mode Selection

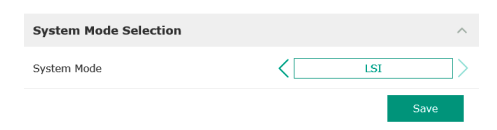

#### 6.5.5.4 LPI Control Settings

| LPI Control Settings |             | ^     |
|----------------------|-------------|-------|
| Control Source       | < Fix frequ | Jency |
| Fix Frequency Value  | Hz          | 10    |
|                      |             | Save  |

Основни настройки за системния режим "LPI".

Control Source

Настройка на зададената стойност от приоритетно управление.

Заводска настройка: Analog

Въвеждане: Analog, Bus, Fix frequency

Analog

Стойностите на приоритетното управление се предават аналогово на честотния преобразувател или I/O модула. ЗАБЕЛЕЖКА! Аналоговият вход трябва да бъде конфигуриран със стойността "зададена стойност"!

– Bus

Стойностите на приоритетното управление се предават на помпата чрез Ethernet мрежата. Използваните комуникационни протоколи са ModBus TCP или OPC UA.

- Fix frequency

Помпата продължава да работи с постоянна честота.

• Fix Frequency Value

Ако в настройката "Control Source" се избере стойността "Fix frequency", въведете тук съответната честота.

Заводска настройка: 0 Hz

Въвеждане: 25 Hz до макс. честота (f<sub>oo</sub>) според фирмената табелка

6.5.5.5 LSI Mode System Settings

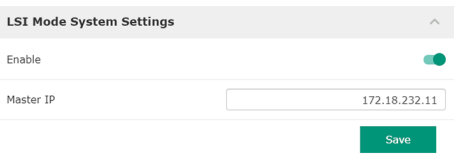

Обобщение на до четири помпи в една система.

Enable

Активирайте помпата в системата.

- Заводска настройка: изкл.
- Master IP

Фиксиран IP адрес, през който е достъпна системата, вкл. началната страница на системата. IP адресът трябва да бъде зададен от оператора! Принадлежността на помпите към системата се определя през този статичен IP адрес. Въведете Master IP при всички помпи на дадена система. Главната функция се присвоява автоматично за дадена помпа в системата (резервна главна помпа).

ЗАБЕЛЕЖКА! Настройте всички IP адреси (резервни и главни) в една и съща подмрежа!

Преглед на възможните сензори за температура и въвеждане на граничните стойности.

#### Преглед на температурните сензори

| Nº.          | Описание                                    | Дисплей           |
|--------------|---------------------------------------------|-------------------|
| Темп. Вход 1 | Температура на намотките<br>1               | Winding Top/Bot 1 |
| Темп. Вход 2 | Температура на намотките<br>2               | Winding 2         |
| Темп. Вход 3 | Температура на намотките<br>3               | Winding 3         |
| Темп. Вход 4 | Температура на лагерите<br>на мотора отгоре | Bearing Top 4     |
| Темп. Вход 5 | Температура на лагерите<br>на мотора отдолу | Bearing Bot 5     |

#### Въвеждане на граничните стойности

- Temp. Input 1 Warning Гранична стойност за предупреждение в °С.
   Заводска настройка: фабрично задание Въвеждане: 0 °С до фабричното задание
- Temp. Input 1 Trip Гранична стойност за изключване на помпата в °C. Заводска настройка: фабрично задание

| 6.5.5.6 | Limits  | Temperature   | Sensors  |
|---------|---------|---------------|----------|
| 0.5.5.0 | LIIIILS | ICIIIPEIALUIE | JEIISUIS |

| Limits Temperature Sensors |    | ^   |
|----------------------------|----|-----|
| Temp. Input 1 - Warning    | ٥C | 100 |
| Temp. Input 1 - Trip       | °C | 110 |
| Temp. Input 2 - Warning    | °C | 100 |
| Temp. Input 2 - Trip       | °C | 110 |
| Temp. Input 3 - Warning    | °C | 100 |
| Temp. Input 3 - Trip       | °C | 110 |
| Temp. Input 4 - Warning    | °C | 90  |
| Temp. Input 4 - Trip       | °C | 100 |
| Temp. Input 5 - Warning    | °C | 90  |
| Temp. Input 5 - Trip       | °C | 100 |
|                            |    |     |

#### Легенда

"1" означава място за въвеждане за входните номера 1 до 5.

#### 6.5.5.7 Limits Vibration Sensors

| ^  |
|----|
| 15 |
| 50 |
| 15 |
| 50 |
| 12 |
| 50 |
| 50 |
| 50 |
| 50 |
| 50 |
|    |

Преглед на възможните сензори за вибрация и въвеждане на граничните стойности.

#### Преглед на сензори за вибрации

| Nº.                    | Описание                 | Дисплей                |
|------------------------|--------------------------|------------------------|
| Вибрация Х, Ү, Ζ       | Сензор за вибрации в DDI | VibX, VibY, VibZ       |
| Вибрация вход 1/вход 2 | Вход за външен сензор за | VibHut, VibTop, VibBot |

#### Въвеждане на граничните стойности

- Vibration X Warning
  - Гранична стойност за предупреждение в mm/s.
  - Заводска настройка: фабрично задание
  - Въвеждане: 0% до фабричното задание
- Vibration X Trip

IP / Type Select

Auto Setup

**Ramp Settings** 

**Digital Inputs** 

Analog Inputs

**Relay Outputs** 

Analog Outputs

- Гранична стойност за изключване на помпата в mm/s.
- Заводска настройка: фабрична настройка Въвеждане: 0% до фабричното задание. Стойността трябва да е с 2% по-висока от
- граничната стойност за предупреждението.

Основни настройки на честотния преобразувател:

Зададено време за стартиране и спиране

Конфигурация на цифровите входове.

Конфигурация на аналоговите входове.

Конфигурация на релейните изходи.

Конфигурация на аналоговите изходи.

#### Легенда

"Х" означава място за въвеждане за входните номера Х, Ү, Ζ, 1 или 2.

Настройки за комуникацията с честотния преобразувател

Автоматична конфигурация на честотния преобразувател

#### 6.5.6 Frequency Converter

| IP / Type Select | $\sim$ | • |
|------------------|--------|---|
| Auto Setup       | $\sim$ |   |
| Ramp Settings    | $\sim$ | • |
| Digital Inputs   | $\sim$ |   |
| Analog Inputs    | $\sim$ | • |
| Relay Outputs    | $\sim$ |   |
| Analog Outputs   | $\sim$ |   |

### 6.5.6.1 IP/Type Select

| IP / Type Select | ^               |
|------------------|-----------------|
| IP Address       | 192.168.179.152 |
| Type Select      | < WILO EFC >    |
|                  |                 |

#### 6.5.6.2 Auto Setup

| Auto Setup |                          | ^ |
|------------|--------------------------|---|
|            | Start Parameter Transfer |   |

Основна настройка за комуникацията между помпата и честотния преобразувател.

- IP Address
  - IP адрес на честотния преобразувател.
- Type Select
  - Изберете подходящ честотен преобразувател. Заводска настройка: Wilo-EFC

С автоматичното определяне на параметри, Digital Data Interface конфигурира основните настройки на свързания честотен преобразувател. Да се спазват следните точки:

- Автоматичното определяне на параметри презаписва настройките в честотния преобразувател!
- Автоматичното определяне на параметри конфигурира задаването на цифровите входове!
- След автоматичното определяне на параметрите извършете автоматичните промени на мотора в честотния преобразувател!

#### bg

#### Изпълнете автоматичното определяне на параметри.

- ✓ IP адреса на честотния преобразувател е въведен.
- Избран е правилен честотен преобразувател.
- Честотният преобразувател стои на "Стоп"
- 1. Кликнете "Start Parameter Transfer"
- 2. "Auto Setup" стартира.
- 3. В края на прехвърлянето се появява съобщението "Succesfully Completed".
- Starting Ramp
   Зададено време в секунди.
   Заводска настройка: 5 s
   въвеждане: 1 до 20 s
   Braking Ramp
  - Зададено време в секунди. Заводска настройка: 5 s Въвеждане: 1 до 20 s

Задаване на наличните функции към съответните входове. Обозначението на входните клеми съвпада с обозначението на честотния преобразувател Wilo EFC.

Следните входове са предварително зададени чрез автоматичното определяне на параметри:

- Input 18 Function
   Функция: Старт
   Описание: Сигнал за включване/изключване от приоритетно управление.
- Input 27 Function Функция: External Off (Inverse) Описание: Дистанционно изключване чрез отделен превключвател.

ЗАБЕЛЕЖКА! Входът включва директно честотния преобразувател!

 Input 33 Function Функция: PTC/WSK

Описание: Връзка на хардуерния терморезистор в намотката на електромотора

Input 37 Function

Функция: Safe Torque Off (STO) – безопасно изключване Описание: Хардуерно изключване на помпата чрез честотния преобразувател, независимо от управлението на помпата. Автоматичното повторно включване не е възможно (блокиране на повторното включване).

ОПАСНОСТ! Ако помпата се използва във взривоопасни зони, свържете тук хардуерните терморезистори и защитата от работа на сухо! За целта инсталирайте разширителна платка "MCB 112", която се предлага като опция в честотния преобразувател.

За следните входове могат да бъдат свободно зададени наличните функции:

- Input 19 Function
- Input 29 Function
- Input 32 Function Заводска настройка: Not In Use
  - Въвеждане:
  - High Water

Сигнал за ниво на наводнение.

- Dry Run
   Сигнал за защита от работа на сухо.
- Leakage Warn
   Сигнал за външно следене на уплътнителната камера. В случай на грешка се издава предупредително съобщение.
- Leakage Alarm

Сигнал за външно следене на уплътнителната камера. В случай на грешка помпата се изключва. По-нататъшното поведение може да бъде настроено чрез типа на алармата в конфигурацията.

#### 6.5.6.3 Ramp Settings

| Ramp Settings |      | ^ |
|---------------|------|---|
| Starting Ramp | S    | 5 |
| Braking Ramp  | S    | 5 |
|               | Save |   |

#### 6.5.6.4 Digital Inputs

| Digital Inputs    | ^                          |
|-------------------|----------------------------|
| Input 18 Function | Start                      |
| Input 19 Function | < Not In Use >             |
| Input 27 Function | External Off (Inverse)     |
| Input 29 Function | < Not In Use               |
| Input 32 Function | < Not In Use >             |
| Input 33 Function | PTC/WSK                    |
| Input 37 Function | Safe Torque Off (optional) |
|                   | Savo                       |

- Reset
  - Външен сигнал за нулиране на съобщения за грешка.
- High Clogg Limit
  - Активиране на по-високо допустимо отклонение: толерантност ("Power Limit High") за откриване на запушване.

#### ЗАБЕЛЕЖКА! Задаването на входовете трябва да съвпада със заданието към честотния преобразувател, от страна на хардуера!

#### 6.5.6.5 Analog Inputs

| Analog Inputs      | ^            |
|--------------------|--------------|
| Input 53 Function  | < Not In Use |
| Input 53 Type      | < 420mA >    |
| Input 53 Scale Max | 1            |
| Input 54 Function  | < Not In Use |
| Input 54 Type      | < 420mA >    |
| Input 54 Scale Max | 1            |
|                    | Savo         |

Задаване на наличните функции и начини на вход към съответните входове. Обозначението на входните клеми съвпада с обозначението на честотния преобразувател Wilo EFC.

Следните входове могат да бъдат конфигурирани:

- Input 53 Function
- Input 54 Function

### ЗАБЕЛЕЖКА! Задаването трябва да съответства на заданието към честотния преобразувател, от страна на хардуера!

 Input 53 Function/Input 54 Function Заводска настройка: Not In Use

Въвеждане:

External Control Value

Зададена стойност за управление на оборотите на помпата като аналогов сигнал чрез приоритетното управление.

Level

Записване на актуалното ниво на напълване за записа на данни. Основа за функциите "повишаващо се" и "понижаващо се" ниво на цифровия изход.

Pressure

Придобиване на текущото налягане в системата за събиране на данни.

- Flow

Придобиване на текущото протичане в системата за събиране на данни.

• Input 53 Type/Input 54 Type

Настройте типа на сигнала (напрежение (U) или ток (I)) също така от страна на хардуера на честотния преобразувател. Спазвайте инструкцията за монтаж и експлоатация на честотния преобразувател!

Заводска настройка: 4...20 mA

Въвеждане:

- 0...20 mA
- 4...20 mA
- 0...10 V
- Input 53 Scale Max/Input 54 Scale Max
  - Заводска настройка: 1

Въвеждане: Максимална стойност като реална цифрова стойност с мерна единица. Единиците за регулиращите стойности са:

- Level = m
- Pressure = bar
- Flow = l/s

Разделител за десетични знаци: Точка

#### 6.5.6.6 Relay Outputs

| Relay Outputs    | ^              |
|------------------|----------------|
| Relay 1 Function | < Not In Use   |
| Relay 1 Invert   | •              |
| Relay 2 Function | < Not In Use > |
| Relay 2 Invert   |                |
|                  |                |

изходящите клеми съвпада с обозначението на честотния преобразувател Wilo EFC. Следните изходи могат да бъдат конфигурирани:

- Relay 1 Function
- Relay 2 Function

## ЗАБЕЛЕЖКА! Задаването трябва да съответства на заданието към честотния преобразувател, от страна на хардуера!

Задаване на наличните функции към съответните изходи. Обозначението на

 Relay 1 Function/Relay 2 Function Заводска настройка: Not In Use Въвеждане: – Run

Единичен сигнал за работа (ЕВМ) на помпата

Rising Level

Съобщение при покачващо се ниво.

- Falling Level
- Съобщение при спадащо ниво.
- Error
  - Единичен сигнал за неизправност (ESM) на помпата: Аларма.
- Warning
  - Единичен сигнал за неизправност (ESM) на помпата: Предупреждение.
- Cleaning

Съобщение при задействане на последователността на почистване на помпата.

Relay 1 Invert/Relay 2 Invert
 Начин на работа на изхода: нормално или обърнато.
 Заводска настройка: Изкл. (нормално)

Задаване на наличните функции към съответните изходи. Обозначението на изходящите клеми съвпада с обозначението на честотния преобразувател Wilo EFC.

Следните изходи могат да бъдат конфигурирани:

Output 42 Function

ЗАБЕЛЕЖКА! Задаването трябва да съответства на заданието към честотния преобразувател, от страна на хардуера!

- Output 42 Function
  - Заводска настройка: Not In Use

Въвеждане:

- Frequency
   Извеждане на актуалната реална честота.
- Level

Извеждане на актуалното ниво на напълване. ЗАБЕЛЕЖКА! За извеждане трябва да се свърже съответния сигнален датчик към даден вход!

Pressure

Извеждане на актуалното работно налягане. ЗАБЕЛЕЖКА! За извеждане трябва да се свърже съответния сигнален датчик към даден вход!

Flow

Извеждане на актуалното протичащо количество. ЗАБЕЛЕЖКА! За извеждане трябва да се свърже съответния сигнален датчик към даден вход!

Output 42 Type

Заводска настройка: 4...20 mA Въвеждане:

- 0...20 mA
- 4...20 mA
- Output 42 Scale Max

Заводска настройка: 1

Въвеждане: Максимална стойност като реална цифрова стойност без мерна единица, разделител за десетични знаци: Точка

### 6.5.7 I/O Extension

| IP / Type Select | $\sim$ | • |
|------------------|--------|---|
| Digital Inputs   | $\sim$ |   |
| Analog Inputs    | $\sim$ | • |
| Relay Outputs    | $\sim$ |   |

- Основни настройки на I/О модулите (разширения на входа/изхода):
- IP / Type Select
  - Настройки за комуникацията с I/О модул
  - Digital Inputs
  - Конфигурация на цифровите входове.
  - Analog Inputs
     Конфигурация на аналоговите входове (предлага се само в Wilo I/O 2).
  - Relay Outputs Конфигурация на релейните изходи. Броят на изходите зависи от избрания I/O модул.

#### 6.5.6.7 Analog Outputs

| Analog Outputs      | ^              |
|---------------------|----------------|
| Output 42 Function  | < Not In Use > |
| Output 42 Type      | < 020mA >      |
| Output 42 Scale Max | 1              |
|                     |                |

#### 6.5.7.1 IP / Type Select

| -             |
|---------------|
|               |
| 192.168.1.201 |
| < WILO IO 2   |
|               |

#### 6.5.7.2 Digital Inputs

| Digital Inputs   | ^              |
|------------------|----------------|
| Input 1 Function | < Not In Use   |
| Input 2 Function | < Not In Use > |
| Input 3 Function | < Not In Use > |
| Input 4 Function | < Not In Use > |
| Input 5 Function | < Not In Use > |
| Input 6 Function | Not In Use     |
|                  |                |

Основна настройка за комуникацията между помпата и І/О модул.

- Enable I/O Extension Функция включване/изключване. Заводска настройка: Изкл.
   IP Address
  - IP адрес на I/О модула.
- Type Select
- Type Selec
  - Избор на I/О-модул. Заводска настройка: Wilo IO 1
  - Въвеждане: Wilo IO 1 (ЕТ-7060), Wilo IO 2 (ЕТ-7002)

Задаване на наличните функции към съответните входове. Обозначението на входните клеми съвпада с обозначението на I/O модула. За следните входове могат да бъдат свободно зададени наличните функции:

- Input 1 Function
- Input 2 Function
- Input 3 Function
- Input 4 Function
- Input 5 Function
- Input 6 Function
  - Заводска настройка: Not In Use Въвеждане:

ЗАБЕЛЕЖКА! В системен режим LPI функциите на I/O модула са еднакви с тези на честотния преобразувател. Следното описание се основава на системен режим LSI.

High Water

Сигнал за ниво на наводнение.

– Dry Run

Сигнал за защита от работа на сухо.

- Reset
  - Външен сигнал за нулиране на съобщения за грешка.
- System Off

Външен сигнал за изключване на системата.

- Trigger Start Level
   Стартиране на процес на изпомпване. Помпената шахта изпомпва до нивото на изключване.
- Alternative Start Level

Активиране на алтернативно ниво на включване.

#### ЗАБЕЛЕЖКА! Задаването трябва да съответства на заданието към І/О модула!

#### 6.5.7.3 Analog Inputs

| Analog Inputs     | ^            |
|-------------------|--------------|
| Input 1 Function  | < Not In Use |
| Input 1 Type      | < 420mA >    |
| Input 1 Scale Max | 1            |
| Input 2 Function  | < Not In Use |
| Input 2 Type      | < 420mA >    |
| Input 2 Scale Max | 1            |
| Input 3 Function  | < Not In Use |
| Input 3 Type      | < 420mA >    |
| Input 3 Scale Max | 1            |
|                   |              |

Задаване на наличните функции към съответните входове. Обозначението на входните клеми съвпада с обозначението на I/O модула. За следните входове могат да бъдат свободно зададени наличните функции:

- Input 1 Function
- Input 2 Function
- Input 3 Function

#### Настройки

- Input 1 Function ... Input 3 Function
  - Заводска настройка: Not In Use

#### Въвеждане:

ЗАБЕЛЕЖКА! В системен режим LPI функциите на I/O модула са еднакви с тези на честотния преобразувател. Следното описание се основава на системен режим LSI.

- Level
  - Настройка на зададена стойност за режимите на регулиране в системен режим LSI.

ЗАБЕЛЕЖКА! Изискване за системен режим LSI! Задайте вход с тази функция.

bg

Pressure

Придобиване на текущото налягане в системата за събиране на данни.

ЗАБЕЛЕЖКА! Може да се използва като контролна стойност за PID-регулатора!

Придобиване на текущото протичане в системата за събиране на данни.

ЗАБЕЛЕЖКА! Може да се използва като контролна стойност за PID- и HEperyлатора!

External Control Value

Въвеждане на зададена стойност от приоритетно управление за регулиране на помпената станция като аналогов сигнал. ЗАБЕЛЕЖКА! В системен режим LSI помпената станция работи независимо от приоритетното управление. Ако настройката на зададената стойност трябва да се извърши през управление от по-високо ниво се консултирайте със сервизната служба!

Input 1 Type ... Input 3 Type

Избраният обхват на измерване се прехвърля в I/О модула. ЗАБЕЛЕЖКА! Задайте тип сигнал (ток или напрежение) от хардуерната страна. Спазвайте инструкцията на производителя!

Заводска настройка: 4 ... 20 mA

Въвеждане:

- 0 20 mA
- 4 20 mA
- 0-10V
- Input 1 Scale Max ... Input 3 Scale Max

Заводска настройка: 1

Въвеждане: Максимална стойност като реална цифрова стойност с мерна единица. Единиците за регулиращите стойности са:

- Level = m
- Pressure = bar
- Flow = l/s

Разделител за десетични знаци: Точка

#### 6.5.7.4 Relay Outputs

| Relay Outputs    |   |            | ^    |
|------------------|---|------------|------|
| Relay 1 Function | < | Not In Use | >    |
| Relay 1 Invert   |   |            |      |
| Relay 2 Function | < | Not In Use | >    |
| Relay 2 Invert   |   |            |      |
| Relay 3 Function | < | Not In Use | >    |
| Relay 3 Invert   |   |            |      |
|                  |   |            | Save |

Задаване на наличните функции към съответните изходи. Обозначението на изходящите клеми съвпада с обозначението на I/O модула. За следните изходи могат да бъдат свободно зададени налични функции:

- Relay 1 Function
- Relay 2 Function
- Relay 3 Function
- Relay 4 Function
- Relay 5 Function
- Relay 6 Function

#### ЗАБЕЛЕЖКА! Wilo IO 2 има само три релейни изхода!

#### Настройки

• Relay 1 Function ... Relay 6 Function

Заводска настройка: Not In Use

Въвеждане:

ЗАБЕЛЕЖКА! В системен режим LPI функциите на I/O модула са еднакви с тези на честотния преобразувател. Следното описание се основава на системен режим LSI.

– Run

- Общ сигнал за работа
- Rising Level

Съобщение при покачващо се ниво.

- Falling Level
  - Съобщение при спадащо ниво.
- System Warning
   Общ сигнал за повреда: Предупреждение.
- System Error
   Общ сигнал за повреда: Грешка.

#### Cleaning

Съобщение, когато последователността на почистване на дадена помпа е активна.

• Relay 1 Function ... Relay 6 Function Начин на работа на изхода: нормално или обърнато. Заводска настройка: изкл. (нормален)

#### Alarm / Warning Types 6.5.8

| Changeable Alarms   |  |
|---------------------|--|
| Changeable Warnings |  |

#### 6.5.8.1 Changeable Alarms

| Changeable Alarms        | ^              |
|--------------------------|----------------|
| Dry Run Detected         | Alarm Type B   |
| Leakage (External Input) | < Alarm Type B |
| Temp. Sensor 1 Trip      | Alarm Type B   |
| Temp. Sensor 2 Trip      | Alarm Type B   |
| Temp. Sensor 3 Trip      | Alarm Type B   |
| Temp. Sensor 4 Trip      | Alarm Type B   |
| Temp. Sensor 5 Trip      | Alarm Type B   |
| Motor Overload           | Alarm Type B   |
| Motor Overtemp.          | Alarm Type B   |
|                          |                |

За определени алармени и предупредителни съобщения приоритетът може да бъде зададен на две степени.

Следните приоритизации могат да бъдат зададени за представените алармени сигнализации:

- Alert Туре А: В случай на грешка помпата се изключва. Алармената сигнализация трябва да са ръчни за нулиране:
  - Reset Error на стартовата страница
  - Функция "Reset" на един дигитален вход на честотния преобразувател или I/O модула
  - Съответстващ сигнал чрез магистрална шина
- Alert Туре В: В случай на грешка помпата се изключва. Ако грешката бъде отстранена, алармената сигнализация се нулира автоматично.

съобщения:

- Warning Туре С: Тези предупреждения могат да включат релеен изход на честотния преобразувател или на І/О модула.
- Warning Туре D: Тези предупреждения само се показват и регистрират.

### 6.5.8.2 Changeable Warnings

| Changeable Warnings         | ^              |
|-----------------------------|----------------|
| Emerged Operation Trigger   | Warning Type C |
| Clog Detection              | Varning Type D |
| Vibration X - Warning       | Warning Type C |
| Vibration Y - Warning       | Warning Type C |
| Vibration Z - Warning       | Warning Type C |
| Vibration Input 1 - Warning | Warning Type C |
| Vibration Input 2 - Warning | Warning Type C |

Функционални модули

#### Преглед на функциите в зависимост от системния режим.

| Функционални модули            | Системен режим |     |            |           |
|--------------------------------|----------------|-----|------------|-----------|
|                                | DDI            | LPI | LSI Master | LSI Slave |
| Pump Kick                      | -              | •   | -          | •         |
| Emerged Operation              | -              | •   | -          | •         |
| Operating Mode (помпа)         | -              | •   | -          | •         |
| Clog Detection                 | -              | •   | -          | •         |
| Anti-Clogging Sequence         | -              | •   | -          | •         |
| Operating Mode (система)       | -              | -   | •          | -         |
| System Limits                  | -              | -   | •          | -         |
| Level Controller               | -              | -   | •          | -         |
| PID Controller                 | -              | -   | •          | -         |
| High Efficiency(HE) Controller | -              | -   | •          | -         |

#### Легенда

- = не е налично, • = налично е

# Следните приоритизации могат да бъдат зададени за показваните предупредителни

6.6

#### 6.6.1 Pump Kick

| Pump Kick       |             |
|-----------------|-------------|
| Enable          |             |
| Begin time      | h:m 02:00   |
| End time        | h:m 02:00   |
| Motor Frequency | Hz 35       |
| Time Interval   | h 24        |
| Pump Runtime    | s <b>10</b> |

За предотвратяване на по-продължителни времена на състояние на покой на помпата може да се извършва цикличен тестов ход на помпата.

Enable

Функция включване и изключване. Заводска настройка: Изкл.

End time и Begin time

Извън този период не се налага цикличен пуск на помпата. Заводска настройка: 00:00

Въвеждане: чч:мм

- Motor Frequency
   Работна честота за циклична работа на помпата.
   Заводска настройка: 35 Hz
   Въвеждане: 25 Hz до макс. Честота според фирмената табелка
- Time Interval Допустимо време за състояние на покой между два циклични хода на помпата.
   Заводска настройка: 24 %
   Въвеждане: 0 bis 99 h.
  - Pump Runtime
     Време на работа на помпата при цикличен пуск на помпата.
     Заводска настройка: 10 s
     Въвеждане: 0 до 30 s

Намотката на електродвигателя разполага с наблюдение на температурата. Този контрол позволява на помпата непотопен режим на работа, без да се достигане макс. температура на намотката. Температурата се записва чрез Pt100 сензор.

Enable

Функция включване и изключване. Заводска настройка: Изкл.

Restart Hysteresis

Температурна разлика спрямо граничната температура, след която се извършва рестартиране. ЗАБЕЛЕЖКА! Изисква се само за режим на работа на "Двупозиционен регулатор"!

Заводска настройка: 5 °С

- Въвеждане: 1 до 20 °С
- Temperature Limit

Когато се достигне настроената гранична температура, топлинното реле се активира.

Заводска настройка: Фабрична граница за предупреждение за температура на навиване на намотката

Въвеждане: 40 °С до температурата на изключване на намотка от завода

• Operating Mode

Заводска настройка: Вкл./изкл

Въвеждане: Вкл./Изкл. (Двупозиционен регулатор) или PID

- Вкл./Изкл. (Двупозиционен регулатор)
   Помпата се изключва при достигане на настроената гранична температура.
   Веднага след като температурата на намотката се понижи отново със зададената стойност на хистерезис, помпата отново се включва.
- PID

За да се предотврати изключването на помпата, оборотите на мотора се регулират в зависимост от температурата на намотката. С увеличаването на температурата на намотката, се намаляват оборотите на мотора. По този начин е възможно по-дълго функциониране на помпата.

### 6.6.2 Emerged Operation

| Emerged Operation  |    |          |       |
|--------------------|----|----------|-------|
| Emerged Operation  |    |          |       |
| Restart Hysteresis | °C |          | 5     |
| Temperature Limit  | °C |          | 100   |
| Operating Mode     |    | On/Off ◉ | PID O |

6.6.4

Teach Power Curve

Detection Settings

#### 6.6.3 Operating Mode (помпа)

| Operating Mode           |    |      |
|--------------------------|----|------|
| Operating Mode Selection | <  | Auto |
| Frequency in Manual Mode | Hz | 30   |
|                          |    | Save |

Operating Mode Selection

Определете в кой режим на работа се използва помпата.

Заводска настройка: Изкл.

Въвеждане: Auto, Manual или Off

- Off
- Помпа изкл.
- Manual

Включване на помпата на ръка. Помпата работи, докато бутонът "Off" бъде кликнат или се достигне до нивото за изключване.

ЗАБЕЛЕЖКА! За ръчна експлоатация въведете честота за работната точка! (виж менюто: "Function Modules → Operating Mode → Frequency in Manual Mode") ЗАБЕЛЕЖКА! Системен режим "LSI": Ръчното управление е възможно само ако основният режим на работа е "изключен"!

- Auto
  - Автоматична експлоатация на помпата.

Системни режими "LPI": Зададената стойност чрез приоритетното управление. Системен режим "LSI": Спецификация на зададената стойност от основната система.

Frequency in Manual Mode
 Задаване на честотата за работната точка при ръчна експлоатация.
 Заводска настройка: 0 Нz
 Въвеждане: 25 Нz до макс, номинална честота според фирмената табели

Въвеждане: 25 Hz до макс. номинална честота според фирмената табелка

Помпата е оборудвана с алгоритъм, който може да открие запушване в хидравликата. Основата на алгоритъма е отклонение на номиналната мощност от референтната характеристична крива. Референтната характеристична крива се измерва чрез "Фаза на обучение". Рамковите условия за откриване на запушване са въведени в "Настройки".

6.6.4.1 Clog Detection – Teach Power Curve

**Clog Detection** 

| Teach Power Curve       |                      | ^    |
|-------------------------|----------------------|------|
| Start                   | Teach (Pump starts!) |      |
| Minimum Motor Frequency | Hz                   | 30   |
| Maximum Motor Frequency | Hz                   | 50   |
|                         |                      | Save |

За да активирате откриването на запушване, трябва да се измери референтната характеристична крива.

Minimum Motor Frequency
 Минимална честота, над която работи откриването на запушване.
 Заводска настройка: 30 Hz

Въвеждане: 1 Hz до макс. номинална честота според фирмената табелка

- Maximum Motor Frequency
  - Максимална честота, до която работи откриването на запушване. Заводска настройка: Номинална честота според фирмената табелка Въвеждане: 1 Hz до макс. номинална честота според фирмената табелка

Когато всички стойности са настроени, стартирайте фазата на обучение чрез натискане на бутона "Start Teach (Pump starts!)". Когато фазата на научаване приключи, на екранът ще има обратно съобщение.

# ЗАБЕЛЕЖКА! По време на фазата на обучение не се извършва откриване на запушване!

#### 6.6.4.2 Clog Detection – Detection Settings

| Detection Settings        |   | ^  |
|---------------------------|---|----|
| Enable                    |   | -  |
| Power Volatility Limit    | % | 2  |
| Volatility Trigger Delay  | S | 10 |
| Power Limit               | % | 10 |
| Power Limit - High        | % | 15 |
| Power Limit Trigger Delay | S | 10 |
| Power Rise Limit          | % | 3  |
| Frequency Change Latency  | S | 5  |
|                           |   |    |

Дефиниция на рамковите условия за откриване на запушване. ЗАБЕЛЕЖКА! За да активирате откриването на запушване, въведете референтната характеристична крива! (→ "Teach Power Curve")

 Enable Функция включване и изключване. Заводска настройка: Изкл.
 Power Volatility Limit

Допустимо колебание спрямо усреднената консумирана мощност в %. Заводска настройка: 2% Въвеждане: 0 до 100 %

- Volatility Trigger Delay
   Ако за настроения период допустимото колебание на усреднената консумирана мощност е по-голямо от допустимото колебание, започва процес на почистване.
   Заводска настройка: 10 s
   Въвеждане: 0 до 60 s
  - Роwer Limit Допустимо колебание спрямо референтната характеристична крива в %.
     Заводска настройка: 10 %
     Въвеждане: 0 до 100 %
  - Power Limit Trigger Delay

Ако за настроения период допустимото отклонение на мощността спрямо референтната крива е по-голямо от допустимото отклонение, започва процес на почистване. Заводска настройка: 10 s

Въвеждане: 0 до 60 s

Power Limit – High

Допустимо колебание към референтната характеристична крива в %, когато цифровият вход "High Clog Limit" е активен. Заводска настройка: 15 %

Въвеждане: 0 до 100 %

• Power Rise Limit

Сравнение на усреднената консумация на енергия при нормален режим и откриването на запушване. Усреднената консумирана мощност се записва по време на нормален режим и откриване на запушвания. Продължителността на записа е зададена фабрично. Двете стойности се сравняват една с друга. Ако по време на разпознаване на блокиране, стойността е със зададено ниво над стойността при нормален режим, започва процес на почистване. Заводска настройка: 3 %

- Въвеждане: 0 до 100 %
- Frequency Change Latency
   Време след промяна на честотата, преди нови данни от измерванията да се запаметят за изчисления.
   Заводска настройка: 5 s
   Въвеждане: 0 до 60 s

#### 6.6.5 Anti-Clogging Sequence

| Anti-Clogging Sequence     |    |      |
|----------------------------|----|------|
| Enable                     |    |      |
| Enable at Pump Start       |    |      |
| Forward Motor Frequency    | Hz | 38   |
| Forward Run Time           | S  | 6    |
| Backward Motor Frequency   | Hz | 30   |
| Backward Run Time          | S  | 6    |
| Stop Time                  | S  | 5    |
| Cycles per Sequence        |    | 4    |
| Maximum Sequences per Hour |    | 3    |
| Ramp Up                    | S  | 2    |
| Ramp Down                  | S  | 2    |
|                            |    | Sava |

Ако е активирано откриването на запушване, помпата може да започне последователност на почистване, в случай на необходимост. За да освободите запушването и да го изпомпате, помпата се включва многократно напред-назад.

- Enable
   Функция включване и изключване.
- Заводска настройка: Изкл.
- Enable at Pump Start

Преди всяка изпомпваща операция, първо се стартира почистваща последователност. Заводска настройка: Изкл.

Forward Motor Frequency
 Задаване на честотата за хода напред по време на почистващата последователност.
 Заводска настройка: 38 Hz
 Въвеждане: 0 до 60 Hz

- Forward Run Time
- Време на работа за хода напред. Заводска настройка: 6 s Въвеждане: 0 до 30 s
- Васкward Motor Frequency
   Задаване на честотата за ход назад по време на почистващата последователност.
   Заводска настройка: 30 Hz
   Въвеждане: 0 до 60 Hz
- Backward Run Time
   Време на работа за обратния ход.
   Заводска настройка: 6 s
   Въвеждане: 0 до 30 s
- Stop Time
   Време на състояние на покой между хода напред и назад.
   Заводска настройка: 5 s
   Въвеждане: 0 до 10 s
- Cycles per Sequence
   Брой ходове напред и назад по време на почистващата последователност.
   Заводска настройка: 4
   Въвеждане: 1 до 10
- Maximum Sequences per Hour Максимален брой почистващи последователности за един час. Заводска настройка: 3 Въвеждане: 1 до 10
- Ramp Up
   Време за старт на мотора от 0 Hz до зададената честота.
   Заводска настройка: 2 s
   Въвеждане: 0 до 10 s
- Ramp Down
   Време за изключване на мотора от зададената честота до 0 Hz.
   Заводска настройка: 2 s
   Въвеждане: 0 до 10 s

#### 6.6.6 Operating Mode (система)

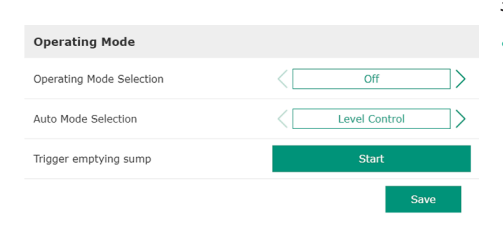

Задайте основни настройки за системата.

- Operating Mode Selection
- Определете в кой режим на работа се използва системата. Заводска настройка: Off
- Въвеждане: Auto, Off
- Off
  - Системата е изключена. Задаване на ръчен режим на отделните помпи е възможно през началната страница на съответната помпа.
- Auto

Автоматична експлоатация на системата чрез настроения регулатор от "Auto Mode Selection".

Auto Mode Selection

Определете кой регулатор да управлява системата. Заводска настройка: Level Control

Въвеждане: Level Control, PID, HE-Controller

Trigger emptying sump

Стартирайте ръчен процес на изпомпване. Посоченият макс. брой помпи (виж System Limits → Pump Limits and Changer) работят до достигане на определеното ниво на изключване / спиране на зададеното отчитане на нивото на напълване.

Определяне на допустимите граници на приложение на системата:

#### Levels

Определяне на нивото за наводнение и защита от работа на сухо.

- Dry Run Sensor Selection
- Определяне на източника на сигнала за работа на сухо.
- Pump Limits and Changer Настройки за регулярна размяна на помпите.
- Min/Max Frequency Определяне на минимална и максимална работна честота.
- Start Frequency Определяне повишена работна честота за стартиране на помпата.
- Alternative Stop Level Допълнително ниво на изключване за цялостно изпразване на помпената шахта на помпата и вентилиране на сондата за ниво.

Определяне на различни нива на напълване за включване и изключване на помпите. ЗАБЕЛЕЖКА! Свържете нивосонда, за да регистрирате нивата на напълване!

- High Water Start Level При достигане на зададеното ниво се задействат посочения макс. брой помпи (виж System Limits → Pump Limits and Changer). Изпълнява се запис в Data Logger. заводска настройка: 100 m Въвеждане: 0,05 до 100 m
- High Water Stop Level

При достигане на зададеното ниво, всички допълнително стартирани помпи се изключват. В експлоатация остават само помпите, които се изискват според управлението. Изпълнява се запис в Data Logger. заводска настройка: 100 m Въвеждане: 0,05 до 100 m

выеждане: 0,05 до 100 п

Alternative Start Level

Допълнително ниво на включване за предварително изпомпване на помпената шахта. Това предварително ниво на включване увеличава обема на резервната шахта за специални събития, напр. при силен дъжд. За да активирате допълнителното ниво на включване, задайте цифров вход на I/O модула с функция "Alternative Start Level". При достигане на зададеното ниво се задействат посочения макс. брой помпи (виж System Limits → Pump Limits and Changer). Заводска настройка: 100 m Въвеждане: 0,05 до 100 m

Dry Run Level

При достигане на зададеното ниво, всички помпи се изключват. Изпълнява се запис в Data Logger. Заводска настройка: 0,05 m

Въвеждане: 0,05 до 100 m

Определяне на сензора за работа на сухо.

Sensor Type

 Заводска настройка: Sensor

 Въвеждане: Sensor, Dry Run Input

Sensor

Нивото за работа на сухо се определя чрез нивосондата.

#### 6.6.7 System Limits

| Levels                   | $\sim$ |
|--------------------------|--------|
| Dry Run Sensor Selection | $\sim$ |
| Pump Limits and Changer  | $\sim$ |
| Min/Max Frequency        | $\sim$ |
| Start Frequency          | $\sim$ |
| Alternative Stop Level   | $\sim$ |
|                          |        |

#### 6.6.7.1 Levels

| Levels                  |   | ^    |
|-------------------------|---|------|
| High Water Start Level  | m | 5    |
| High Water Stop Level   | m | 4    |
| Alternative Start Level | m | 3    |
| Dry Run Level           | m | 0.05 |
|                         |   |      |

<٢

6.6.7.2 Dry Run Sensor Selection

Dry Run Sensor Selection

Sensor Type

#### - Dry Run Input

Сигналът за нивото на работа на сухо се предава през цифров вход.

#### 6.6.7.3 Pump Limits and Changer

| Pump Limits and Changer | ^           |
|-------------------------|-------------|
| Max. Pumps              | 2           |
| Pump Change Strategy    | < Impulse > |
| Cyclic Period Time      | m 60        |

- За предотвратяване на непропорционално време на работа на отделните помпи се извършва редовна смяна на осн. натоварена помпа.
- Max. Pumps
  - Максимален брой помпи в системата, които могат да се експлоатират едновременно.
  - Заводска настройка: 2
  - Въвеждане: 1 до 4
- Pump Change Strategy
  - Основно управление за размяна на помпите.
  - Заводска настройка: Impulse

Въвеждане: Impulse, Cyclic

- Impulse
  - Размяната на помпите се извършва след спиране на всички помпи.
- Cyclic
  - Размяната на помпите се извършва след изтичане на зададеното време на "Cyclic Period Time".
- Cyclic Period Time
  - Ако е зададен режим на размяна "Cyclic", въведете продължителността тук, след което ще се извърши размяна на помпите. Заводска настройка: 60 min
  - Въвеждане: 1 до 1140 min

Определете минималната и максималната работна честота на помпите в системата:

- Мах.
   Максимална работна честота на помпите в системата.
   Заводска настройка: максимална честота съгласно табелка
   Въвеждане: от минимална до максимална честота съгласно табелка
   Min.
   Минимална работна честота на помпите в системата.
  - Заводска настройка: минимална честота съгласно табелка
  - Въвеждане: от **минимална** до **максимална** честота **съгласно табелка**

# ЗАБЕЛЕЖКА! Въвеждането е ограничено от фабрично зададена граница на приложение на помпата!

#### 6.6.7.5 Start Frequency

6.6.7.4 Min/Max Frequency

Min/Max Frequency

Mar

Min

| Frequency | 50 |
|-----------|----|
| Duration  | 1  |

- Определяне повишена работна честота за стартиране на помпата.
- Frequency
  - Работна честота при стартиране на помпата.

Заводска настройка: максимална честота съгласно табелка

Въвеждане: от минимална до максимална честота съгласно табелка

ЗАБЕЛЕЖКА! Тази функция е активна само ако зададената честота на регулатора е по-ниска от повишената стартова честота.

#### ЗАБЕЛЕЖКА! Ако зададената стойност е равна на мин. честота, функцията е деактивирана.

• Duration

По време на зададеното време помпите работят с повишена работна честота. След което се извършва индивидуално регулиране на честотата в зависимост от режима на регулирането.

Заводска настройка: 1 s

Въвеждане: 1 до 30 s

#### 6.6.7.6 Alternative Stop Level

| Alternative Stop Level |   | ^    |
|------------------------|---|------|
| Enable                 |   |      |
| Stop Level             | m | 0.05 |
| Trigger after n Starts |   | 10   |
| Follow-up time         | S | 0    |
|                        |   | Savo |

Допълнително ниво на изключване за по-дълбоко понижаване на нивото на напълване в помпената шахта или за вентилиране на нивосондата. Допълнителното ниво на изключване се активира след достигане на зададен брой цикли на помпата.

#### ЗАБЕЛЕЖКА! Задайте нивото на изключване през стойността на нивото за защита от работа на сухо!

Enable

Включване / изключване на функция. Заводска настройка: Изкл.

- Stop Level Определяне на желаното ниво на напълване. Заводска настройка: 0,05 m Въвеждане: 0,05 до 100 m
- Trigger after n Starts Брой цикли на помпата до активиране на допълнителното ниво на изключване. Заводска настройка: 10 Въвеждане: 2 до 100
- Follow-up time Време за инерция на помпата до изключване. Заводска настройка: 0 s Въвеждане: 0 до 300 s

Сумиране на отделните нива на превключване:

- Стоп ниво
- Ниво на изключване за всички помпи.
- Ниво на водата 1 до 6 Определяне на до шест нива на превключване.

Level Controller

6.6.8

Stop Level

| Level 1 | $\sim$ |
|---------|--------|
| Level 2 | $\sim$ |
| Level 3 | $\sim$ |
| Level 4 | $\sim$ |
| Level 5 | $\sim$ |
| Level 6 | $\sim$ |
|         |        |

#### 6.6.8.1 Stop Level

| Stop Level |   | ^    |
|------------|---|------|
| Stop Level | m | 0.05 |
|            |   | Save |

Ниво на изключване за всички помпи.

ЗАБЕЛЕЖКА! Задайте нивото на изключване през стойността на нивото за защита от работа на сухо!

ЗАБЕЛЕЖКА! При използване на "алтернативно ниво на изключване", задайте тази стойност на нивото през стойността на нивото за "алтернативно ниво на изключване"!

Stop Level Заводска настройка: 0,05 m Въвеждане: 0,05 до 100 m

Определяне на до шест различни нива на превключване за управление на помпите. ЗАБЕЛЕЖКА! Определянето на нивата на превключване не трябва да се извършва последователно!

- Start Level Стартово ниво за процес на изпомпване. Заводска настройка: 0,05 m Въвеждане: 0,05 до 100 m
- Motor Frequency Задаване на работната честота за процеса на изпомпване. Заводска настройка: Минимална честота на помпата Въвеждане: Минимална честота на помпата до макс. честота на помпата съгласно табелка
- Number of Pumps Брой помпи, стартирани за процеса на изпомпване. Заводска настройка: 0 Въвеждане: 0 до 4

#### ЗАБЕЛЕЖКА! Стойността 0 деактивира настройката на нивото!

#### 6.6.8.2 Level 1 ... 6

| Level 1         | ^      |
|-----------------|--------|
| Start Level     | m 0.05 |
| Motor Frequency | Hz 50  |
| Number of Pumps | 0      |
|                 | Save   |

#### 6.6.9 PID Controller

| PID Settings         | $\sim$ |
|----------------------|--------|
| Controller Parameter | ~      |
|                      |        |

#### 6.6.9.1 PID Settings

| PID Settings        | ^                |
|---------------------|------------------|
| Control Value       | Level            |
| Set Point Source    | < Analog Input > |
| Set Point fix Value | 0                |
| Start Level         | m 0.05           |
| Stop Level          | m 0.05           |
|                     |                  |

Настройка за регулиране на помпата:

- PID Settings
- Основни настройки за PID регулиране.
- Controller Parameter
   Основни настройки за PID-регулатора.

Основни настройки за PID регулиране.

- Control Value
  - Определяне на контролните параметри.
  - Заводска настройка: Level
  - Въвеждане: Level, Pressure, Flow
  - Set Point Source

Настройка на зададена стойност за управление.

Заводска настройка: Analog Input

Въвеждане: Analog Input, Bus Input, Fix

Analog Input

Стойностите на приоритетното управление се предават аналогово на I/O модула 2 (ЕТ–7002). ЗАБЕЛЕЖКА! Конфигурирайте аналоговия вход със стойността "зададена стойност"!

- Bus Input

Стойностите на приоритетното управление се предават по Ethernetмрежата към помпата. Използват се като комуникационни протоколи ModBus TCP или OPC UA.

– Fix

Фиксирана настройка за зададена стойност.

• Set Point fix Value

Ако в настройката "Set Point Source" се избере стойността "Fix", въведете тук съответната зададена стойност.

Заводска настройка: 0

Въвеждане: свободно въвеждане на желаната зададена стойност. Единиците за регулиращите стойности са:

- Level = m
- Pressure = bar
- Flow = l/s
- Start Level

При достигане на зададеното ниво се задейства поне една помпа. Действителният брой задействани помпи зависи от отклонението на зададената стойност. Максималният брой помпи, които ще бъдат задействани, се задават в меню "System Limits" (виж System Limits → Pump Limits and Changer).

Заводска настройка: 0,05 m

Въвеждане: 0,05 до 100 m

Stop Level
 При достигане на зададеното ниво, всички помпи се изключват.
 Заводска настройка: 0,05 m
 Въвеждане: 0,05 до 100 m

#### 6.6.9.2 Controller Parameter

| Controller Parameter |       | ^ |
|----------------------|-------|---|
| Proportional Kp      |       | 1 |
| Integral Time Ti     | m 0.0 | 1 |
| Derivative Time Td   | m     | 0 |
| Deviation            | %     | 5 |
| Time delay           | S     | 5 |

- Основни настройки за PID-регулатора.
- Proportional Кр Коефициент на усилване Заводска настройка: 1 Въвеждане: –1000 до 1000

#### ЗАБЕЛЕЖКА! Задайте пропорционалната стойност Кр отрицателна (-) за регулиране на нивото на напълване!

Integral Time Ti Време на сработване/интегрално време Заводска настройка: 0.01 m Въвеждане: 0 до 10000 min Derivative Time Td

Диференциално време/време на задържане Заводска настройка: 0 min Въвеждане: 0 до 1000 min

ЗАБЕЛЕЖКА! Диференциалният дял Td обикновено не се използва за приложения в отпадни води. Препоръчително е да зададете стойността на "0"!

Deviation

Допустимо отклонение между действителната и зададена стойност. Заводска настройка: 5 % Въвеждане: 0 до 100 %

Условия за регулиране

- Отклонението от зададената стойност се намира извън определената граница.
- Изходящата честота достига максималната честота.
- Ако и двете условия са приложими за определен период, една помпа се включва.
- Отклонението от зададената стойност се намира извън определената граница.
   Изходящата честота достига минималната честота.

Ако и двете условия са приложими за определен период, една помпа се **изключва**. За стойностите на максималната и минималната честота виж System Limits → Min/ Max Frequency.

Time delay

Време на забавяне/време за инерция Заводска настройка: 5 s Въвеждане: 0 до 300 s

Настройка за регулиране на помпата:

Control Settings

Основни настройки за НЕ-регулатор.

- Pipe Settings
- Данни за тръбопровода.
- Tank Geometry Данни за геометрията на шахтата.

Основни настройки за регулиране на помпата.

- Start Level При достигане на зададеното ниво се задейства една помпа. Заводска настройка: 0,05 m Въвеждане: 0,05 до 100 m
- Stop Level При достигане на зададеното ниво, активната помпа се изключва.
   Заводска настройка: 0,05 m
   Въвеждане: 0 до 100 m
- Minimum Flow Velocity
   Определяне на минималната скорост на протичане на флуида в тръбопровода.
   Заводска настройка: 0.7 m/s
   Въвеждане: 0 до 100 m/s
- Update System Curve
   Време на стартиране за измерване на работните криви на системата.
   Заводска настройка: 00:00 часа
   Въвеждане: 00:00 до 23:59 часа
- Critical Diameter Ratio of Pipe Допустимо съотношение на теоретичното и действителното напречно сечение на тръбопровода. При преминаване под допустимото съотношение се разпознава утаяване в тръбопровода. Изпълнява се промиване на тръбопровода при номинална честота.

Заводска настройка: 0.5 Въвеждане: 0 до 1

#### 6.6.10 High Efficiency(HE) Controller

| Control Settings | ~      |
|------------------|--------|
| Pipe Settings    | $\sim$ |
| Tank Geometry    | ~      |
|                  |        |

#### 6.6.10.1 Control Settings

| Control Settings                        |       | ^     |
|-----------------------------------------|-------|-------|
| Start Level                             | m     | 0.06  |
| Stop Level                              | m     | 0.05  |
| Minimum Flow Velocity                   | m/s   | 0.7   |
| Jpdate System Curve                     | h:min | 01:00 |
| Critical Diameter Ratio of Pipe         |       | 0.5   |
| Admissible Flow Ratio for Sedimentation |       | 0.5   |
|                                         |       |       |

Допустимо съотношение на дебитите при първоначално въвеждане в експлоатация, както преди, така и по време на промиването. При преминаване под допустимото съотношение промиването приключва. Заводска настройка: 0.5 Въвеждане: 0 до 1

#### 6.6.10.2 Pipe Settings

Данни за тръбопровода.

| Pipe Settings          |    | ^ |
|------------------------|----|---|
| Pipe Length            | m  | 0 |
| Pipe Diameter          | mm | 0 |
| Pipe Roughness         | mm | 0 |
| Geodetic Head          | m  | 0 |
| Minor Loss Coefficient |    | 0 |
|                        |    |   |

- Pipe Length Дължина на целия тръбопровод до следващата помпена станция.
   Заводска настройка: 0 m
   Въвеждане: 0 до 100.000 m
- Pipe Diameter
- Заводска настройка: 0 mm Въвеждане: 0 до 10.000 mm
- Pipe Roughness
  - Данни за абсолютната грапавост на вътрешните стени на тръбата. Заводска настройка: 0 mm Въвеждане: 0 до 100 mm
  - Geodetic Head
    - Разлика във височините между повърхността на водата в помпата и най–високата точка в свързания напорен тръбопровод. Заводска настройка: 0 m
    - Въвеждане: 0 до 100 m
  - Minor Loss Coefficient
     Размерен показател за изчисление на загубата на налягане в напорния тръбопровод.
     Заводска настройка: 0
     Въвеждане: 0 до 100
  - За да приемете въведените стойности, щракнете върху "Calculate Values".

#### 6.6.10.3 Tank Geometry

| Tank Geometry |    | ^ |
|---------------|----|---|
| Level 5       | m  | 0 |
| Area 5        | m² | 0 |
| Level 4       | m  | 0 |
| Area 4        | m² | 0 |
| Level 3       | m  | 0 |
| Area 3        | m² | 0 |
| evel 2        | m  | 0 |
| Area 2        | m² | 0 |
| Level 1       | m  | 0 |
| Area 1        | m² | 0 |

#### Данни за геометрията на шахтата. Системата изчислява геометрията на шахтата, използвайки до пет параметъра. ЗАБЕЛЕЖКА! Не е необходимо параметрите да се задават последователно!

- Level 1 ... 5 Заводска настройка: 0 m Въвеждане: 0 до 100 m
- Area 1 ... 5
   Заводска настройка: 0 m<sup>2</sup>
- Въвеждане: 0 до 100 m²

ЗАБЕЛЕЖКА! Стойността 0 деактивира съответните данни!

ЗАБЕЛЕЖКА! Посочете поне две повърхности за правилно функциониране: цилиндрична геометрия на шахтата, минимално и максимално ниво на водата!

### 7 Екстри

- 7.1 Backup/Restore
- На разположение са следните функции:
- Васкир/Restore
   Възможност за запаметяване на текущата конфигурация или възстановяване на конфигурацията от файл.
- Restore Configuration Files
   Нулирайте Digital Data Interface състоянието при доставка.

#### Запаметете конфигурацията

- 1. Щракнете до "Save settings to local file" "Save".
- 2. Изберете мястото за запаметяване в прозореца за избор.

- 3. Щракнете върху "Запамети" в прозореца за избор.
  - Конфигурацията е запаметена.

#### Възстановете конфигурацията

- 1. Щракнете до "Load backup from local file" "Browse".
- Изберете мястото за запаметяване на желаната конфигурация в прозореца за избор.
- 3. Изберете файл.
- 4. Щракнете върху "Отвори" в прозореца за избор.
  - Конфигурацията се зарежда.
  - След зареждане на конфигурацията се появява съобщението "Successfully loaded backup file!".

#### Възстановете състоянието при доставка

- 1. Щракнете върху "Restore".
  - ⇒ Запитване относно безопасност: All existing configurations will be lost and default values will be loaded.
- 2. Потвърдете запитването относно безопасност с "Ok".
  - Състоянието при доставка се зарежда.
  - След зареждане на състоянието при доставка се появява съобщението "Configuration files are restored successfully".

#### На разположение са следните функции:

- Install new software bundle Инсталирайте нов фърмуер за Digital Data Interface.
- Update device's license
   Инсталирайте надстройка на Digital Data Interface за режими на експлоатация "LPI" или "LSI".

#### Install new software bundle

Запазете резервно копие на текущата конфигурация преди актуализация на фърмуера! Освен това се препоръчва, преди приложение на продуктивните системи в клиентската среда, те да бъдат подложени на вътрешен тест. Въпреки широкообхватните мерки за осигуряване на качеството WILO SE не могат да бъдат изключени всички рискове.

#### ЗАБЕЛЕЖКА! Ако помпата работи в системен режим LSI, деактивирайте помпата преди актуализация на фърмуера в системата!

- 1. Извикайте началната страница на резервната помпа.
- 2. Щракнете върху "Settings".
- 3. Щракнете върху "Digital Data Interface".
- 4. Щракнете върху "LSI Mode System Settings".
- 5. Деактивирайте режим LSI.
- 6. След актуализация на фърмуера, активирайте отново режим LSI.
- Режим LSI: деактивирайте режим LSI за помпата.
- Помпата е изключена.
- 1. Щракнете до "Pick update bundle" "Browse".
- 2. Изберете мястото за запаметяване на файла в прозореца за избор.
- 3. Изберете файл.
- 4. Щракнете върху "Отвори" в прозореца за избор.
- 5. Щракнете върху "Submit".
  - ⇒ Данните се прехвърлят към Digital Data Interface. След прехвърляне на файла, в десния прозорец се показва подробна информация за новата версия.
- 6. Изпълняване на актуализация: щракнете върху "Apply".
  - Новият фърмуер се зарежда.

#### 7.2 Software update

 След зареждане на фърмуера се появява съобщението "Bundle uploaded successfully".

#### Update device's license

Digital Data Interface обхваща три различни системни режима: "DDI", "LPI" и "LSI", както и различните типове магистрални шини. Активирането на възможните системни режими и типовете магистрални шини се извършва през лицензионни кодове. През функция се извършва надстройка на лиценза.

- 1. Щракнете до "Select license file" "Browse".
- 2. Изберете мястото за запаметяване на файла в прозореца за избор.
- 3. Изберете файл.
- 4. Щракнете върху "Отвори" в прозореца за избор.
- 5. Щракнете върху "Save".
  - ▶ Лицензът се зарежда.
  - След зареждане на лиценза се появява съобщението "License is updated successfully".

#### 7.3 Vibration Sample

| Vibration Sensor Parameters |                  |
|-----------------------------|------------------|
| Channel                     | < Internal X/Y > |
| Gain                        | <>               |
| Sample Rate                 | < 8000 >         |
| Format                      | <>               |
| Channel Count               | < <u> </u>       |
| Duration                    | < <u> </u>       |
|                             | Generate Sample  |

Съществуващите сензори за вибрации регистрират вибрациите на помпата по всяко време. С Vibration Sample регистрираните данни могат да бъдат записани във wav файл.

Channel

Избор на подлежащ на регистрация сензор. Заводска настройка: Internal X/Y Въвеждане:

- Internal X/Y: Сензор за вибрации X/Y в DDI
- Internal Z: Сензор за вибрации Z в DDI
- Extern X/Y: Външен сензор за вибрации на вход 1 или 2
- Gain

Усилване на записания сигнал до около 60 dB.

Заводска настройка: 0%

Въвеждане: 0 ... 100% (съответства на 0 ... 59,5 dB)

Примерно изчисление:

- Усилване: Фактор 2
- Изчисление: 20log<sub>10</sub>(2) = 6,02 dB
- Подлежаща на задаване стойност: 10 (= 10 %)
- Sample Rate
   Заводска настройка: 8000 Hz
   Въвеждане: 8000 Hz, 16000 Hz, 44100 Hz
- Format Заводска настройка: S16\_LE (Signed 16 Bit Little Endian)
- Channel Count Избор на подлежащ на регистрация канал. Заводска настройка: 1 Въвеждане: 1 (вътрешен X / вътрешен: Z / външен 1), 2 (вътрешен: X и Y / външен 1 и 2)
- Duration
  - Време на записване Заводска настройка: 1 s
- Въвеждане: 1 ... 5 s

За да стартирате измерване, щракнете върху "Generate Sample".

Може да се покаже следната информация:

- Typeplate Data Представяне на техническите данни.
- Instruction Manual
   Инструкция за монтаж и експлоатация в PDF формат.
- Hydraulic Data Протокол от проверка в PDF формат.

7.4

Документация

За потребителския акаунт "Regular user" са допълнително на разположение дневник за поддръжка и монтаж:

- Maintenance Logbook
  - Безплатно текстово поле за записване на отделните задачи за поддръжка.
- Installation Logbook
   Свободно текстово поле за описание на монтажа. "Name of the installation site" се показва на стартовата страница.

ЗАБЕЛЕЖКА! Спазвайте защитата на данните! Не записвайте никакви лични данни в дневника за поддръжка и монтаж.

7.5 Лицензи

8.1

8.1.1

8.1.2

LSI

8 Повреди, причини и отстраняване

Видове грешки

DDI и LPI

Преглед на всички използвани лицензи и съответната версия (главно меню "License").

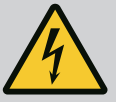

### ОПАСНОСТ

#### Риск от фатално нараняване поради електрически ток!

Неправилното извършване на работи по електрически инсталации води до смърт вследствие на токов удар!

- Дейностите по електроинсталациите да се извършват от електротехник!
- Спазвайте местните разпоредби!

Digital Data Interface различава пет различни приоритизирания за алармени и предупредителни съобщения:

- Alert Type A
- Alert Type B
- Warning Type C
- Warning Type D
- Message Type I

ЗАБЕЛЕЖКА! Принципът на действие на алармите и предупрежденията зависи от системния режим!

Видове грешки: Системен режим Принцип на действие на различните алармени и предупредителни съобщения:

- Alert Туре А: В случай на грешка помпата се изключва. Нулирайте алармената сигнализация ръчно:
  - "Reset Error" на стартовата страница
  - Функция "Reset" на един дигитален вход на честотния преобразувател или I/O модула
  - Съответстващ сигнал чрез магистрална шина
- Alert Туре В: В случай на грешка помпата се изключва. Ако грешката бъде отстранена, алармената сигнализация се нулира автоматично.
- Warning Туре С: Тези предупреждения могат да включат релеен изход на честотния преобразувател или на I/O модула.
- Warning Type D: Тези предупреждения само се показват и регистрират.
- Message Type I: Информация за експлоатационно състояние.

Видове грешки: Системен режим Принцип на действие на различните алармени и предупредителни съобщения:

- Alert Туре А: В случай на грешка помпата не се изключва. Нулирайте алармената сигнализация **ръчно**:
  - "Master Reset" на начална страница Master
  - Функция "Reset" на един дигитален вход на **I/О модула**
  - Съответстващ сигнал чрез магистрална шина
- Alert Туре В: В случай на грешка помпата не се изключва. Ако грешката бъде отстранена, алармената сигнализация се нулира автоматично.
   ЗАБЕЛЕЖКА! Защитата от работа на сухо винаги изключва помпата!
- Warning Туре С: Тези предупреждения могат да включат релеен изход на I/O модула.
- Warning Type D: Тези предупреждения само се показват и регистрират.
- Message Type I: Информация за експлоатационно състояние.

### 8.2 Кодове на грешки

| Код     | Тип               | Повреда                        | Причина                                                  | Отстраняване                                                                             |
|---------|-------------------|--------------------------------|----------------------------------------------------------|------------------------------------------------------------------------------------------|
| 100.x A | Pump Unit Offline | Свързването с посочената помпа | Проверете мрежовата връзка.                              |                                                                                          |
|         |                   | (SERIAL NUMBER)                | е невъзможно.                                            | Проверете мрежовите настройки.                                                           |
| 101     | А                 | Master Changed (SERIAL         | Master помпата беше заменена                             | Проверете стратегията за промяна в Master                                                |
|         |                   | NUMBER)                        | поради предварително зададена                            | настройки.                                                                               |
|         |                   |                                | комуникационна грешка.                                   | Проверете мрежовата връзка.                                                              |
| 200     | В                 | Alarm in Pump (SERIAL          | Аларма при посочената помпа.                             | Проверете протокола за грешки при посочената                                             |
|         |                   | NUMBER)                        |                                                          | помпа.                                                                                   |
| 201     | В                 | Dry Run                        | Достигнато ниво на работа на<br>сухо                     | Проверете работните параметри на системата.                                              |
|         |                   |                                | CyxO                                                     | Проверете настройката на нивото.                                                         |
|         |                   |                                |                                                          | Проверете настройките на цифровите входове.                                              |
| 202     | В                 | High Water                     | Достигнато ниво на наводнение                            | Проверете работните параметри на системата.                                              |
|         |                   |                                |                                                          | Проверете настройката на нивото.                                                         |
|         |                   |                                |                                                          | Проверете настройките на цифровите входове.                                              |
| 203     | В                 | Sensor Error                   | Измерената стойност е извън                              | Уведомете сервизната служба.                                                             |
|         |                   |                                | дефектен.                                                |                                                                                          |
| 400     | С                 | Warning in Pump                | Предупреждение при посочената                            | Проверете протокола за грешки при посочената                                             |
|         |                   | (SERIAL NUMBER)                | помпа.                                                   | помпа.                                                                                   |
| 500     | D                 | Pipe Sedimentation High        | Запушване в тръбопровода. След                           | Проверете тръбопровода, отстранете                                                       |
|         |                   |                                | промиване с максимална честота                           |                                                                                          |
|         |                   |                                | за следващите цикли на помпата.                          | Controller".                                                                             |
|         |                   |                                | При превишаване на допустимото                           |                                                                                          |
|         |                   |                                | съотношение (Admissible Flow<br>Ratio for Sedimentation) |                                                                                          |
|         |                   |                                | промиването приключва.                                   |                                                                                          |
| 501     | D                 | Comm. Error I/O                | Комуникацията с I/О модула е                             | Проверете мрежовата връзка.                                                              |
|         |                   | Extension                      | неуспешна.                                               | Проверете I/О модула.                                                                    |
|         |                   |                                |                                                          | Проверете настройките за I/О модула в Master                                             |
|         |                   |                                |                                                          | настройки.                                                                               |
|         |                   |                                |                                                          |                                                                                          |
| 900     | 1                 | More than 4 Pumps in<br>System | Превишен е максималният брой<br>помпи в системата.       | Включете максимум 4 в системата помпи.                                                   |
| 901     | I                 | Pump removed from              | Помпата беше премахната от                               | Проверете мрежовата връзка.                                                              |
|         |                   | System (SERIAL                 | системата.                                               |                                                                                          |
|         |                   | NUMBER)                        | 14                                                       |                                                                                          |
| 902     | 1                 | Pipe Measurement<br>Incomplete | изчислението на параметрите на<br>тръбопровода не беше   | Проверете и преизчислете настроиките на High<br>Efficiencv(HE) Controller/Pipe Settings. |
|         |                   |                                | изпълнено успешно.                                       | Уведомете сервизната служба, ако                                                         |
|         |                   |                                |                                                          | съобщението продължава да се появява.                                                    |
| 903     | I                 | Pipe Calculation Timeout       | Изчислението на параметрите на                           | Проверете и преизчислете настройките на High                                             |
|         |                   |                                | тръбопровода беше прекъснато                             | Efficiency(HE) Controller/Pipe Settings.                                                 |
|         |                   |                                | поради превишаване на времето.                           | Уведомете сервизната служба, ако                                                         |
| 904     | 1                 | Pipe Settings /                | Изчислението на параметрите на                           | Въвелете настройки на High Efficiency(HE)                                                |
| 501     |                   | Calculation Missing            | тръбопровода все още не е                                | Controller/Pipe Settings и стартирайте                                                   |
|         |                   |                                | изпълнено. НЕ-регулаторът не                             | изчисление.                                                                              |
|         |                   |                                | може да бъде активиран.                                  |                                                                                          |

| Код  | Тип | Повреда                      | Причина                                                                                            | Отстраняване                                                                                                    |
|------|-----|------------------------------|----------------------------------------------------------------------------------------------------|----------------------------------------------------------------------------------------------------|
| 1000 | A   | Motor Safe Stop Alarm        | "Safe Torque Off" е активен.                                                                       | Проверете свързването: На клема 37 на<br>честотния преобразувател трябва да има<br>24 VDC. Ако грешката бъде отстранена, трябва<br>да се извърши ръчно нулиране! |
|      |     |                              |                                                                                                    | Монтаж във взривоопасна зона: Проверете<br>параметрите на изключване (термична защита<br>на мотора, защита от работа на сухо).                                   |
| 1001 | A   | Motor Ground Fault<br>Alarm  | Утечка към земя между изходна<br>фаза и земята (между честотния<br>преобразувател и мотор или      | Извикайте електротехник да провери<br>електрическата връзка на честотния<br>преобразувател.                                                                      |
|      |     |                              | директно в мотора)                                                                                 | Извикайте електротехник да провери<br>електрическата връзка на мотора.                                                                                           |
| 1002 | A   | Motor Short Circuit<br>Alarm | Късо съединение в мотора или на<br>връзката на мотора                                              | Извикайте електротехник да провери<br>електрическата връзка на мотора.                                                                                           |
| 2000 | В   | Motor Vibration X – Trip     | Превишена гранична стойност на<br>вибрациите.                                                      | Проверете помпата и монтажа (напр.<br>неравномерен ход, лоша работна точка,<br>обтегнат монтаж).                                                                 |
|      |     |                              |                                                                                                    | Проверете граничните стойности на вибрациите<br>в Digital Data Interface и ако е необходимо,<br>коригирайте.                                                     |
| 2001 | В   | Motor Vibration Y – Trip     | Превишена гранична стойност на<br>вибрациите.                                                      | Проверете помпата и монтажа (напр.<br>неравномерен ход, лоша работна точка,<br>обтегнат монтаж).                                                                 |
|      |     |                              |                                                                                                    | Проверете граничните стойности на вибрациите<br>в Digital Data Interface и ако е необходимо,<br>коригирайте.                                                     |
| 2002 | В   | Motor Vibration Z – Trip     | Превишена гранична стойност на<br>вибрациите.                                                      | Проверете помпата и монтажа (напр.<br>неравномерен ход, лоша работна точка,<br>обтегнат монтаж).                                                                 |
|      |     |                              |                                                                                                    | Проверете граничните стойности на вибрациите<br>в Digital Data Interface и ако е необходимо,<br>коригирайте.                                                     |
| 2003 | В   | Vibration Input 1 - Trip     | Превишена гранична стойност на<br>вибрациите.                                                      | Проверете помпата и монтажа (напр.<br>неравномерен ход, лоша работна точка,<br>обтегнат монтаж).                                                                 |
|      |     |                              |                                                                                                    | Проверете граничните стойности на вибрациите<br>в Digital Data Interface и ако е необходимо,<br>коригирайте.                                                     |
| 2004 | В   | Vibration Input 2 – Trip     | Превишена гранична стойност на<br>вибрациите.                                                      | Проверете помпата и монтажа (напр.<br>неравномерен ход, лоша работна точка,<br>обтегнат монтаж).                                                                 |
|      |     |                              |                                                                                                    | Проверете граничните стойности на вибрациите<br>в Digital Data Interface и ако е необходимо,<br>коригирайте.                                                     |
| 2005 | В   | FC Overload Alarm            | Терморезисторът на<br>мощностната платка записва<br>твърде висока или твърде ниска<br>температура. | Проверете проветряването на честотния<br>преобразувател.                                                                                                    |
| 2005 | В   | FC Overload Alarm            | Достигната е температурата на<br>изключване на управляващата<br>карта (75 °C).                     | Проверете проветряването на честотния<br>преобразувател.                                                                                                    |

bg

| Код  | Тип  | Повреда             | Причина                                                                                              | Отстраняване                                                                                                    |
|------|------|---------------------|----------------------------------------------------------------------------------------------------|----------------------------------------------------------------------------------------------------|
| 2005 | В    | FC Overload Alarm   | Претоварване на инвертора                                                                            | Сравнете номиналните токове:<br>– Сравнете показания изходен ток на LCP с<br>номиналния ток на честотния преобразувател<br>– Сравнете показания изходен ток на LCP с<br>измерения ток на мотора                                                                                                    |
|      |      |                     |                                                                                                    | Показвайте топлинното натоварване на LCP и<br>следете стойността:<br>– Ако честотният преобразувател работи <b>с</b><br>номинален непрекъснат ток, стойността на<br>брояча се увеличава.<br>– Когато честотният преобразувател работи с<br>ток <b>под</b> номиналния непрекъснат ток,<br>стойността на брояча намалява. |
| 2006 | В    | FC Line Alarm       | Захранване от мрежата: липсва<br>една фаза                                                           | Извикайте електротехник да провери<br>електрическата връзка на честотния<br>преобразувател.                                                                                                    |
|      |      |                     |                                                                                                    | извикаите електротехник да провери<br>електрическата връзка на мотора.                                                                                                    |
| 2006 | В    | FC Line Alarm       | Захранване от мрежата:<br>Асиметричността на фазите е<br>твърде голяма                               | Извикайте електротехник да провери<br>електрическата връзка на честотния<br>преобразувател.                                                                                                    |
|      |      |                     |                                                                                                    | Извикайте електротехник да провери<br>електрическата връзка на мотора.                                                                                                    |
| 2006 | В    | FC Line Alarm       | Свързване на мотора: липсва една<br>фаза                                                             | Извикайте електротехник да провери<br>електрическата връзка на честотния<br>преобразувател.                                                                                                    |
|      |      |                     |                                                                                                    | Извикайте електротехник да провери<br>електрическата връзка на мотора.                                                                                                    |
| 2007 | В    | FC DC Circuit Alarm | Пренапрежение                                                                                        | Удължете рамповото време на времето за спиране.                                                                                                    |
| 2007 | В    | FC DC Circuit Alarm | Понижено напрежение                                                                                  | Извикайте електротехник да провери<br>електрическата връзка на честотния<br>преобразувател.                                                                                                    |
|      |      |                     |                                                                                                    | Проверете кръга за предварително зареждане.                                                                                                    |
| 2008 | В    | FC Supply Alarm     | Захранващото напрежение в<br>честотния преобразувател не е<br>налично                                | Извикайте електротехник да провери<br>електрическата връзка на честотния<br>преобразувател.                                                                                                    |
| 2008 | В    | FC Supply Alarm     | Външното 24 VDC захранване е<br>претоварено                                                          | Извикайте електротехник да провери<br>електрическата връзка на честотния<br>преобразувател.                                                                                                    |
| 2008 | В    | FC Supply Alarm     | <ol> <li>1.8 VDC захранването на<br/>управляващата карта е извън<br/>диапазона на допуск.</li> </ol> | Извикайте електротехник да провери<br>електрическата връзка на честотния<br>преобразувател.                                                                                                    |
| 3000 | A/B  | Dry Run Detected    | Нивото в резервоара е<br>достигнало критично ниво.                                                   | Проверете монтажа. (напр. настройки на входа,<br>изхода, нивото).                                                                                                    |
|      |      |                     |                                                                                                    | Проверете настройките за цифров вход.                                                                                                    |
| 3001 | A/B  | Leakage Input Alarm | Разпозната е неуплътненост                                                                           | Проверете функцията на външния електрод (по<br>избор).                                                                                                    |
|      |      |                     |                                                                                                    | Сменете маслото в уплътнителната камера.                                                                                                    |
| 2002 | A /D | Tama Course 1 T '   | <b>•</b>                                                                                             | Проверете настройките за цифров вход.                                                                                                    |
| 3002 | A/B  | Temp. Sensor 1 Trip | достигната е граничната стоиност<br>на температурата на намотката                                    | проверете мотора за претоварване.                                                                                                    |
|      |      |                     |                                                                                                    | проверете охлаждането на мотора.<br>Проверете граничните стойности на                                                                                                    |
|      |      |                     |                                                                                                    | температурата в Digital Data Interface и ако е<br>необходимо коригирайте.                                                                                                    |

| Код  | Тип | Повреда             | Причина                                                           | Отстраняване                                                                                                    |
|------|-----|---------------------|-------------------------------------------------------------------|----------------------------------------------------------------------------------------------------|
| 3003 | A/B | Temp. Sensor 2 Trip | Достигната е граничната стойност<br>на температурата на намотката | Проверете мотора за претоварване.                                                                                                    |
|      |     |                     |                                                                   | Проверете охлаждането на мотора.                                                                                                    |
|      |     |                     |                                                                   | Проверете граничните стойности на<br>температурата в Digital Data Interface и ако е<br>необходимо коригирайте.                                                                                                    |
| 3004 | A/B | Temp. Sensor 3 Trip | Достигната е граничната стойност<br>на температурата на намотката | Проверете мотора за претоварване.                                                                                                    |
|      |     |                     |                                                                   | Проверете охлаждането на мотора.                                                                                                    |
|      |     |                     |                                                                   | Проверете граничните стойности на<br>температурата в Digital Data Interface и ако е<br>необходимо коригирайте.                                                                                                    |
| 3005 | A/B | Temp. Sensor 4 Trip | Достигната е граничната стойност<br>на температурата на лагера    | При сух монтаж: Проверете температурата на<br>околната среда, спазвайте макс. стойност.                                                                                                    |
|      |     |                     |                                                                   | Проверете граничните стойности на<br>температурата в Digital Data Interface и ако е<br>необходимо коригирайте.                                                                                                    |
| 3006 | A/B | Temp. Sensor 5 Trip | Достигната е граничната стойност<br>на температурата на лагера    | При сух монтаж: Проверете температурата на<br>околната среда, спазвайте макс. стойност.                                                                                                    |
|      |     |                     |                                                                   | Проверете граничните стойности на<br>температурата в Digital Data Interface и ако е<br>необходимо коригирайте.                                                                                                    |
| 3007 | A/B | Motor Overload      | Достигната граница на въртящия<br>момент                          | Ако системата превиши границата на въртящия<br>момент на мотора по време на пуск, увеличете<br>времето за пуска.                                                                                                    |
|      |     |                     |                                                                   | Ако системата превиши границата на<br>регенеративния въртящ момент по време на<br>спиране, удължете времето на спиране.                                                                                                    |
|      |     |                     |                                                                   | Ако границата на въртящия момент е<br>достигната по време на експлоатация,<br>увеличете границата на въртящия момент.<br>Уверете се, че системата може да работи с по-<br>високия въртящ момент, ако е необходимо<br>информирайте сервизна служба. |
|      |     |                     |                                                                   | Консумацията на ток от мотора е твърде висока,<br>проверете условията на работа.                                                                                                    |
| 3007 | A/B | Motor Overload      | Токов пик                                                         | Изключете мотора от захранването от мрежата<br>и завъртете вала на ръка. Ако валът не може да<br>бъде завъртян, свържете се със сервизна<br>служба.                                                                                                |
|      |     |                     |                                                                   | Проверете оразмеряването мощност на мотора/<br>честотен преобразувател. Ако мощността на<br>мотора е твърде висока, свържете се със<br>сервизна служба.                                                                                            |
|      |     |                     |                                                                   | Проверете параметрите 1–20 до 1–25 в<br>честотния преобразувател за коректни данни на<br>мотора и променете, ако е необходимо.                                                                                                    |

bg

| Код  | Тип | Повреда                            | Причина                                                                      | Отстраняване                                                                                                    |
|------|-----|------------------------------------|------------------------------------------------------------------------------|----------------------------------------------------------------------------------------------------|
| 3008 | A/B | Motor Overtemp.                    | Термичната защита на мотора се<br>е задействала.                             | Моторът е прегрял, проверете охлаждането и<br>условията на експлоатация.                                                                                                    |
|      |     |                                    |                                                                              | Проверете мотора за механично претоварване.                                                                                                    |
|      |     |                                    |                                                                              | Проверете връзката на термична защита на<br>мотора (честотен преобразувател: клема 33 и<br>клема 50 (+10 VDC).                                                                                       |
|      |     |                                    |                                                                              | Ако се използва термичен превключвател или<br>термистор, проверете параметъра 1–93<br>"Thermistor Source" в честотния преобразувател:<br>Стойността трябва да съвпада с окабеляването<br>на сензора. |
| 4000 | С   | High Water Detected                | Нивото в резервоара е<br>достигнало критично ниво.                           | Проверете монтажа. (напр. настройки на входа,<br>изхода, нивото).                                                                                                    |
|      |     |                                    |                                                                              | Проверете настройките за цифров вход.                                                                                                    |
| 4001 | С   | Leakage Input Warning              | Разпозната е неуплътненост                                                   | Проверете функцията на външния електрод (по<br>избор).                                                                                                    |
|      |     |                                    |                                                                              | Сменете маслото в уплътнителната камера.                                                                                                    |
|      |     |                                    |                                                                              | Проверете настройките за цифров вход.                                                                                                    |
| 4002 | С   | Temp. Sensor 1 Fault               | Сензорът е дефектен, измерената<br>стойност е извън обхвата на<br>измерване. | Уведомете сервизната служба.                                                                                                    |
| 4003 | С   | Temp. Sensor 2 Fault               | Сензорът е дефектен, измерената<br>стойност е извън обхвата на<br>измерване. | Уведомете сервизната служба.                                                                                                    |
| 4004 | С   | Temp. Sensor 3 Fault               | Сензорът е дефектен, измерената<br>стойност е извън обхвата на<br>измерване. | Уведомете сервизната служба.                                                                                                    |
| 4005 | С   | Temp. Sensor 4 Fault               | Сензорът е дефектен, измерената<br>стойност е извън обхвата на<br>измерване. | Уведомете сервизната служба.                                                                                                    |
| 4006 | С   | Temp. Sensor 5 Fault               | Сензорът е дефектен, измерената<br>стойност е извън обхвата на<br>измерване. | Уведомете сервизната служба.                                                                                                    |
| 4007 | С   | Internal Vibration Sensor<br>Fault | Сензорът е дефектен, измерената<br>стойност е извън обхвата на<br>измерване. | Уведомете сервизната служба.                                                                                                    |
| 4008 | С   | Current Sensor 1 Fault             | Сензорът е дефектен, измерената<br>стойност е извън обхвата на<br>измерване. | Уведомете сервизната служба.                                                                                                    |
| 4009 | С   | Current Sensor 2 Fault             | Сензорът е дефектен, измерената<br>стойност е извън обхвата на<br>измерване. | Уведомете сервизната служба.                                                                                                    |
| 4010 | С   | Onboard Temp. Sensor<br>Fault      | Сензорът е дефектен, измерената<br>стойност е извън обхвата на<br>измерване. | Уведомете сервизната служба.                                                                                                    |
| 4011 | С   | Temp. Sensor 1 Warning             | Достигната е граничната стойност                                             | Проверете мотора за претоварване.                                                                                                    |
|      |     |                                    | на температурата на намотката.                                               | Проверете охлаждането на мотора.                                                                                                    |
|      |     |                                    |                                                                              | Проверете граничните стойности на                                                                                                    |
|      |     |                                    |                                                                              | температурата в Digital Data Interface и ако е<br>необходимо коригирайте.                                                                                                    |
| Код  | Тип | Повреда                | Причина                                                         | Отстраняване                                                                                                    |
|------|-----|------------------------|-----------------------------------------------------------------|----------------------------------------------------------------------------------------------------|
| 4012 | С   | Temp. Sensor 2 Warning | Достигната е граничната стойност                                | Проверете мотора за претоварване.                                                                                                    |
|      |     |                        | на температурата на намотката.                                  | Проверете охлаждането на мотора.                                                                                                    |
|      |     |                        |                                                                 | Проверете граничните стойности на<br>температурата в Digital Data Interface и ако е<br>необходимо коригирайте.                                                                                                    |
| 4013 | С   | Temp. Sensor 3 Warning | Достигната е граничната стойност                                | Проверете мотора за претоварване.                                                                                                    |
|      |     |                        | на температурата на намотката.                                  | Проверете охлаждането на мотора.                                                                                                    |
|      |     |                        |                                                                 | Проверете граничните стойности на<br>температурата в Digital Data Interface и ако е<br>необходимо коригирайте.                                                                                                    |
| 4014 | С   | Temp. Sensor 4 Warning | Достигната е граничната стойност<br>на температурата на лагера. | При сух монтаж: Проверете температурата на<br>околната среда, спазвайте макс. стойност.                                                                                                    |
|      |     |                        |                                                                 | Проверете граничните стойности на<br>температурата в Digital Data Interface и ако е<br>необходимо коригирайте.                                                                                                    |
| 4015 | С   | Temp. Sensor 5 Warning | Достигната е граничната стойност<br>на температурата на лагера. | При сух монтаж: Проверете температурата на околната среда, спазвайте макс. стойност.                                                                                                    |
|      |     |                        |                                                                 | Проверете граничните стойности на<br>температурата в Digital Data Interface и ако е<br>необходимо коригирайте.                                                                                                    |
| 4016 | С   | Temp. On Board Warning | Достигната е гранична стойност                                  | Проверете мотора за претоварване.                                                                                                    |
|      |     |                        | на температурата в Digital Data<br>Interface.                   | Проверете охлаждането на мотора.                                                                                                    |
| 4017 | С   | General FC Alarm       | Честотен преобразувател "клема<br>50": Напрежението е <10 V     | Отстранете кабела на клема 50:<br>– Ако честотният преобразувател вече не<br>показва предупреждението, има проблем с<br>окабеляването на клиента.<br>– Ако честотният преобразувател продължава<br>да показва предупреждението, сменете<br>управляващата карта. |
| 4017 | С   | General FC Alarm       | Няма мотор, свързан към изхода<br>на честотния преобразувател.  | Свържете на мотора.                                                                                                    |
| 4017 | С   | General FC Alarm       | Претоварване на мотора                                          | Моторът е прегрял, проверете охлаждането и<br>условията на експлоатация.                                                                                                    |
|      |     |                        |                                                                 | Проверете мотора за механично претоварване.                                                                                                    |
| 4017 | С   | General FC Alarm       | Достигната граница на оборотите.                                | Проверете условията на използване.                                                                                                    |
| 4017 | С   | General FC Alarm       | Достигната граница на<br>напрежението.                          | Проверете условията на използване.                                                                                                    |
| 4017 | С   | General FC Alarm       | Честотния преобразувател е                                      | Проверете терморезистора за грешка на                                                                                                    |
|      |     |                        | твърде студен за експлоатация.                                  | честотния преобразувател.                                                                                                    |
|      |     |                        |                                                                 | проверете сензорния кабел между IGBT и Gate<br>контролната платка.                                                                                                    |
| 4018 | С   | Motor Ground Fault     | Утечка към земя между изходна                                   | Извикайте електротехник да провери                                                                                                    |
|      |     | Warning                | фаза и земята (между честотния<br>преобразувател и мотор или    | електрическата връзка на честотния<br>преобразувател.                                                                                                    |
|      |     |                        | директно в мотора)                                              |                                                                                                    |
|      |     |                        |                                                                 | електрическата връзка на мотора.                                                                                                    |

| Код  | Тип | Повреда                    | Причина                                                                                            | Отстраняване                                                                                                    |
|------|-----|----------------------------|----------------------------------------------------------------------------------------------------|----------------------------------------------------------------------------------------------------|
| 4019 | С   | Motor Overload             | Достигната граница на въртящия<br>момент                                                           | Ако системата превиши границата на въртящия<br>момент на мотора по време на пуск, увеличете<br>времето за пуска.                                                                                                    |
|      |     |                            |                                                                                                    | Ако системата превиши границата на<br>регенеративния въртящ момент по време на<br>спиране, удължете времето на спиране.                                                                                                    |
|      |     |                            |                                                                                                    | Ако границата на въртящия момент е<br>достигната по време на експлоатация,<br>увеличете границата на въртящия момент.<br>Уверете се, че системата може да работи с по-<br>високия въртящ момент, ако е необходимо<br>информирайте сервизна служба. |
|      |     |                            |                                                                                                    | Консумацията на ток от мотора е твърде висока, проверете условията на работа.                                                                                                    |
| 4019 | С   | Motor Overload             | Токов пик                                                                                          | Изключете мотора от захранването от мрежата<br>и завъртете вала на ръка. Ако валът не може да<br>бъде завъртян, свържете се със сервизна<br>служба.                                                                                                |
|      |     |                            |                                                                                                    | Проверете оразмеряването мощност на мотора/<br>честотен преобразувател. Ако мощността на<br>мотора е твърде висока, свържете се със<br>сервизна служба.                                                                                            |
|      |     |                            |                                                                                                    | Проверете параметрите 1–20 до 1–25 в<br>честотния преобразувател за коректни данни на<br>мотора и променете, ако е необходимо.                                                                                                    |
| 4020 | С   | Motor Overtemp.            | Термичната защита на мотора се<br>е задействала.                                                   | Моторът е прегрял, проверете охлаждането и<br>условията на експлоатация.                                                                                                    |
|      |     |                            |                                                                                                    | Проверете мотора за механично претоварване.                                                                                                    |
|      |     |                            |                                                                                                    | Проверете връзката на термична защита на<br>мотора (честотен преобразувател: клема 33 и<br>клема 50 (+10 VDC).                                                                                                    |
|      |     |                            |                                                                                                    | Ако се използва термичен превключвател или<br>термистор, проверете параметъра 1–93<br>"Thermistor Source" в честотния преобразувател:<br>Стойността трябва да съвпада с окабеляването<br>на сензора.                                               |
| 4022 | С   | Motor Safe Stop<br>Warning | "Safe Torque Off" е активен.                                                                       | Проверете свързването: На клема 37 на<br>честотния преобразувател трябва да има<br>24 VDC. Ако грешката бъде отстранена, трябва<br>да се извърши ръчно нулиране!                                                                                   |
|      |     |                            |                                                                                                    | Монтаж във взривоопасна зона: Проверете<br>параметрите на изключване (термична защита<br>на мотора, защита от работа на сухо).                                                                                                    |
| 4024 | C   | FC Overload Warning        | Терморезисторът на<br>мощностната платка записва<br>твърде висока или твърде ниска<br>температура. | Проверете проветряването на честотния<br>преобразувател.                                                                                                    |
| 4024 | С   | FC Overload Warning        | Достигната е температурата на<br>изключване на управляващата<br>карта (75 °C).                     | Проверете проветряването на честотния<br>преобразувател.                                                                                                    |

| Код  | Тип | Повреда               | Причина                                                                                              | Отстраняване                                                                                                    |
|------|-----|-----------------------|----------------------------------------------------------------------------------------------------|----------------------------------------------------------------------------------------------------|
| 4024 | С   | FC Overload Warning   | Претоварване на инвертора                                                                            | Сравнете номиналните токове:<br>– Сравнете показания изходен ток на LCP с<br>номиналния ток на честотния преобразувател<br>– Сравнете показания изходен ток на LCP с<br>измерения ток на мотора                                                                                                    |
|      |     |                       |                                                                                                    | Показвайте топлинното натоварване на LCP и<br>следете стойността:<br>– Ако честотният преобразувател работи <b>с</b><br>номинален непрекъснат ток, стойността на<br>брояча се увеличава.<br>– Когато честотният преобразувател работи с<br>ток <b>под</b> номиналния непрекъснат ток,<br>стойността на брояча намалява. |
|      |     |                       |                                                                                                    | Проверете параметрите 1–20 до 1–25 в<br>честотния преобразувател за коректни данни на<br>мотора и променете, ако е необходимо.                                                                                                    |
| 4025 | С   | FC Line Warning       | Захранване от мрежата: липсва<br>една фаза                                                           | Извикайте електротехник да провери<br>електрическата връзка на честотния<br>преобразувател.                                                                                                    |
|      |     |                       |                                                                                                    | Извикайте електротехник да провери<br>електрическата връзка на мотора.                                                                                                    |
| 4025 | С   | FC Line Warning       | Захранване от мрежата:<br>Асиметричността на фазите е<br>твърде голяма                               | Извикайте електротехник да провери<br>електрическата връзка на честотния<br>преобразувател.                                                                                                    |
|      |     |                       |                                                                                                    | Извикайте електротехник да провери<br>електрическата връзка на мотора.                                                                                                    |
| 4025 | С   | FC Line Warning       | Свързване на мотора: липсва една<br>фаза                                                             | Извикайте електротехник да провери<br>електрическата връзка на честотния<br>преобразувател.                                                                                                    |
|      |     |                       |                                                                                                    | Извикайте електротехник да провери<br>електрическата връзка на мотора.                                                                                                    |
| 4026 | С   | FC DC Circuit Warning | Пренапрежение                                                                                        | Удължете рамповото време на времето за спиране.                                                                                                    |
| 4026 | С   | FC DC Circuit Warning | Понижено напрежение                                                                                  | Извикайте електротехник да провери<br>електрическата връзка на честотния<br>преобразувател.                                                                                                    |
|      |     |                       |                                                                                                    | Проверете кръга за предварително зареждане.                                                                                                    |
| 4027 | С   | FC Supply Warning     | Захранващото напрежение в<br>честотния преобразувател не е<br>налично                                | Извикайте електротехник да провери<br>електрическата връзка на честотния<br>преобразувател.                                                                                                    |
| 4027 | С   | FC Supply Warning     | Външното 24 VDC захранване е<br>претоварено                                                          | Извикайте електротехник да провери<br>електрическата връзка на честотния<br>преобразувател.                                                                                                    |
| 4027 | С   | FC Supply Warning     | <ol> <li>1.8 VDC захранването на<br/>управляващата карта е извън<br/>диапазона на допуск.</li> </ol> | Извикайте електротехник да провери<br>електрическата връзка на честотния<br>преобразувател.                                                                                                    |
| 4028 | С   | FC Communication      | Време за изключване на                                                                               | Проверете Ethernet връзката.                                                                                                    |
|      |     | Warning               | контролната дума                                                                                     | Увеличете параметъра 8–03 "Control Timeout<br>Time" в честотния преобразувател.                                                                                                    |
|      |     |                       |                                                                                                    | Проверете функционирането на<br>комуникационните уреди.                                                                                                    |
|      |     |                       |                                                                                                    | Проверете окабеляването за монтаж с<br>електромагнитна съвместимост.                                                                                                    |

| Код  | Тип | Повреда                                  | Причина                                                                                                    | Отстраняване                                                                                                    |
|------|-----|------------------------------------------|----------------------------------------------------------------------------------------------------|----------------------------------------------------------------------------------------------------|
| 4029 | С   | General FC Warning                       | Честотен преобразувател "клема<br>50": Напрежението е <10 V                                                                      | Отстранете кабела на "клема 50":<br>– Ако честотният преобразувател вече не<br>показва предупреждението, има проблем с<br>окабеляването на клиента.<br>– Ако честотният преобразувател продължава<br>да показва предупреждението, сменете<br>управляващата карта. |
| 4029 | С   | General FC Warning                       | Няма мотор, свързан към изхода<br>на честотния преобразувател.                                                                   | Свържете на мотора.                                                                                                    |
| 4029 | С   | General FC Warning                       | Претоварване на мотора                                                                                                    | Моторът е прегрял, проверете охлаждането и<br>условията на експлоатация.                                                                                                    |
|      | -   |                                          |                                                                                                    | Проверете мотора за механично претоварване.                                                                                                    |
| 4029 | С   | General FC Warning                       | Достигната граница на оборотите.                                                                                                 | Проверете условията на използване.                                                                                                    |
| 4029 | С   | General FC Warning                       | Достигната граница на<br>напрежението.                                                                                           | Проверете условията на използване.                                                                                                    |
| 4029 | С   | General FC Warning                       | Честотния преобразувател е<br>твърде студен за експлоатация.                                                                     | Проверете терморезистора за грешка на<br>честотния преобразувател.                                                                                                    |
|      |     |                                          |                                                                                                    | Проверете сензорния кабел между IGBT и Gate<br>контролната платка.                                                                                                    |
| 4030 | С   | EXIO Communication<br>Down               | Комуникацията с I/О модула е<br>неуспешна.                                                                                       | Проверете настройките на I/О модула в Digital<br>Data Interface.                                                                                                    |
|      |     |                                          |                                                                                                    | Проверете настройките в І/О модула.                                                                                                    |
|      |     |                                          |                                                                                                    | Проверете Ethernet връзката.                                                                                                    |
| 4031 | С   | FC Communication<br>Down                 | Комуникацията с честотния<br>преобразувател е неуспешна.                                                                         | Проверете настройките на честотния<br>преобразувател в Digital Data Interface.                                                                                                    |
|      |     |                                          |                                                                                                    | Проверете настройката на честотния<br>преобразувател.                                                                                                    |
|      |     |                                          |                                                                                                    | Проверете Ethernet връзката.                                                                                                    |
| 4034 | С   | Leakage Detected 1                       | Разпозната е неуплътненост в<br>предкамерата.                                                                                    | Изпразнете предкамерата.                                                                                                    |
| 4035 | С   | Leakage Detected 2                       | Разпозната е неуплътненост в<br>уплътнителната камера.                                                                           | Сменете маслото в уплътнителната камера.                                                                                                    |
| 5000 | D   | Clog Detection Teach                     | Процесът на научаване не е                                                                                                    | Проверете помпата за запушване.                                                                                                    |
|      |     | Failure                                  | завършен:<br>– Помпата беше превключена в                                                                                        | Уверете се, че има достатъчно ниво в приемния<br>резервоар.                                                                                                    |
|      |     |                                          | ръчен режим или спряна по<br>време на научаването.<br>– Превишаване на времето, тъй<br>като целевата честота не е<br>достигната. | Проверете настройките на за процеса на<br>научаване в Digital Data Interface.                                                                                                    |
| 6000 | C/D | Emerged Operation –<br>Limit Temperature | Зададената граница на<br>температурата е достигната.                                                                             | Проверете настройката на функцията<br>"Непотопен режим на работа" в Digital Data<br>Interface.                                                                                                    |
| 6001 | C/D | Clog Detection                           | Възможни задържания по<br>хидравликата                                                                                           | Активиране на функцията "Честота на почистване".                                                                                                    |
| 6002 | C/D | Motor Vibration X –<br>Warning           | Превишена гранична стойност на<br>вибрациите.                                                                                    | Проверете помпата и монтажа (напр.<br>неравномерен ход, лоша работна точка,<br>обтегнат монтаж).<br>Проверете граничните стойности на вибрациите                                                                                                    |
|      |     |                                          |                                                                                                    | в Digital Data Interface и ако е необходимо,<br>коригирайте.                                                                                                    |

| Код   | Тип | Повреда                        | Причина                                                                                                    | Отстраняване                                                                                                 |
|-------|-----|--------------------------------|----------------------------------------------------------------------------------------------------|----------------------------------------------------------------------------------------------------|
| 6003  | C/D | Motor Vibration Y –<br>Warning | Превишена гранична стойност на<br>вибрациите.                                                                            | Проверете помпата и монтажа (напр.<br>неравномерен ход, лоша работна точка,<br>обтегнат монтаж).             |
|       |     |                                |                                                                                                    | Проверете граничните стойности на вибрациите<br>в Digital Data Interface и ако е необходимо,<br>коригирайте. |
| 6004  | C/D | Motor Vibration Z –<br>Warning | Превишена гранична стойност на<br>вибрациите.                                                                            | Проверете помпата и монтажа (напр.<br>неравномерен ход, лоша работна точка,<br>обтегнат монтаж).             |
|       |     |                                |                                                                                                    | Проверете граничните стойности на вибрациите<br>в Digital Data Interface и ако е необходимо,<br>коригирайте. |
| 6005  | C/D | Vibration Input 1 –<br>Warning | Превишена гранична стойност на<br>вибрациите.                                                                            | Проверете помпата и монтажа (напр.<br>неравномерен ход, лоша работна точка,<br>обтегнат монтаж).             |
|       |     |                                |                                                                                                    | Проверете граничните стойности на вибрациите<br>в Digital Data Interface и ако е необходимо,<br>коригирайте. |
| 6006  | C/D | Vibration Input 2 –<br>Warning | Превишена гранична стойност на<br>вибрациите.                                                                            | Проверете помпата и монтажа (напр.<br>неравномерен ход, лоша работна точка,<br>обтегнат монтаж).             |
|       |     |                                |                                                                                                    | Проверете граничните стойности на вибрациите<br>в Digital Data Interface и ако е необходимо,<br>коригирайте. |
| 8001  | D   | Auto Setup Failed              | Автоматичното определяне на                                                                                              | Честотният преобразувател стои на "Стоп".                                                                    |
|       |     |                                | завършено.                                                                                                    | Проверете настройките на честотния                                                                           |
|       |     |                                |                                                                                                    | стартирайте автоматичното определяне на<br>параметри отново.                                                 |
| 8002  | D   | Auto Setup Timed Out           | Превишена е времевата граница                                                                                            | Честотният преобразувател стои на "Стоп".                                                                    |
|       |     |                                | от 2 минути.                                                                                                    | Проверете настройките на честотния                                                                           |
|       |     |                                |                                                                                                    | стартирайте автоматичното определяне на<br>параметри отново.                                                 |
| 10004 | I   | Pump Kick is Running           | Помпата е превишила<br>допустимото време на покой.                                                                       |                                                                                                    |
| 10005 | I   | Cleaning-Cycle is<br>Running   | Последователността на<br>почистването се изпълнява:<br>– Преди всеки процес на<br>изпомпване<br>– Установено е запушване |                                                                                                    |
| 10006 | I   | Teach was Successful           | Процесът на обучение за<br>откриване на блокиране<br>приключи.                                                           |                                                                                                    |
| 10007 | I   | Update Succeeded               | Обновлението е приключено.                                                                                               |                                                                                                    |
| 10008 | I   | Update Failed                  | Актуализацията не можа да бъде<br>завършена.                                                                             | Уведомете сервизната служба.                                                                                 |

### 9 Приложение

9.1 Магистрална шина: Преглед на параметрите

По-долу са изброени отделните параметри на магистарлната шина за типовете магистрални шини Modbus TCP и OPC UA.

# ЗАБЕЛЕЖКА! Параметрите за главен LSI са изброени в отделна таблица за всеки тип магистрална шина!

ЗАБЕЛЕЖКА! За магистралната шина "ModBus TCP" номерът на резервното устройство е: 255, порт: 502!

#### Пояснения към отделните групи параметри в системен режимDDI, LPI и LSI (Slave)

- Група параметри Status
   Съдържа информация за състоянието на експлоатация, предупрежденията и алармите.
- Група параметри Motor Information
   Съдържа информация за номиналните параметри на мотора, типа на мотора и хидравликата, серийния номер на помпата, както и минималната и максималната честота.
- Група параметри Sensor Locations/Types
   Съдържа информация за типовете сензори (температура, ток и вибрация) и техния монтаж.
- Група параметри Data Readouts
   Съдържа информация за текущите стойности на сензора, работните часове, циклите на изпомпване и почистване, както и консумацията на енергия на помпата.
- Група параметри Time
   Съдържа информация за датата и часа.
- Група параметри Control Word
   Съдържа настройките за режима на експлоатация на помпата, зададената честота, времената на линейно нарастващите въздействия, задействането и функциите на помпата.
- Група параметри Sensor Trip/Warning
   Съдържа настройките на праговите стойности за температурните и вибрационните сензори.

#### Пояснения към отделните групи параметри в системен режимLSI (Master)

- Група параметри System Variables
   Съдържа информация за състоянието на системния режим, системните предупреждения и аларми.
- Група параметри Analog Variables
   Съдържа текущите стойности на нивото на напълване, налягането и дебита, както и честотата и броя на работещите помпи в системата.
- Група параметри Data Time Variables Съдържа информация за датата и часа.
- Група параметри Pump 1 ... Pump 4
   Съдържа информация за отделните помпи: Сериен номер, тип мотор и хидравлика, състояние, предупреждения, аларми, текуща мощност, работни часове, брой цикли на помпата и почистването, брояч kWh.
- Група параметри Control Word
   Съдържа издания за PID регулиране, за изпразване на резервоара и за алтернативно стартово ниво.
- Група параметри Modes
   Съдържа настройките за режим на работа на системата и режим на регулиране в автоматичен режим.
- Група параметри PID Setpoint
   Съдържа настройки за PID зададена стойност.

#### Вижте също

- ModBus TCP: DDI/LPI/LSI Slave-Parameter [> 79]
- OPC-UA: DDI/LPI/LSI Slave-Parameter [> 86]
- ▶ ModBus TCP: LSI Master-Parameter [▶ 93]
- ▶ OPC-UA: LSI Master-Parameter [▶ 97]

#### / וסו/ וס ModBus TCP 9.1.1

| 1 | ModBus TCP: DDI/LPI/LSI Slave |
|---|-------------------------------|
|   | Parameter                     |

|                       | node                   | node                   | node                   | node                   | node                   | node                   | node                   |   |   | node                   | node                   |                     |                     |                     |                     |                     |                    |                    | node                        |    |    | node                   | node                   |                     |                |              |              |              |              |
|-----------------------|------------------------|------------------------|------------------------|------------------------|------------------------|------------------------|------------------------|---|---|------------------------|------------------------|---------------------|---------------------|---------------------|---------------------|---------------------|--------------------|--------------------|-----------------------------|----|----|------------------------|------------------------|---------------------|----------------|--------------|--------------|--------------|--------------|
| Description           | not available in DDI m | not available in DDI m | not available in DDI m | not available in DDI m | not available in DDI m | not available in DDI m | not available in DDI m |   |   | not available in DDI m | not available in DDI m |                     |                     |                     |                     |                     |                    |                    | not available in DDI m      |    |    | not available in DDI m | not available in DDI m |                     |                |              |              |              |              |
| Unit                  |                        |                        |                        |                        |                        |                        |                        |   |   |                        |                        |                     |                     |                     |                     |                     |                    |                    |                             |    |    |                        |                        |                     |                |              |              |              |              |
| Code                  |                        |                        |                        |                        | 10004                  | 10005                  | 4031                   |   |   | 6000                   | 6001                   | 6002                | 6003                | 6004                | 6005                | 6006                | 4034               | 4035               | 5000                        |    |    | 8001                   | 8002                   | 4000                | 4001           | 4002         | 4003         | 4004         | 4005         |
| Bit-Function          | Run                    | Rising Water Level     | Falling Water Level    | Extemal Off            | Pump Kick Running      | Anticlog Running       | Communication Error FC |   |   | Thermostat active      | Clog Detection         | Vibration X Warning | Vibration Y Warning | Vibration Z Warning | Vibration 1 Warning | Vibration 2 Warning | Current 1 Leackage | Current 2 Leackage | Clog Detection Teach failed |    |    | FC Autosetup failed    | FC Autosetup Timeout   | High Water detected | Leackage Input | Temp 1 fault | Temp 2 fault | Temp 3 fault | Temp 4 fault |
| Bit                   | 0                      | -                      | 2                      | 3                      | 4                      | 2                      | 0                      | + | 5 | ю                      | 4                      | 2                   | g                   | 7                   | 80                  | 6                   | 10                 | 11                 | 12                          | 13 | 14 | 15                     | 16                     | 0                   | +              | 2            | e            | 4            | ŝ            |
| Scaling               | Bitfield               |                        |                        |                        |                        |                        | Bitfield               |   |   |                        |                        |                     |                     |                     |                     |                     |                    |                    |                             |    |    |                        |                        | Bitfield            |                |              |              |              |              |
| Data Type             | UINT                   |                        |                        |                        |                        |                        | DWORD (High - Low)     |   |   |                        |                        |                     |                     |                     |                     |                     |                    |                    |                             |    |    |                        |                        | DWORD (High - Low)  |                |              |              |              |              |
| Size                  | -                      |                        |                        |                        |                        |                        | 2                      |   |   |                        |                        |                     |                     |                     |                     |                     |                    |                    |                             |    |    |                        |                        | 2                   |                |              |              |              |              |
| Address in<br>LSI     | 0                      |                        |                        |                        |                        |                        | 1                      |   |   |                        |                        |                     |                     |                     |                     |                     |                    |                    |                             |    |    |                        |                        | 3                   |                |              |              |              |              |
| ddress in<br>.PI      |                        |                        |                        |                        |                        |                        |                        |   |   |                        |                        |                     |                     |                     |                     |                     |                    |                    |                             |    |    |                        |                        |                     |                |              |              |              |              |
| Address in A<br>DDI L | 0                      |                        |                        |                        |                        |                        | 1 1                    |   |   |                        |                        |                     |                     |                     |                     |                     |                    |                    |                             |    |    |                        |                        | 3 3                 |                |              |              |              |              |
| Register Type         | Input Registers        |                        |                        |                        |                        |                        | Input Registers        |   |   |                        |                        |                     |                     |                     |                     |                     |                    |                    |                             |    |    |                        |                        | Input Registers     |                |              |              |              |              |
| Symbol                | MB_Status_Word         |                        |                        |                        |                        |                        | MS_Warning_Word_MSB    |   |   |                        |                        |                     |                     |                     |                     |                     |                    |                    |                             |    |    |                        |                        | MS_Warning_Word_LSB |                |              |              |              |              |
| Group                 | Status                 |                        |                        |                        |                        |                        | Status                 |   |   |                        |                        |                     |                     |                     |                     |                     |                    |                    |                             |    |    |                        |                        | Status              |                |              |              |              |              |

| Description           |              |                          |                       |                       |                    |        |        |        |        |        |              |    | not available in DDI mode | not available in DDI mode | not available in DDI mode | not available in DDI mode |    | not available in DDI mode | not available in DDI mode | not available in DDI mode | not available in DDI mode | not available in DDI mode | not available in DDI mode | not available in DDI mode | not available in DDI mode | not available in LSI mode        |                    | not available in DDI mode | not available in DDI mode |
|-----------------------|--------------|--------------------------|-----------------------|-----------------------|--------------------|--------|--------|--------|--------|--------|--------------|----|---------------------------|---------------------------|---------------------------|---------------------------|----|---------------------------|---------------------------|---------------------------|---------------------------|---------------------------|---------------------------|---------------------------|---------------------------|----------------------------------|--------------------|---------------------------|---------------------------|
| Unit                  |              |                          |                       |                       |                    |        |        |        |        |        |              |    |                           |                           |                           |                           |    |                           |                           |                           |                           |                           |                           |                           |                           |                                  |                    |                           |                           |
| Code                  | 4006         | 40.07                    | 4008                  | 4009                  | 4010               | 4011   | 4012   | 4013   | 4014   | 4015   | 4016         |    | 4017                      | 40 18                     | 4019                      | 4020                      |    | 4022                      | 4023                      | 4024                      | 4025                      | 4026                      | 4027                      | 4028                      | 4029                      | 4030                             |                    | 1001                      | 1002                      |
| Bit-Function          | Temp 5 fault | Internal Vibration fault | Current Input 1 fault | Current Input 2 fault | Onboard Temp fault | Temp 1 | Temp 2 | Temp 3 | Temp 4 | Temp 5 | Onboard Temp |    | General FC Alarm          | Motor Ground fault        | Motor Overload            | Motor Overtemp            |    | Safe Stop                 | AMA not OK                | FC Overload Warning       | FC Line Warning           | FC DC Circuit Warning     | FC Supply Warning         | FC Communication          | General FC Warning        | Communication Error IO Extension |                    | Motor Ground Fault        | Motor Short               |
| Bit                   | 6            | 7                        | 8                     | 6                     | 10                 | 11     | 12     | 13     | 14     | 15     | 16           | 17 | 18                        | 19                        | 20                        | 21                        | 22 | 23                        | 24                        | 25                        | 26                        | 27                        | 28                        | 29                        | 30                        | 31                               |                    | 0                         | -                         |
| Scaling               |              |                          |                       |                       |                    |        |        |        |        |        |              |    |                           |                           |                           |                           |    |                           |                           |                           |                           |                           |                           |                           |                           |                                  | Bltfield           | Bitfield                  |                           |
| Data Type             |              |                          |                       |                       |                    |        |        |        |        |        |              |    |                           |                           |                           |                           |    |                           |                           |                           |                           |                           |                           |                           |                           |                                  | DWORD (High - Low) | DWORD (High - Low)        |                           |
| Size                  |              |                          |                       |                       |                    |        |        |        |        |        |              |    |                           |                           |                           |                           |    |                           |                           |                           |                           |                           |                           |                           |                           |                                  | 2                  | 2                         |                           |
| Address in<br>LSI     |              |                          |                       |                       |                    |        |        |        |        |        |              |    |                           |                           |                           |                           |    |                           |                           |                           |                           |                           |                           |                           |                           |                                  | 2                  | 2                         |                           |
| ddress in 7           |              |                          |                       |                       |                    |        |        |        |        |        |              |    |                           |                           |                           |                           |    |                           |                           |                           |                           |                           |                           |                           |                           |                                  |                    |                           |                           |
| Address in A<br>DDI L |              |                          |                       |                       |                    |        |        |        |        |        |              |    |                           |                           |                           |                           |    |                           |                           |                           |                           |                           |                           |                           |                           |                                  | 5 5                | 7 7                       |                           |
| Register Type         |              |                          |                       |                       |                    |        |        |        |        |        |              |    |                           |                           |                           |                           |    |                           |                           |                           |                           |                           |                           |                           |                           |                                  | Input Registers    | Input Registers           |                           |
| Symbol                |              |                          |                       |                       |                    |        |        |        |        |        |              |    |                           |                           |                           |                           |    |                           |                           |                           |                           |                           |                           |                           |                           |                                  | MS_Alarm_Word_MSB  | MS_Alarm_Word_LSB         |                           |
| Group                 |              |                          |                       |                       |                    |        |        |        |        |        |              |    |                           |                           |                           |                           |    |                           |                           |                           |                           |                           |                           |                           |                           |                                  | Status             | Status                    |                           |

|   | not available in DDI mode |                  |                  |                  |                  |                  | not available in DDI mode | not available in DDI mode | not available in DDI mode | not available in DDI mode |                  |                      |                    |                    |                    |                    |                    | not available in DDI mode | not available in DDI mode |                   |                   |                   |                      |                      |                      |                      |                      |                      |                      |
|---|---------------------------|------------------|------------------|------------------|------------------|------------------|---------------------------|---------------------------|---------------------------|---------------------------|------------------|----------------------|--------------------|--------------------|--------------------|--------------------|--------------------|---------------------------|---------------------------|-------------------|-------------------|-------------------|----------------------|----------------------|----------------------|----------------------|----------------------|----------------------|----------------------|
|   |                           |                  |                  |                  |                  |                  |                           |                           |                           |                           |                  |                      |                    |                    |                    |                    |                    |                           |                           |                   |                   |                   | kW                   | >                    | A                    | Hz                   |                      | Hz                   | Ηz                   |
|   | 1000                      | 2000             | 2001             | 2002             | 20 03            | 20 04            | 2005                      | 2006                      | 2007                      | 2008                      | 3000             | 3001                 | 3002               | 3003               | 3004               | 3005               | 3006               | 3007                      | 3008                      |                   |                   |                   |                      |                      |                      |                      |                      |                      |                      |
|   | Safe Stop                 | Vibration X trip | Vibration Y trip | Vibration Z trip | Vibration 1 trip | Vibration 2 trip | FC Overload               | FC Line                   | FC DC Circuit             | FC Supply                 | Dry Run detected | Leackage Input alarm | Temp Sensor 1 trip | Temp Sensor 2 trip | Temp Sensor 3 trip | Temp Sensor 4 trip | Temp Sensor 5 trip | Motor Overload            | Motor Overtemp            |                   |                   |                   |                      |                      |                      |                      |                      |                      |                      |
| ļ | 7                         | 3                | 4                | 5                | 9                | 7                | 8                         | 6                         | 10                        | 11                        | 12               | 13                   | 14                 | 15                 | 16                 | 17                 | 18                 | 19                        | 20                        |                   |                   |                   |                      |                      |                      |                      |                      |                      |                      |
|   |                           |                  |                  |                  |                  |                  |                           |                           |                           |                           |                  |                      |                    |                    |                    |                    |                    |                           |                           |                   |                   |                   |                      |                      |                      |                      |                      |                      |                      |
|   |                           |                  |                  |                  |                  |                  |                           |                           |                           |                           |                  |                      |                    |                    |                    |                    |                    |                           |                           | String(16)        | String(32)        | String(32)        | FLOAT32 (High - Low) | FLOAT32 (High - Low) | FLOAT32 (High - Low) | FLOAT32 (High - Low) | FLOAT32 (High - Low) | FLOAT32 (High - Low) | FLOAT32 (High - Low) |
|   |                           |                  |                  |                  |                  |                  |                           |                           |                           |                           |                  |                      |                    |                    |                    |                    |                    |                           |                           | 8                 | 16                | 16                | 2                    | 2                    | 2                    | 2                    | 2                    | 2                    | 7                    |
|   |                           |                  |                  |                  |                  |                  |                           |                           |                           |                           |                  |                      |                    |                    |                    |                    |                    |                           |                           | 1000              | 1008              | 1024              | 1040                 | 1042                 | 1044                 | 1046                 | 1048                 | 1050                 | 1052                 |
|   |                           |                  |                  |                  |                  |                  |                           |                           |                           |                           |                  |                      |                    |                    |                    |                    |                    |                           |                           | 1000              | 1008              | 1024              | 1040                 | 1042                 | 1044                 | 1046                 | 1048                 | 1050                 | 1052                 |
|   |                           |                  |                  |                  |                  |                  |                           |                           |                           |                           |                  |                      |                    |                    |                    |                    |                    |                           |                           | 1000              | 1008              | 1024              | 1040                 | 1042                 | 1044                 | 1046                 | 1048                 | 1050                 | 1052                 |
|   |                           |                  |                  |                  |                  |                  |                           |                           |                           |                           |                  |                      |                    |                    |                    |                    |                    |                           |                           | Input Registers   | Input Registers   | Input Registers   | Input Registers      | Input Registers      | Input Registers      | Input Registers      | Input Registers      | Input Registers      | Input Registers      |
|   |                           |                  |                  |                  |                  |                  |                           |                           |                           |                           |                  |                      |                    |                    |                    |                    |                    |                           |                           | NP_Serial_Number  | NP_Motor_Type     | NP_Pump_Type      | NP_Nominal_Pwr       | NP_Nominal_Volt      | NP_Nominal_Curr      | NP_Nominal_Freq      | NP_Max_St_Per_Hour   | NP_Max_Freq          | NP_Min_Freq          |
|   |                           |                  |                  |                  |                  |                  |                           |                           |                           |                           |                  |                      |                    |                    |                    |                    |                    |                           |                           | Actor Information | Aotor Information | Actor Information | Actor Information    | Actor Information    | Actor Information    | Actor Information    | fotor Information    | Aotor Information    | Aotor Information    |

| Description           | 0=unused / 1=winding_top / 2=winding_bottom /<br>3=bearing_top / 4=bearing_bottom / 5=cooling_liquid<br>/ 6=motor_laminations | 0=unused / 1=winding_top / 2=winding_bottom /<br>3=bearing_top / 4=bearing_bottom / 5=cooling_liquid<br>/ 6=motor_laminations | 0=unused / 1=winding_top / 2=winding_bottom /<br>3=bearing_top / 4=bearing_bottom / 5=cooling_liquid<br>/ 6=motor_laminations | 0=unused / 1=winding_top / 2=winding_bottom /<br>3=bearing_top / 4=bearing_bottom / 5=cooling_liquid<br>/ 6=motor_jaminations | 0=unused / 1=winding_top / 2=winding_bottom /<br>3=bearing_top / 4=bearing_bottom / 5=cooling_liquid<br>/ 6=motor_laminations | 0=unused / 1=molor_hut_x / 2=motor_hut_y /<br>3=bearing_top_x / 4=bearing_<br>top_y / 5=bearing_bottom_x / 6=bearing_bottom_y | 0=unused / 1=molor_hut_x / 2=motor_hut_y /<br>3=bearing_top_x / 4=bearing_<br>top_y / 5=bearing_bottom_x / 6=bearing_bottom_y | 0=unused / 1=current_signal_only / 2=leackage_<br>switch / 3=sealing_CLP_V01 / 4=leackage_CLP_V01 | 0=unused / 1=current_signal_only / 2=leackage_<br>switch / 3=sealing_CLP_V01 / 4=leackage_CLP_V02 |                         |                         |                         |                         |                         |                         |                      |                      |                       |
|-----------------------|----------------------------------------------------------------------------------------------------|----------------------------------------------------------------------------------------------------|----------------------------------------------------------------------------------------------------|----------------------------------------------------------------------------------------------------|----------------------------------------------------------------------------------------------------|----------------------------------------------------------------------------------------------------|----------------------------------------------------------------------------------------------------|---------------------------------------------------------------------------------------------------|---------------------------------------------------------------------------------------------------|-------------------------|-------------------------|-------------------------|-------------------------|-------------------------|-------------------------|----------------------|----------------------|-----------------------|
| Unit                  |                                                                                                    |                                                                                                    |                                                                                                    |                                                                                                    |                                                                                                    |                                                                                                    |                                                                                                    |                                                                                                   |                                                                                                   | °C                      | °C                      | °C                      | °C                      | °C                      | °C                      | mA                   | mA                   | s/mm                  |
| Code                  |                                                                                                    |                                                                                                    |                                                                                                    |                                                                                                    |                                                                                                    |                                                                                                    |                                                                                                    |                                                                                                   |                                                                                                   |                         |                         |                         |                         |                         |                         |                      |                      |                       |
| Bit-Function          |                                                                                                    |                                                                                                    |                                                                                                    |                                                                                                    |                                                                                                    |                                                                                                    |                                                                                                    |                                                                                                   |                                                                                                   |                         |                         |                         |                         |                         |                         |                      |                      |                       |
| Bit                   |                                                                                                    |                                                                                                    |                                                                                                    |                                                                                                    |                                                                                                    |                                                                                                    |                                                                                                    |                                                                                                   |                                                                                                   |                         |                         |                         |                         |                         |                         |                      |                      |                       |
| Scaling               | ENUM                                                                                                    | ENUM                                                                                                    | ENUM                                                                                                    | ENUM                                                                                                    | ENUM                                                                                                    | ENUM                                                                                                    | ENUM                                                                                                    | ENUM                                                                                              | ENUM                                                                                              |                         |                         |                         |                         |                         |                         |                      |                      |                       |
| Data Type             | UINT                                                                                                    | UINT                                                                                                    | UINT                                                                                                    | UINT                                                                                                    | UINT                                                                                                    | UINT                                                                                                    | UINT                                                                                                    | UINT                                                                                              | UINT                                                                                              | FLOAT32 (High - Low)    | FLOAT32 (High - Low)    | FLOAT32 (High - Low)    | FLOAT32 (High - Low)    | FLOAT32 (High - Low)    | FLOAT32 (High - Low)    | FLOAT32 (High - Low) | FLOAT32 (High - Low) | FLOAT32 (High - Low)  |
| Size                  | -                                                                                                    | -                                                                                                    | 7                                                                                                    | -                                                                                                    | 1                                                                                                    | 7                                                                                                    | 1                                                                                                    | 1                                                                                                 | 1                                                                                                 | 2                       | 2                       | 2                       | 2                       | 2                       | 2                       | 2                    | 2                    | 2                     |
| Address in<br>-SI     | 2000                                                                                                    | 2001                                                                                                    | 2002                                                                                                    | 2003                                                                                                    | 2004                                                                                                    | 2005                                                                                                    | 2006                                                                                                    | 2007                                                                                              | 2008                                                                                              | 3000                    | 3002                    | 3004                    | 3006                    | 3008                    | 3010                    | 3012                 | 3014                 | 3016                  |
| ddress in 7           | 000                                                                                                    | 001                                                                                                    | 002                                                                                                    | 003                                                                                                    | 004                                                                                                    | 005                                                                                                    | 900                                                                                                    | 200                                                                                               | 800                                                                                               | 000                     | 002                     | 004                     | 006                     | 008                     | 010                     | 012                  | 014                  | 016                   |
| Address in A<br>DDI L | 2000 2                                                                                                    | 2001 2                                                                                                    | 2002 2                                                                                                    | 2003                                                                                                    | 2004 2                                                                                                    | 2 2005                                                                                                    | 2                                                                                                    | 2007 2                                                                                            | 2008 2                                                                                            | 000 3                   | 3002                    | 3004 3                  | 3006 3                  | 3008                    | 8010 3                  | 3012 3               | 3014 3               | 3016 3                |
| Register Type         | Input Registers                                                                                                    | Input Registers                                                                                                    | Input Registers                                                                                                    | Input Registers                                                                                                    | Input Registers                                                                                                    | Input Registers                                                                                                    | Input Registers                                                                                                    | Input Registers                                                                                   | Input Registers                                                                                   | Input Registers         | Input Registers         | Input Registers         | Input Registers         | Input Registers         | Input Registers         | Input Registers      | Input Registers      | Input Registers       |
| Symbol                | SI_Temperature[1].Location                                                                                                    | SI_Temperature[2].Location                                                                                                    | SI_Temperature[3].Location                                                                                                    | SI_Temperature[4].Location                                                                                                    | SI_Temperature[5].Location                                                                                                    | SI_VibrationExtern1.Location                                                                                                  | SIVibrationExtem2.Location                                                                                                    | SI_Current[0].Sensor_Type                                                                         | SI_Current[1].Sensor_Type                                                                         | IO_Temperature[1].Value | IO_Temperature[2].Value | IO_Temperature[3].Value | IO_Temperature[4].Value | IO_Temperature[5].Value | IO_Temperature[0].Value | IO_Current[0].Value  | IO_Current[1].Value  | IO_Vibration[0].Value |
| Group                 | Sensor Locations/Types                                                                                                    | Sensor Locations/Types                                                                                                    | Sensor Locations/Types                                                                                                    | Sensor Locations/Types                                                                                                    | Sensor Locations/Types                                                                                                    | Sensor Locations/Types                                                                                                    | Sensor Locations/Types                                                                                                    | Sensor Locations/Types                                                                            | Sensor Locations/Types                                                                            | Data Readouts           | Data Readouts           | Data Readouts           | Data Readouts           | Data Readouts           | Data Readouts           | Data Readouts        | Data Readouts        | Data Readouts         |

| Description       |                       |                       |                       |                       |                      |                      |                      |                       |                      |                      |                      |                     |                       |                           |                       |                        |                         |                       |                        |                          |                          |                    |                      |                   | Applies only for LPI mode |   |   |   |   |
|-------------------|-----------------------|-----------------------|-----------------------|-----------------------|----------------------|----------------------|----------------------|-----------------------|----------------------|----------------------|----------------------|---------------------|-----------------------|---------------------------|-----------------------|------------------------|-------------------------|-----------------------|------------------------|--------------------------|--------------------------|--------------------|----------------------|-------------------|---------------------------|---|---|---|---|
| Unit              | s/uu                  | s/uu                  | s/um                  | s/uu                  | κw                   | >                    | A                    | Ŧ                     | ε                    | bar                  | s/I                  | hr                  |                       |                           | кWh                   | year                   | month                   | day                   | ۲                      | nin                      | ø                        | S                  | sm                   |                   |                           |   |   |   |   |
| Code              |                       |                       |                       |                       |                      |                      |                      |                       |                      |                      |                      |                     |                       |                           |                       |                        |                         |                       |                        |                          |                          |                    |                      |                   |                           |   |   |   |   |
| Bit-Function      |                       |                       |                       |                       |                      |                      |                      |                       |                      |                      |                      |                     |                       |                           |                       |                        |                         |                       |                        |                          |                          |                    |                      | Reset             | Start                     |   |   |   |   |
| g Bit             |                       |                       |                       |                       |                      |                      |                      |                       |                      |                      |                      |                     |                       |                           |                       |                        |                         |                       |                        |                          |                          |                    |                      | 0                 | +                         | 2 | 3 | 4 | 2 |
| Scalin            |                       |                       |                       |                       |                      |                      |                      |                       |                      |                      |                      |                     |                       |                           |                       |                        |                         |                       |                        |                          |                          |                    |                      | Bitfield          |                           |   |   |   |   |
| Data Type         | FLOAT32 (High - Low)  | FLOAT32 (High - Low)  | FLOAT32 (High - Low)  | FLOAT32 (High - Low)  | FLOAT32 (High - Low) | FLOAT32 (High - Low) | FLOAT32 (High - Low) | FLOAT32 (High - Low)  | FLOAT32 (High - Low) | FLOAT32 (High - Low) | FLOAT32 (High - Low) | DWORD (High - Low)  | DWORD (High - Low)    | DWORD (High - Low)        | DWORD (High - Low)    | UINT                   | UINT                    | UINT                  | UINT                   | UINT                     | UINT                     | DWORD (High - Low) | DWORD (High - Low)   | UINT              |                           |   |   |   |   |
| Size              | 2                     | 2                     | 2                     | 2                     | 2                    | 2                    | 2                    | 2                     | 2                    | 2                    | 2                    | 2                   | 2                     | 2                         | 2                     | 1                      | +                       | -                     | +                      | 4                        | 1                        | 2                  | 2                    | 1                 |                           |   |   |   |   |
| Address in<br>∟SI | 3018                  | 3020                  | 3022                  | 3024                  | 3026                 | 3028                 | 3030                 | 3032                  | 3034                 | 3036                 | 3038                 | 3040                | 3042                  | 3044                      | 3046                  | 4000                   | 4001                    | 4002                  | 4003                   | 1004                     | 1005                     | 1006               | 1008                 | 0                 |                           |   |   |   |   |
| Address in LPI    | 3018                  | 3020                  | 3022                  | 3024                  | 3026                 | 3028                 | 3030                 | 3032                  | 3034                 | 3036                 | 3038                 | 3040                | 3042                  | 3044                      | 3046                  | 4000                   | 4001                    | 4002                  | 4003                   | 4004                     | 4005                     | 4006               | 4008                 | 0                 |                           |   |   |   |   |
| Address in<br>DDI | 3018                  | 3020                  | 3022                  | 3024                  |                      |                      |                      |                       | 3026                 | 3028                 | 3030                 | 3032                | 3034                  |                           |                       | 4000                   | 4001                    | 4002                  | 4003                   | 4004                     | 4005                     | 4006               | 4008                 | 0                 |                           |   |   |   |   |
| Register Type     | Input Registers       | Input Registers       | Input Registers       | Input Registers       | Input Registers      | Input Registers      | Input Registers      | Input Registers       | Input Registers      | Input Registers      | Input Registers      | Input Registers     | Input Registers       | Input Registers           | Input Registers       | Input Registers        | Input Registers         | Input Registers       | Input Registers        | Input Registers          | Input Registers          | Input Registers    | Input Registers      | Holding Registers |                           |   |   |   |   |
| Symbol            | IO_Vibration[1].Value | IO_Vibration[2].Value | IO_Vibration[3].Value | IO_Vibration[4].Value | IO_FC_Power.Value    | IO_FC_Voltage.Value  | IO_FC_Current.Value  | IO_FC_Frequency.Value | IO_Level.Value       | IO_Pressure.Value    | IO_Flow.Value        | RT_RUNNING_TIME_RTN | RT_PUMP_CYCLE_CNT_RTN | RT_CLEANING_CYCLE_CNT_RTN | RT_ENERGY_CONSUMPTION | RI_System_Current_Year | RI_System_Current_Month | RI_System_Current_Day | RI_System_Current_Hour | RI_System_Current_Minute | RI_System_Current_Second | RI_System_Uptime   | RI_System_Current_Ms | MB_Control_Word   |                           |   |   |   |   |
| Group             | Data Readouts         | Data Readouts         | Data Readouts         | Data Readouts         | Data Readouts        | Data Readouts        | Data Readouts        | Data Readouts         | Data Readouts        | Data Readouts        | Data Readouts        | Data Readouts       | Data Readouts         | Data Readouts             | Data Readouts         | Time                   | Time                    | Time                  | Time                   | Time                     | Time                     | Time               | Time                 | Control Word      |                           |   |   |   |   |

| Register Type Address in Address in LPI LPI LSI LSI LSI CSI CSI CSI CSI CSI CSI CSI CSI CSI C | dress in Address in LPI | I LSI Address in Address in LSI | ld ress i | iii iii | Ба  | la Type S   | caling Bit | Bit-Function | Code | it | Description                                                                                                    |
|-----------------------------------------------------------------------------------------------|-------------------------|---------------------------------|-----------|---------|-----|-------------|------------|--------------|------|----|----------------------------------------------------------------------------------------------------|
|                                                                                               |                         |                                 |           |         |     |             | <u>∞</u> の |              |      |    |                                                                                                    |
|                                                                                               |                         |                                 |           |         |     |             | 10         |              |      |    |                                                                                                    |
|                                                                                               |                         |                                 | _         |         |     |             | 12         |              |      |    |                                                                                                    |
|                                                                                               |                         |                                 |           |         |     |             | 13         |              |      |    |                                                                                                    |
|                                                                                               |                         |                                 |           |         |     |             | 14         |              |      |    |                                                                                                    |
|                                                                                               |                         |                                 |           |         |     |             | 15         | Save Config  |      |    | Rising edge of this Bit is needed after changing a<br>parameter of the group <i>Control Word</i> . This is not<br>applicable for Reset, Start and <i>MB_Bus_Control_Value</i> |
| Holding Registers - 1                                                                         | -                       |                                 | -         | -       | ī   | 5           | 00         |              | Hz   | N  |                                                                                                    |
| Holding Registers - 2                                                                         | 2                       |                                 | 7         | -       | IIN | T E         | NUM        |              |      |    | 0=manual / 1=auto / 2=off                                                                                                    |
| Holding Registers - 3                                                                         | <u>е</u>                |                                 | e         | -       | ī   |             | 00         |              | Hz   | N  |                                                                                                    |
| Holding Registers - 4                                                                         | 4                       |                                 | 4         | -       | 5   | -           | 00         |              | S    |    |                                                                                                    |
| Holding Registers - 5                                                                         | ى                       |                                 | 5         | -       | 5   | -<br>-      | 00         |              | S    |    |                                                                                                    |
| Holding Registers - 7                                                                         | 2                       |                                 | ~         | -       | 5   | ш<br>       | NUM        |              |      |    | 0=off / 1=on                                                                                                    |
| Holding Registers - 6                                                                         | Q                       |                                 | 9         | -       | 5   | <u>ш</u>    | MUM        |              |      |    | 0=off / 1=on                                                                                                    |
| Holding Registers - 8                                                                         | 8                       |                                 | 00        | -       | 5   | ⊔<br>F      | NUM        |              |      |    | 0=off / 1=on                                                                                                    |
| Holding Registers 1000 1000                                                                   | 0 1000                  | 8                               | 10        | 00      | Ĩ   | -           | 0          |              |      |    |                                                                                                    |
| Holding Registers 1001 1001                                                                   | 1 1001                  | 10                              | 10        | 01 1    | ī   | -           | 0          |              |      |    |                                                                                                    |
| Holding Registers 1002 1002                                                                   | 2 1002                  | 02                              | 10        | 02 1    | Ĩ   | 1           | 0          |              |      |    |                                                                                                    |
| Holding Registers 1003 1003                                                                   | 3 1003                  | 03                              | 10        | 03 1    | IIN | тт          | 0          |              |      |    |                                                                                                    |
| Holding Registers 1004 1004                                                                   | 4 1004                  | 04                              | 10        | 04 1    | III | ит          | 0          |              |      |    |                                                                                                    |
| Holding Registers 1005 1005                                                                   | 5 1005                  | 05                              | 10        | 05 1    | III | чт <u>1</u> | 0          |              |      |    |                                                                                                    |
| Holding Registers 1006 1006                                                                   | 6 1006                  | 96                              | 10        | 06 1    | 5   | 1           | 0          |              |      |    |                                                                                                    |
| Holding Registers 1007 1007                                                                   | 7 1007                  | 07                              | 10        | 07 1    | 5   | 1           | 0          |              |      |    |                                                                                                    |
| Holding Registers 1008 1008                                                                   | 8 1008                  | 80                              | 10        | 08 1    | 5   | -           | 0          |              |      |    |                                                                                                    |
| Holding Registers 1009 1009                                                                   | 9 1009                  | 60                              | <u>6</u>  | 09      | 5   |             | 0          |              |      |    |                                                                                                    |

| Group               | Symbol                    | Register Type     | Address in<br>DDI | Address in<br>LPI | Address in<br>LSI | Size | Data Type | caling Bit | tBit | t-Function | Code ( | Unit | Description |
|---------------------|---------------------------|-------------------|-------------------|-------------------|-------------------|------|-----------|------------|------|------------|--------|------|-------------|
| Sensor Trip/Warning | MB_Vib_Sensors[0].Warning | Holding Registers | 1010              | 1010              | 1010              | -    | UINT 1    | 0          |      |            |        |      |             |
| Sensor Trip/Warning | MB_Vib_Sensors[0].Trip    | Holding Registers | 1011              | 1011              | 1011              | 7    |           | 0          |      |            |        |      |             |
| Sensor Trip/Warning | MB_Vib_Sensors[1].Warning | Holding Registers | 1012              | 1012              | 1012              | -    | UINT 1    | 0          |      |            |        |      |             |
| Sensor Trip/Warning | MB_Vib_Sensors[1].Trip    | Holding Registers | 1013              | 1013              | 1013              | 7    |           | 0          |      |            |        |      |             |
| Sensor Trip/Warning | MB_Vib_Sensors[2].Warning | Holding Registers | 1014              | 1014              | 1014              | 7    |           | 0          |      |            |        |      |             |
| Sensor Trip/Warning | MB_Vib_Sensors[2].Trip    | Holding Registers | 1015              | 1015              | 1015              | 7    |           | 0          |      |            |        |      |             |
| Sensor Trip/Warning | MB_Vib_Sensors[3].Warning | Holding Registers | 1016              | 1016              | 1016              | 7    |           | 0          |      |            |        |      |             |
| Sensor Trip/Waming  | MB_Vib_Sensors[3].Trip    | Holding Registers | 1017              | 1017              | 1017              | -    |           | 0          |      |            |        |      |             |
| Sensor Trip/Warning | MB_Vib_Sensors[4].Warning | Holding Registers | 1018              | 1018              | 1018              | 7    |           | 0          |      |            |        |      |             |
| Sensor Trip/Warning | MB_Vib_Sensors[4].Trip    | Holding Registers | 1019              | 1019              | 1019              | -    |           | 0          |      |            |        |      |             |

| Group  | Symbol           | MODE      | IQQ | LPI | rsı | ТУРЕ   | Scaling  | Bit     | Bit-Function                | Code U | nit | Description               |
|--------|------------------|-----------|-----|-----|-----|--------|----------|---------|-----------------------------|--------|-----|---------------------------|
| Status | Status_Word      | read only | ×   | ×   | ×   | UINT16 | Bitfield | 0       | łun                         |        |     | not available in DDI mode |
|        |                  |           |     |     |     |        | L        | 1       | tising Water Level          |        |     | not avaiable in DDI mode  |
|        |                  |           |     |     |     |        |          | 2 F     | alling Water Level          |        |     | not avaiable in DDI mode  |
|        |                  |           |     |     |     |        |          | 3       | External Off                |        |     | not avaiable in DDI mode  |
|        |                  |           |     |     | _   |        |          | 4 F     | oump Kick Running           | 10004  |     | hot avaiable in DDI mode  |
|        |                  |           |     |     |     |        |          | 5       | Anticlog Running            | 10005  |     | not available in DDI mode |
| Status | Warning_Word_MSB | read only | ×   | ×   | ×   | JINT32 | Bitfield | 0       | Communication Error FC      | 4031   |     | not available in DDI mode |
|        |                  |           |     |     |     |        |          | -       |                             |        |     |                           |
|        |                  |           |     |     |     |        |          | 2       |                             |        |     |                           |
|        |                  |           |     |     |     |        |          | e<br>e  | Thermostat active           | 6000   |     | not available in DDI mode |
|        |                  |           |     |     |     |        |          | 4       | Slog Detection              | 6001   |     | not available in DDI mode |
|        |                  |           |     |     |     |        |          | 5       | /ibration X Warning         | 6002   |     |                           |
|        |                  |           |     |     |     |        |          | 9       | /ibration Y Warning         | 6003   |     |                           |
|        |                  |           |     |     |     |        | L        | 7       | /ibration Z Warning         | 6004   |     |                           |
|        |                  |           |     |     |     |        |          | 8       | /ibration 1 Warning         | 6005   |     |                           |
|        |                  |           |     |     |     |        | L        | 6       | /ibration 2 Warning         | 6006   |     |                           |
|        |                  |           |     |     |     |        |          | 10      | Surrent 1 Leackage          | 4034   |     |                           |
|        |                  |           |     |     |     |        | L        | 11      | Surrent 2 Leackage          | 4035   |     |                           |
|        |                  |           |     |     |     |        |          | 12      | Slog Detection Teach failed | 5000   |     | not available in DDI mode |
|        |                  |           |     |     |     |        |          | 13      |                             |        |     |                           |
|        |                  |           |     |     |     |        |          | 14      |                             |        |     |                           |
|        |                  |           |     |     |     |        | L        | 15 F    | -C Autosetup failed         | 8001   |     | not available in DDI mode |
|        |                  |           |     |     |     |        |          | 16 F    | C Autosetup Timeout         | 8002   |     | not available in DDI mode |
| Status | Warning_Word_LSB | read only | ×   | ×   | ×   | JINT32 | Bitfield | 0       | ligh Water detected         | 4000   |     |                           |
|        |                  |           |     |     |     |        |          | 1       | eackage Input               | 4001   |     |                           |
|        |                  |           |     |     |     |        |          | 2       | emp 1 fault                 | 4002   |     |                           |
|        |                  |           |     |     |     |        |          | е<br>С  | emp 2 fault                 | 4003   |     |                           |
|        |                  |           |     |     |     |        |          | 4       | emp 3 fault                 | 4004   |     |                           |
|        |                  |           |     |     |     |        |          | ى<br>با | emp 4 fault                 | 4005   |     |                           |
|        |                  |           |     |     |     |        |          | 9       | emp 5 fault                 | 4006   |     |                           |

### 9.1.2 OPC-UA: DDI/LPI/LSI Slave-Parameter

| Group  | Symbol         | MODE      | IQQ | LPI | LSI | ТҮРЕ   | Scaling  | Bit | Bit-Function                     | Code Unit |          | escription               |
|--------|----------------|-----------|-----|-----|-----|--------|----------|-----|----------------------------------|-----------|----------|--------------------------|
|        |                |           |     |     |     |        |          | 7   | Internal Vibration fault         | 4007      |          |                          |
|        |                |           |     |     |     |        |          | 80  | Current Input 1 fault            | 4008      | <u> </u> |                          |
|        |                |           |     |     |     |        |          | ი   | Current Input 2 fault            | 4009      |          |                          |
|        |                |           |     |     |     |        |          | 10  | Onboard Temp fault               | 4010      |          |                          |
|        |                |           |     |     |     |        |          | 11  | Temp 1                           | 4011      |          |                          |
|        |                |           |     |     |     |        |          | 12  | Temp 2                           | 4012      |          |                          |
|        |                |           |     |     |     |        |          | 13  | Temp 3                           | 4013      |          |                          |
|        |                |           |     |     |     |        |          | 14  | Temp 4                           | 4014      |          |                          |
|        |                |           |     |     |     |        |          | 15  | Temp 5                           | 4015      |          |                          |
|        |                |           |     |     |     |        |          | 16  | Onboard Temp                     | 4016      |          |                          |
|        |                |           |     |     |     |        |          | 17  |                                  |           |          |                          |
|        |                |           |     |     |     |        |          | 18  | General FC Alarm                 | 4017      | ŭ        | st available in DDI mode |
|        |                |           |     |     |     |        |          | 19  | Motor Ground fault               | 4018      | ŭ        | st available in DDI mode |
|        |                |           |     |     |     |        |          | 20  | Motor Overload                   | 4019      | Ĕ        | st available in DDI mode |
|        |                |           |     |     |     |        |          | 21  | Motor Overtemp                   | 4020      | Ĕ        | st available in DDI mode |
|        |                |           |     |     |     |        |          | 22  |                                  |           | [        |                          |
|        |                |           |     |     |     |        |          | 23  | Safe Stop                        | 4022      | ŭ        | ot available in DDI mode |
|        |                |           |     |     |     |        |          | 24  | AMA not OK                       | 4023      | ŭ        | st available in DDI mode |
|        |                |           |     |     |     |        |          | 25  | FC Overload Warning              | 4024      | Ē        | st available in DDI mode |
|        |                |           |     |     |     |        |          | 26  | FC Line Warning                  | 4025      | Ĕ        | st available in DDI mode |
|        |                |           |     |     |     |        |          | 27  | FC DC Circuit Warning            | 4026      | ŭ        | st available in DDI mode |
|        |                |           |     |     |     |        |          | 28  | FC Supply Warning                | 4027      | ŭ        | st available in DDI mode |
|        |                |           |     |     |     |        |          | 29  | FC Communication                 | 4028      | ŭ        | st available in DDI mode |
|        |                |           |     |     |     |        |          | 30  | General FC Warning               | 4029      | ŭ        | st available in DDI mode |
|        |                |           |     |     |     |        |          | 31  | Communication Error IO Extension | 4030      | ŭ        | ot available in LSI mode |
| Status | Alarm_Word_MSB | read only | ×   | ×   | ×   | UINT32 | Bitfield |     |                                  |           | L        |                          |
| Status | Alarm_Word_LSB | read only | ×   | ×   | ×   | UINT32 | Bitfield | 0   | Motor Ground Fault               | 1001      | ŭ        | st available in DDI mode |
|        |                |           |     |     |     |        |          | ۲   | Motor Short                      | 1002      | č        | ot available in DDI mode |
|        |                |           |     |     |     |        |          | 2   | Safe Stop                        | 1000      | ŭ        | st available in DDI mode |
|        |                |           |     |     |     |        |          | e   | Vibration X trip                 | 2000      |          |                          |

| Description  |                  |                  |                  |                  | not available in DDI mode | not available in DDI mode | not available in DDI mode | not available in DDI mode |                  |                      |                    |                    |                    |                    |                    | not available in DDI mode | not available in DDI mode |                   |                   |                   |                      |                      |                      |                      |                      |                      |                      | 0=unused / 1=winding_top / 2=winding_bottom /<br>3=bearing_top / 4=bearing_bottom / 5=cooling_liquid<br>/ 6=motor_jaminations |
|--------------|------------------|------------------|------------------|------------------|---------------------------|---------------------------|---------------------------|---------------------------|------------------|----------------------|--------------------|--------------------|--------------------|--------------------|--------------------|---------------------------|---------------------------|-------------------|-------------------|-------------------|----------------------|----------------------|----------------------|----------------------|----------------------|----------------------|----------------------|----------------------------------------------------------------------------------------------------|
| Unit         |                  |                  |                  |                  |                           |                           |                           |                           |                  |                      |                    |                    |                    |                    |                    |                           |                           |                   |                   |                   | kW                   | >                    | A                    | Ηz                   |                      | Hz                   | Hz                   |                                                                                                    |
| Code         | 2001             | 2002             | 2003             | 2004             | 2005                      | 2006                      | 2007                      | 2008                      | 3000             | 3001                 | 3002               | 3003               | 3004               | 3005               | 3006               | 3007                      | 3008                      |                   |                   |                   |                      |                      |                      |                      |                      |                      |                      |                                                                                                    |
| Bit-Function | Vibration Y trip | Vibration Z trip | Vibration 1 trip | Vibration 2 trip | FC Overload               | FC Line                   | FC DC Circuit             | FC Supply                 | Dry Run detected | Leackage Input alarm | Temp Sensor 1 trip | Temp Sensor 2 trip | Temp Sensor 3 trip | Temp Sensor 4 trip | Temp Sensor 5 trip | Motor Overload            | Motor Overtemp            |                   |                   |                   |                      |                      |                      |                      |                      |                      |                      |                                                                                                    |
| Bit          | 4                | 5                | 6                | 7                | 8                         | 6                         | 10                        | 11                        | 12               | 13                   | 14                 | 15                 | 16                 | 17                 | 18                 | 19                        | 20                        |                   |                   |                   |                      |                      |                      |                      |                      |                      |                      |                                                                                                    |
| Scaling      |                  |                  |                  |                  |                           |                           |                           |                           |                  |                      |                    |                    |                    |                    |                    |                           |                           |                   |                   |                   |                      |                      |                      |                      |                      |                      |                      | ENUM                                                                                                    |
| ТҮРЕ         |                  |                  |                  |                  |                           |                           |                           |                           |                  |                      |                    |                    |                    |                    |                    |                           |                           | STRING256         | STRING257         | STRING258         | FLOAT32 (High - Low) | FLOAT32 (High - Low) | FLOAT32 (High - Low) | FLOAT32 (High - Low) | FLOAT32 (High - Low) | FLOAT32 (High - Low) | FLOAT32 (High - Low) | UINT8                                                                                                    |
| LSI          |                  |                  |                  |                  |                           |                           |                           |                           |                  |                      |                    |                    |                    |                    |                    |                           |                           | ×                 | ×                 | ×                 | ×                    | ×                    | ×                    | ×                    | х                    | х                    | х                    | ×                                                                                                    |
| LPI          |                  |                  |                  |                  |                           |                           |                           |                           |                  |                      |                    |                    |                    |                    |                    |                           |                           | ×                 | ×                 | ×                 | ×                    | ×                    | ×                    | ×                    | ×                    | ×                    | ×                    | ×                                                                                                    |
| DDI          |                  |                  |                  |                  |                           |                           |                           |                           |                  |                      |                    |                    |                    |                    |                    |                           |                           | ×                 | ×                 | ×                 | ×                    | ×                    | ×                    | ×                    | ×                    | ×                    | ×                    | ×                                                                                                    |
| MODE         |                  |                  |                  |                  |                           |                           |                           |                           |                  |                      |                    |                    |                    |                    |                    |                           |                           | read only         | read only         | read only         | read only            | read only            | read only            | read only            | read only            | read only            | read only            | read only                                                                                                    |
| Symbol       |                  |                  |                  |                  |                           |                           |                           |                           |                  |                      |                    |                    |                    |                    |                    |                           |                           | Serial_Number     | Motor Type        | ump Type          | Vominal_Pwr          | Vominal_Volt         | Vominal_Curr         | Vominal_Freq         | /ax_St_Per_Hour      | //axFreq             | Ain_Freq             | fempln1Location                                                                                                    |
| Group        |                  |                  |                  |                  |                           |                           |                           |                           |                  |                      |                    |                    |                    |                    |                    |                           |                           | Motor Information | Motor Information | Motor Information | Motor Information    | Motor Information    | Motor Information    | Motor Information    | Motor Information    | Motor Information    | Motor Information    | Sensor Locations/Types                                                                                                    |

| Group                  | Symbol                   | MODE      | IQQ | LPI | L ISI | УРЕ                  | Scaling Bi | 3it Bit | -Function | ode U    | Init | Description                                                                                                    |
|------------------------|--------------------------|-----------|-----|-----|-------|----------------------|------------|---------|-----------|----------|------|----------------------------------------------------------------------------------------------------|
| Sensor Locations/Types | TempIn2Location          | read only | ×   | ×   | ×     | JINT8                | MUM        |         |           |          |      | 0=unused / 1=winding_top / 2=winding_bottom /<br>3=bearing_top / 4=bearing_bottom / 5=cooling_liquid<br>6=motor_laminations  |
| Sensor Locations/Types | TempIn3Location          | read only | ×   | ×   | ×     | 1N128                | MUM        |         |           |          |      | □=unused / 1=winding_top / 2=winding_bottom /<br>3=bearing_top / 4=bearing_bottom / 5=cooling_liquid<br>`6=motor_jaminations |
| Sensor Locations/Types | TempIn4Location          | read only | ×   | ×   | ×     | 1 NI                 | MUM        |         |           |          |      | □=unsed / 1=winding_top / 2=winding_bottom /<br>3=bearing_top / 4=bearing_bottom / 5=cooling_liquid<br>6=motor_Jaminations   |
| Sensor Locations/Types | TempIn5Location          | read only | ×   | ×   | ×     | JINT8                | MUM        |         |           |          |      | 0=unused / 1=winding_top / 2=winding_bottom /<br>3=bearing_top / 4=bearing_bottom / 5=cooling_liquid<br>`6=motor_faminations |
| Sensor Locations/Types | VibrationExtern1Location | read only | ×   | ×   | ×     | JINT8                | MUM        |         |           |          |      | 0=unused / 1=molor_hut_x / 2=motor_hut_y / 3=bearing_top_x / 4=bearing_<br>op_y / 5=bearing_bottom_x / 6=bearing_bottom_y    |
| Sensor Locations/Types | VibrationExtern2Location | read only | ×   | ×   | ×     | INT8                 | MUM        |         |           |          |      | 0=unused / 1=molor_hut_x / 2=molor_hut_y / 3=bearing_top_x / 4=bearing_<br>op_y / 5=bearing_bottom_x / 6=bearing_bottom_y    |
| Sensor Locations/Types | Currentin1 Type          | read only | ×   | ×   | ×     | INT8                 | MUM        |         |           |          |      | 3=unused / 1=current_signal_only / 2=leackage_<br>switch / 3=sealing_CLP_V01 / 4=leackage_CLP_V02                            |
| Sensor Locations/Types | Currentin2Type           | read only | ×   | ×   | ×     | INT8                 | MUM        |         |           |          | _ ** | J=unused / 1=current_signal_only / 2=leackage_<br>switch / 3=sealing_CLP_V01 / 4=leackage_CLP_V03                            |
| Data Readouts          | Temperature0             | read only | ×   | ×   | ×     | :LOAT32 (High - Low) |            |         |           | 0        | C)   |                                                                                                    |
| Data Readouts          | Temperature1             | read only | ×   | ×   | ×     | :LOAT32 (High - Low) |            |         |           | 0-       | U    |                                                                                                    |
| Data Readouts          | Tempreature2             | read only | ×   | ×   | ×     | :LOAT32 (High - Low) |            |         |           | 0        | U    |                                                                                                    |
| Data Readouts          | Temperature3             | read only | ×   | ×   | ×F    | :LOAT32 (High - Low) |            |         |           | 0        | U    |                                                                                                    |
| Data Readouts          | Temperature4             | read only | ×   | ×   | ×F    | :LOAT32 (High - Low) |            |         |           | 0        | ç    |                                                                                                    |
| Data Readouts          | Temperature5             | read only | ×   | ×   | ×F    | :LOAT32 (High - Low) |            |         |           | 0        | U    |                                                                                                    |
| Data Readouts          | Current0                 | read only | ×   | ×   | ×F    | :LOAT32 (High - Low) |            |         |           | E        | Ar   |                                                                                                    |
| Data Readouts          | Current1                 | read only | ×   | ×   | ×F    | :LOAT32 (High - Low) |            |         |           | <u> </u> | Ar   |                                                                                                    |
| Data Readouts          | Vibration0               | read only | ×   | ×   | ×F    | :LOAT32 (High - Low) |            |         |           | E        | s/mr |                                                                                                    |
| Data Readouts          | Vibration1               | read only | ×   | ×   | ×F    | :LOAT32 (High - Low) |            |         |           | <u> </u> | s/mr |                                                                                                    |
| Data Readouts          | Vibration2               | read only | ×   | ×   | ×F    | :LOAT32 (High - Low) |            |         |           | E        | s/mr |                                                                                                    |
| Data Readouts          | Vibration3               | read only | ×   | ×   | ×     | :LOAT32 (High - Low) |            |         |           | E        | s/mr |                                                                                                    |
| Data Readouts          | Vibration4               | read only | ×   | ×   | ×F    | :LOAT32 (High - Low) |            |         |           | E        | s/mr |                                                                                                    |
| Data Readouts          | FC_power                 | read only |     | ×   | ×     | :LOAT32 (High - Low) |            |         |           | <u>×</u> | 3    |                                                                                                    |
| Data Readouts          | FC_Voltage               | read only |     | ×   | ×     | :LOAT32 (High - Low) |            |         |           | >        |      |                                                                                                    |

| Group         | Symbol                | MODE       | IQQ | LPI | LSI<br>LSI | гүре                             | Scaling  | Bit B | it-Function | Code | Unit  | Description               |
|---------------|-----------------------|------------|-----|-----|------------|----------------------------------|----------|-------|-------------|------|-------|---------------------------|
| Data Readouts | FC_Current            | read only  |     | ×   | ×          | -LOAT32 (High - Low)             |          |       |             |      | A     |                           |
| Data Readouts | FC_Frequency          | read only  |     | ×   | ×          | -LOAT32 (High - Low)             |          |       |             |      | Hz    |                           |
| Data Readouts | Level                 | read only  | ×   | ×   | ×          | -LOAT32 (High - Low)             |          |       |             |      | E     |                           |
| Data Readouts | Pressure              | read only  | ×   | ×   | ×          | -LOAT32 (High - Low)             |          |       |             |      | bar   |                           |
| Data Readouts | Flow                  | read only  | ×   | ×   | ×          | <sup>-</sup> LOAT32 (High - Low) |          |       |             |      | l/s   |                           |
| Data Readouts | Running_Hours         | read only  | ×   | ×   | ×          | JINT64                           |          |       |             |      | hr    |                           |
| Data Readouts | Pump_Cycles           | read only  | ×   | ×   | ×          | JINT64                           |          |       |             |      |       |                           |
| Data Readouts | Cleaning_Cycles       | read only  | ×   | ×   | ×          | JINT64                           |          |       |             |      |       |                           |
| Data Readouts | Energy_Consumption    | read only  |     | ×   | ×          | JINT64                           |          |       |             |      | kWh   |                           |
| Time          | System_Current_Year   | read only  | ×   | ×   | ×          | JINT8                            |          |       |             |      | year  |                           |
| Time          | System_Current_Month  | read only  | ×   | ×   | ×          | JINT8                            |          |       |             |      | month |                           |
| Time          | System_Current_Day    | read only  | ×   | ×   | ×          | JINT8                            |          |       |             |      | day   |                           |
| Time          | System_Current_Hour   | read only  | ×   | ×   | ×          | JINT8                            |          |       |             |      | hr    |                           |
| Time          | System_Current_Minute | read only  | ×   | ×   | ×          | JINT8                            |          |       |             |      | min   |                           |
| Time          | System_Current_Second | read only  | ×   | ×   | ×          | JINT8                            |          |       |             |      | s     |                           |
| Time          | System_Uptime         | read only  | ×   | ×   | ×          | JINT32                           |          |       |             |      | s     |                           |
| Time          | System_Current_Ms     | read only  | ×   | ×   | ×          | JINT32                           |          |       |             |      | sm    |                           |
| Control Word  | Control Word          | read/write | ×   | ×   | ×          | JINT16                           | Siffield | 0     | teset       |      |       |                           |
|               |                       |            |     |     |            |                                  |          | 4     | tart        |      |       | Applies only for LPI mode |
|               |                       |            |     |     |            |                                  |          | 2     |             |      |       |                           |
|               |                       |            |     |     |            |                                  |          | ю     |             |      |       |                           |
|               |                       |            |     |     |            |                                  |          | 4     |             |      |       |                           |
|               |                       |            |     |     |            |                                  |          | 5     |             |      |       |                           |
|               |                       |            |     |     |            |                                  |          | 9     |             |      |       |                           |
|               |                       |            |     |     |            |                                  |          | 7     |             |      |       |                           |
|               |                       |            |     |     |            |                                  |          | 8     |             |      |       |                           |
|               |                       |            |     |     |            |                                  |          | 6     |             |      |       |                           |
|               |                       |            |     |     |            |                                  |          | 10    |             |      |       |                           |
|               |                       |            |     |     |            |                                  |          | 5     |             |      |       |                           |
|               |                       |            |     |     |            |                                  |          | 12    |             |      |       |                           |

| Group               | Symbol                 | MODE       | DDI | LPI | L ISI | гүре   | Scaling | Bit  | 8 it-Function | Code | Unit | Description                                                                                                    |
|---------------------|------------------------|------------|-----|-----|-------|--------|---------|------|---------------|------|------|----------------------------------------------------------------------------------------------------|
|                     |                        |            |     |     |       |        |         | 13   |               |      |      |                                                                                                    |
|                     |                        |            |     |     |       |        |         | 14   |               |      |      |                                                                                                    |
|                     |                        |            |     |     |       |        |         | 15 5 | save Config   |      |      | Rising edge of this Bit is needed after changing a parameter of the group Control Word .<br>This is not applicable for Reset, Start and MB_Bus_Control_Value |
| Control Word        | Bus_Control_Value      | read/write |     | ×   | ×     | JINT16 | 100     |      |               |      | Hz   |                                                                                                    |
| Control Word        | Operation_Mode         | read/write |     | ×   | ×     | JINT8  | ENUM    |      |               |      |      | 0=manual / 1=auto / 2=off                                                                                                    |
| Control Word        | Manual_Frequency       | read/write |     | ×   | ×     | JINT16 | 100     |      |               |      | μz   |                                                                                                    |
| Control Word        | FC_Ramp_Up_Time        | read/write |     | ×   | ×     | JINT17 | 100     |      |               |      | S    |                                                                                                    |
| Control Word        | FC_Ramp_Down_Time      | read/write |     | ×   | ×     | JINT18 | 100     |      |               |      | S    |                                                                                                    |
| Control Word        | Enable_Thermostat_Mode | read/write |     | ×   | ×     | JINT19 | ENUM    |      |               |      |      | 0=off / 1=on                                                                                                    |
| Control Word        | Enable_Pump_Kick       | read/write |     | ×   | ×     | JINT20 | ENUM    |      |               |      |      | 0=off / 1=on                                                                                                    |
| Control Word        | Allow_Anticlog         | read/write |     | ×   | ×     | JINT21 | ENUM    |      |               |      |      | 0=off / 1=on                                                                                                    |
| Sensor Trip/Warning | Temp_Sensors0_Warning  | read/write | ×   | ×   | × r   | JINT16 | 10      |      |               |      |      |                                                                                                    |
| Sensor Trip/Warning | Temp_Sensors0_Trip     | read/write | ×   | ×   | ×     | JINT16 | 10      |      |               |      |      |                                                                                                    |
| Sensor Trip/Warning | Temp_Sensors1_Warning  | read/write | ×   | ×   | ×     | JINT16 | 10      |      |               |      |      |                                                                                                    |
| Sensor Trip/Warning | Temp_Sensors1_Trip     | read/write | ×   | ×   | ×     | JINT16 | 10      |      |               |      |      |                                                                                                    |
| Sensor Trip/Warning | Temp_Sensors2_Warning  | read/write | ×   | ×   | × ſ   | JINT16 | 10      |      |               |      |      |                                                                                                    |
| Sensor Trip/Warning | Temp_Sensors2_Trip     | read/write | ×   | ×   | ×     | JINT16 | 10      |      |               |      |      |                                                                                                    |
| Sensor Trip/Warning | Temp_Sensors3_Warning  | read/write | ×   | ×   | × ſ   | JINT16 | 10      |      |               |      |      |                                                                                                    |
| Sensor Trip/Warning | Temp_Sensors3_Trip     | read/write | ×   | ×   | ×     | JINT16 | 10      |      |               |      |      |                                                                                                    |
| Sensor Trip/Warning | Temp_Sensors4_Warning  | read/write | ×   | ×   | ×     | JINT16 | 10      |      |               |      |      |                                                                                                    |
| Sensor Trip/Warning | Temp_Sensors4_Trip     | read/write | ×   | ×   | ×     | JINT16 | 10      |      |               |      |      |                                                                                                    |
| Sensor Trip/Warning | Vib_Sensors0_Warning   | read/write | ×   | ×   | × ſ   | JINT16 | 10      |      |               |      |      |                                                                                                    |
| Sensor Trip/Warning | Vib_Sensors0_Trip      | read/write | ×   | ×   | ×     | JINT16 | 10      |      |               |      |      |                                                                                                    |
| Sensor Trip/Warning | Vib_Sensors1_Warning   | read/write | ×   | ×   | ×     | JINT16 | 10      |      |               |      |      |                                                                                                    |
| Sensor Trip/Warning | Vib_Sensors1_Trip      | read/write | ×   | ×   | ×     | JINT16 | 10      |      |               |      |      |                                                                                                    |
| Sensor Trip/Warning | Vib_Sensors2_Warning   | read/write | ×   | ×   | × ſ   | JINT16 | 10      |      |               |      |      |                                                                                                    |
| Sensor Trip/Warning | Vib_Sensors2_Trip      | read/write | ×   | ×   | ×     | JINT16 | 10      |      |               |      |      |                                                                                                    |
| Sensor Trip/Warning | Vib_Sensors3_Warning   | read/write | ×   | ×   | × r   | JINT16 | 10      |      |               |      |      |                                                                                                    |
| Sensor Trip/Warning | Vib_Sensors3_Trip      | read/write | ×   | ×   | ×     | JINT16 | 10      |      |               |      |      |                                                                                                    |

| Scaling Bit Bit-Function Code Unit Description | 10                   |  |
|------------------------------------------------|----------------------|--|
| u                                              | -16                  |  |
| ТҮР                                            | LNIN                 |  |
| LSI                                            | ×                    |  |
| LPI                                            | ×                    |  |
| IQQ                                            | ×                    |  |
| MODE                                           | read/write           |  |
| Symbol                                         | Vib_Sensors4_Warning |  |
| dr                                             | ensor Trip/Warning   |  |

## 9.1.3 ModBus TCP: LSI Master-

### Parameter

| Description    |                    |                    |                     |              |   |                 |                         |                         |                |                |                |                         |                         |                       |                       |                |                |                |                 |              |              |              |              |         |            |              |                      |                      |                      |  |
|----------------|--------------------|--------------------|---------------------|--------------|---|-----------------|-------------------------|-------------------------|----------------|----------------|----------------|-------------------------|-------------------------|-----------------------|-----------------------|----------------|----------------|----------------|-----------------|--------------|--------------|--------------|--------------|---------|------------|--------------|----------------------|----------------------|----------------------|--|
| Unit           |                    |                    |                     |              |   |                 |                         |                         |                |                |                |                         |                         |                       |                       |                |                |                |                 |              |              |              |              |         |            |              | æ                    | bar                  | l/s                  |  |
| Code           |                    |                    |                     |              |   | 10005           |                         | 400.1                   | 400.2          | 400.3          | 400.4          | 500                     | 501                     |                       | 100.1                 | 100.2          | 100.3          | 100.4          | 101             | 200.1        | 200.2        | 200.3        | 200.4        | 201     | 202        | 203          |                      |                      |                      |  |
| Bit-Function   | Run                | Rising Water Level | Falling Water Level | External Off |   | Antidog Running |                         | Pump 1 Warning          | Pump 2 Warning | Pump 3 Warning | Pump 4 Warning | Pipe Sedimentation Warn | IO Extension Comm Error |                       | Pump 1 Offline        | Pump 2 Offline | Pump 3 Offline | Pump 4 Offline | Master switched | Pump 1 Alarm | Pump 2 Alarm | Pump 3 Alarm | Pump 4 Alarm | Dry Run | High Water | Sensor Error |                      |                      |                      |  |
| Bit            | 0                  | +                  | 2                   | 3            | 4 | 5               |                         | 0                       | +              | 2              | 3              | 4                       | 5                       |                       | 0                     | 1              | 2              | 3              | 4               | 5            | 9            | 7            | 8            | 6       | 10         | 11           |                      |                      |                      |  |
| Scaling        | Bitfield           |                    |                     |              |   |                 | Bitfield                | Bitfield                |                |                |                |                         |                         | Bitfield              | Bitfield              |                |                |                |                 |              |              |              |              |         |            |              |                      |                      |                      |  |
| Data Type      | UINT               |                    |                     |              |   |                 | DWORD (High - Low)      | DWORD (High - Low)      |                |                |                |                         |                         | DWORD (High - Low)    | DWORD (High - Low)    |                |                |                |                 |              |              |              |              |         |            |              | FLOAT32 (High - Low) | FLOAT32 (High - Low) | FLOAT32 (High - Low) |  |
| Size           | -                  |                    |                     |              |   |                 | 2                       | 2                       |                |                |                |                         |                         | 2                     | 2                     |                |                |                |                 |              |              |              |              |         |            |              | 2                    | 2                    | 5                    |  |
| Address in LSI | 10000              |                    |                     |              |   |                 | 10001                   | 10003                   |                |                |                |                         |                         | 10005                 | 10007                 |                |                |                |                 |              |              |              |              |         |            |              | 10009                | 10011                | 10013                |  |
| Register Type  | Input Registers    |                    |                     |              |   |                 | Input Registers         | Input Registers         |                |                |                |                         |                         | Input Registers       | Input Registers       |                |                |                |                 |              |              |              |              |         |            |              | Input Registers      | Input Registers      | Input Registers      |  |
| Symbol         | MB_Sys_Status_Word |                    |                     |              |   |                 | MS_Sys_Warning_Word_MSB | MS_Sys_Warning_Word_LSB |                |                |                |                         |                         | MS_Sys_Alarm_Word_MSB | MS_Sys_Alarm_Word_LSB |                |                |                |                 |              |              |              |              |         |            |              | IO_Level.Value       | IO_Pressure.Value    | IO_Flow.Value        |  |
| Group          | System Variables   |                    |                     |              |   |                 | System Variables        | System Variables        |                |                |                |                         |                         | System Variables      | System Variables      |                |                |                |                 |              |              |              |              |         |            |              | Analog Variables     | Analog Variables     | Analog Variables     |  |

| Group               | Symbol                          | Register Type   | Address in LSI Siz | ze Da | ita Type So         | aling Bir | : Bit-Function | Code | Unit  | Description |
|---------------------|---------------------------------|-----------------|--------------------|-------|---------------------|-----------|----------------|------|-------|-------------|
| Analog Variables    | SYS_No_Of_Pumps                 | Input Registers | 10017 1            | 5     | NT                  |           |                |      |       |             |
| Data Time Variables | RI_System_Current_Year          | Input Registers | 10018 1            | īn    | NT                  |           |                |      | year  |             |
| Data Time Variables | RI_System_Current_Month         | Input Registers | 10019 1            | 5     | NT                  |           |                |      | month |             |
| Data Time Variables | RI_System_Current_Day           | Input Registers | 10020 1            | ī     | NT                  |           |                |      | day   |             |
| Data Time Variables | RI_System_Current_Hour          | Input Registers | 10021              | 5     | NT                  |           |                |      | hr    |             |
| Data Time Variables | RL_System_Current_Minute        | Input Registers | 10022 1            | 5     | NT                  |           |                |      | nin   |             |
| Data Time Variables | RI_System_Current_Second        | Input Registers | 10023 1            | D     | NT                  |           |                |      | S     |             |
| Data Time Variables | RI_System_Uptime                | Input Registers | 10024 2            | á     | VORD (High - Low)   |           |                |      | v     |             |
| Data Time Variables | RI_System_Current_Ms            | Input Registers | 10026 2            | 6     | NORD (High - Low)   |           |                |      | sm    |             |
| Pump 1              | MSC_Infos[0].Serial_Number      | Input Registers | 11000 8            | Sti   | ring(16)            |           |                |      |       |             |
| Pump 1              | MSC_Infos[0].Motor_Type         | Input Registers | 11008 16           | ) Sti | ring(32)            |           |                |      |       |             |
| Pump 1              | MSC_infos[0].Pump_Type          | Input Registers | 11024 16           | Sti   | ring(32)            |           |                |      |       |             |
| Pump 1              | MSC_Infos[0].Status             | Input Registers | 11040 1            | Б     | ΝΤ                  |           |                |      |       |             |
| Pump 1              | MSC_Infos[0].Warning_MSB        | Input Registers | 11041 2            | D     | NORD (High - Low)   |           |                |      |       |             |
| Pump 1              | MSC_Infos[0].Warning_LSB        | Input Registers | 11043 2            | Ō     | NORD (High - Low)   |           |                |      |       |             |
| Pump 1              | MSC_Infos[0].Alarm_MSB          | Input Registers | 11045 2            | D     | NORD (High - Low)   |           |                |      |       |             |
| Pump 1              | MSC_Infos[0].Alarm_LSB          | Input Registers | 11047 2            | D     | NORD (High - Low)   |           |                |      |       |             |
| Pump 1              | MSC_Infos[0].FC_Power           | Input Registers | 11049 2            | FL    | .OAT32 (High - Low) |           |                |      | kW    |             |
| Pump 1              | MSC_Infos[0].Operation_Hours    | Input Registers | 11051 2            | Ō     | NORD (High - Low)   |           |                |      | hr    |             |
| Pump 1              | MSC_Infos[0].Number_Of_Start    | Input Registers | 11053 2            | D     | NORD (High - Low)   |           |                |      |       |             |
| Pump 1              | MSC_Infos[0].Number_Of_Cleaning | Input Registers | 11055 2            | ND    | VORD (High - Low)   |           |                |      |       |             |
| Pump 1              | MSC_Infos[0].Energy_Consumption | Input Registers | 11057 2            | FL    | .OAT32 (High - Low) |           |                |      | kWh   |             |
| Pump 2              | MSC_Infos[1].Serial_Number      | Input Registers | 12000 8            | Sti   | ring(16)            |           |                |      |       |             |
| Pump 2              | MSC_infos[1].Motor_Type         | Input Registers | 12008 16           | ) Sti | ring(32)            |           |                |      |       |             |
| Pump 2              | MSC_infos[1].Pump_Type          | Input Registers | 12024 16           | Sti   | ring(32)            |           |                |      |       |             |
| Pump 2              | MSC_Infos[1].Status             | Input Registers | 12040 1            | īn    | NT                  |           |                |      |       |             |
| Pump 2              | MSC_Infos[1].Warning_MSB        | Input Registers | 12041 2            | D     | NORD (High - Low)   |           |                |      |       |             |
| Pump 2              | MSC_Infos[1].Warning_LSB        | Input Registers | 12043 2            | D     | NORD (High - Low)   |           |                |      |       |             |
| Pump 2              | MSC_Infos[1].Alarm_MSB          | Input Registers | 12045 2            |       | NORD (High - Low)   |           |                |      |       |             |
| Pump 2              | MSC_Infos[1].Alarm_LSB          | Input Registers | 12047 2            | Ō     | NORD (High - Low)   |           |                |      |       |             |

| Group  | Symbol                          | Register Type   | Address in LSI Si | ize D    | ata Type So          | caling Bit | Bit-Fu | Inction | Code | Unit | Description |
|--------|---------------------------------|-----------------|-------------------|----------|----------------------|------------|--------|---------|------|------|-------------|
| Pump 2 | MSC_Infos[1].FC_Power           | Input Registers | 12049 2           | ш        | :LOAT32 (High - Low) |            |        |         |      | kW   |             |
| Pump 2 | MSC_Infos[1].Operation_Hours    | Input Registers | 12051 2           |          | )WORD (High - Low)   |            |        |         |      | hr   |             |
| Pump 2 | MSC_Infos[1].Number_Of_Start    | Input Registers | 12053 2           |          | )WORD (High - Low)   |            |        |         |      |      |             |
| Pump 2 | MSC_Infos[1].Number_Of_Cleaning | Input Registers | 12055 2           |          | )WORD (High - Low)   |            |        |         |      |      |             |
| Pump 2 | MSC_Infos[1].Energy_Consumption | Input Registers | 12057 2           | L        | :LOAT32 (High - Low) |            |        |         |      | kWh  |             |
| Pump 3 | MSC_Infos[2].Serial_Number      | Input Registers | 13000 8           | 0        | tring(16)            |            |        |         |      |      |             |
| Pump 3 | MSC_Infos[2].Motor_Type         | Input Registers | 13008 16          | 9<br>9   | štring(32)           |            |        |         |      |      |             |
| Pump 3 | MSC_Infos[2].Pump_Type          | Input Registers | 13024 16          | 9        | tring(32)            |            |        |         |      |      |             |
| Pump 3 | MSC_Infos[2].Status             | Input Registers | 13040 1           |          | JINT                 |            |        |         |      |      |             |
| Pump 3 | MSC_Infos[2].Warning_MSB        | Input Registers | 13041 2           |          | JWORD (High - Low)   |            |        |         |      |      |             |
| Pump 3 | MSC_Infos[2].Warning_LSB        | Input Registers | 13043 2           |          | )WORD (High - Low)   |            |        |         |      |      |             |
| Pump 3 | MSC_Infos[2].Alarm_MSB          | Input Registers | 13045 2           |          | )WORD (High - Low)   |            |        |         |      |      |             |
| Pump 3 | MSC_Infos[2] Alarm_LSB          | Input Registers | 13047 2           |          | )WORD (High - Low)   |            |        |         |      |      |             |
| Pump 3 | MSC_Infos[2].FC_Power           | Input Registers | 13049 2           | ш        | :LOAT32 (High - Low) |            |        |         |      | kW   |             |
| Pump 3 | MSC_Infos[2].Operation_Hours    | Input Registers | 13051 2           |          | WORD (High - Low)    |            |        |         |      | hr   |             |
| Pump 3 | MSC_Infos[2].Number_Of_Start    | Input Registers | 13053 2           |          | )WORD (High - Low)   |            |        |         |      |      |             |
| Pump 3 | MSC_Infos[2].Number_Of_Cleaning | Input Registers | 13055 2           |          | )WORD (High - Low)   |            |        |         |      |      |             |
| Pump 3 | MSC_Infos[2].Energy_Consumption | Input Registers | 13057 2           | ш        | :LOAT32 (High - Low) |            |        |         |      | kWh  |             |
| Pump 4 | MSC_Infos[3].Serial_Number      | Input Registers | 14100 8           | S        | string(16)           |            |        |         |      |      |             |
| Pump 4 | MSC_Infos[3].Motor_Type         | Input Registers | 14108 16          | 6<br>S   | štring(32)           |            |        |         |      |      |             |
| Pump 4 | MSC_Infos[3].Pump_Type          | Input Registers | 14124 16          | 6<br>S   | štring(32)           |            |        |         |      |      |             |
| Pump 4 | MSC_Infos[3].Status             | Input Registers | 14140             |          | JINT                 |            |        |         |      |      |             |
| Pump 4 | MSC_Infos[3].Warning_MSB        | Input Registers | 14141 2           |          | )WORD (High - Low)   |            |        |         |      |      |             |
| Pump 4 | MSC_Infos[3].Warning_LSB        | Input Registers | 14143 2           |          | )WORD (High - Low)   |            |        |         |      |      |             |
| Pump 4 | MSC_Infos[3].Alarm_MSB          | Input Registers | 14145 2           |          | )WORD (High - Low)   |            |        |         |      |      |             |
| Pump 4 | MSC_Infos[3] Alarm_LSB          | Input Registers | 14147 2           |          | )WORD (High - Low)   |            |        |         |      |      |             |
| Pump 4 | MSC_Infos[3].FC_Power           | Input Registers | 14149 2           | L.       | :LOAT32 (High - Low) |            |        |         |      | kW   |             |
| Pump 4 | MSC_Infos[3].Operation_Hours    | Input Registers | 14151 2           | <u> </u> | )WORD (High - Low)   |            |        |         |      | hr   |             |
| Pump 4 | MSC_Infos[3].Number_Of_Start    | Input Registers | 14153 2           |          | )WORD (High - Low)   |            |        |         |      |      |             |
| Pump 4 | MSC_Infos[3].Number_Of_Cleaning | Input Registers | 14155 2           |          | )WORD (High - Low)   |            |        |         |      |      |             |

| Group        | Symbol                          | Register Type     | Address in LSI S | ŝize     | Data Type            | Scaling Bit | Bit-Function      | Co    | de U | nit | Description                                                                                                    |
|--------------|---------------------------------|-------------------|------------------|----------|----------------------|-------------|-------------------|-------|------|-----|----------------------------------------------------------------------------------------------------|
| Pump 4       | MSC_Infos[3].Energy_Consumption | Input Registers   | 14157 2          | <u>.</u> | FLOAT32 (High - Low) |             |                   |       | kv   | ٨h  |                                                                                                    |
| Control Word | MB_Sys_Control_Word             | Holding Registers | 10000            |          | UINT                 | Bitfield 0  | Reset             |       |      | u.  | teset errors on a rising edge of this bit                                                                                                    |
|              |                                 |                   |                  |          |                      | +           | PID Controller E  | nable |      | 1   | ctivation of PID controller                                                                                                    |
|              |                                 |                   |                  |          |                      | 2           | Trigger Start Lev | vel   |      |     | start emptying the pump sump                                                                                                    |
|              |                                 |                   |                  |          |                      | 3           | Alternative Start | Level |      | 1   | ctivates the alternative start level configured via web interface                                                                                              |
|              |                                 |                   |                  |          |                      | 4           |                   |       |      |     |                                                                                                    |
|              |                                 |                   |                  |          |                      | 5           |                   |       |      |     |                                                                                                    |
|              |                                 |                   |                  |          |                      | 9           |                   |       |      |     |                                                                                                    |
|              |                                 |                   |                  |          |                      | 7           |                   |       |      |     |                                                                                                    |
|              |                                 |                   |                  |          |                      | 8           |                   |       |      |     |                                                                                                    |
|              |                                 |                   |                  |          |                      | 6           |                   |       |      |     |                                                                                                    |
|              |                                 |                   |                  |          |                      | 10          |                   |       |      |     |                                                                                                    |
|              |                                 |                   |                  |          |                      | 11          |                   |       |      |     |                                                                                                    |
|              |                                 |                   |                  |          |                      | 12          |                   |       |      |     |                                                                                                    |
|              |                                 |                   |                  |          |                      | 13          |                   |       |      |     |                                                                                                    |
|              |                                 |                   |                  |          |                      | 14          |                   |       |      |     |                                                                                                    |
|              |                                 |                   |                  |          |                      | 15          | Save Config       |       |      | - 5 | sising edge of this Bit is needed after changing a parameter of the group <i>Control Word</i> or noup <i>Modes</i> . This is not applicable for <i>Reset</i> . |
| Modes        | MB_Sys_Operating_Mode           | Holding Registers | 10001            | _        | UINT                 | ENUM        |                   |       |      | 5   | ⊨off /1=on                                                                                                    |
| Modes        | MB_Sys_Auto_Mode_Selection      | Holding Registers | 10002            |          | UINT                 | ENUM        |                   |       |      | 5   | )=Level Control / 1=PID Controller / 2=High Efficiency Controller                                                                                              |
| PID Setpoint | MB_Sys_PID_Setpoint             | Holding Registers | 10200            |          | UINT                 | 100         |                   |       | %    | 57  | setpoint in % of scale multiplied by 100 (0 = 0%, 10000 = 100%)                                                                                                |

| Group            | Symbol               | MODE      | ТҮРЕ S               | caling  | Bit B   | it-Function            | Code  | Unit | Description |
|------------------|----------------------|-----------|----------------------|---------|---------|------------------------|-------|------|-------------|
| System Variables | Sys_Status_Word      | read only | UINT16 B             | itfield | 0       | un                     |       |      |             |
|                  |                      |           |                      |         | т<br>т  | ising Water Level      |       |      |             |
|                  |                      |           |                      |         | 2       | alling Water Level     |       |      |             |
|                  |                      |           |                      |         | 3 Е     | xternal Off            |       |      |             |
|                  |                      |           |                      |         | 4       |                        |       |      |             |
|                  |                      |           |                      |         | 2<br>2  | nticlog Running        | 10005 |      |             |
| System Variables | Sys_Warning_Word_MSB | read only | UINT32 B             | itfield |         |                        |       |      |             |
| System Variables | Sys_Warning_Word_LSB | read only | UINT32               | itfield | 0       | ump 1 Warning          | 400.1 |      |             |
|                  |                      |           |                      |         | -<br>-  | ump 2 Warning          | 400.2 |      |             |
|                  |                      |           |                      |         | 2       | ump 3 Waming           | 400.3 |      |             |
|                  |                      |           |                      |         | е<br>В  | ump 4 Warning          | 400.4 |      |             |
|                  |                      |           |                      |         | 4       | ipe Sedimentation Warn | 500   |      |             |
|                  |                      |           |                      |         | 5 10    | ) Extension Comm Error | 501   |      |             |
| System Variables | Sys_Alarm_Word_MSB   | read only | UINT32 B             | itfield |         |                        |       |      |             |
| System Variables | Sys_Alarm_Word_LSB   | read only | UINT32               | itfield | 0       | ump 1 Offline          | 100.1 |      |             |
|                  |                      |           |                      |         | -<br>-  | ump 2 Offline          | 100.2 |      |             |
|                  |                      |           |                      |         | 2       | ump 3 Offline          | 100.3 |      |             |
|                  |                      |           |                      |         | 3       | ump 4 Offline          | 100.4 |      |             |
|                  |                      |           |                      |         | 4       | laster switched        | 101   |      |             |
|                  |                      |           |                      |         | 5       | ump 1 Alarm            | 200.1 |      |             |
|                  |                      |           |                      |         | 6 P     | ump 2 Alarm            | 200.2 |      |             |
|                  |                      |           |                      |         | 7 P     | ump 3 Alarm            | 200.3 |      |             |
|                  |                      |           |                      |         | 8       | ump 4 Alarm            | 200.4 |      |             |
|                  |                      |           |                      |         | 6       | ry Run                 | 201   |      |             |
|                  |                      |           |                      |         | 10<br>T | igh Water              | 202   |      |             |
|                  |                      |           |                      |         | 11      | ensor Error            | 203   |      |             |
| Analog Variables | Level.Value          | read only | FLOAT32 (High - Low) |         |         |                        |       | m    |             |
| Analog Variables | Pressure.Value       | read only | FLOAT32 (High - Low) |         |         |                        |       | bar  |             |
| Analog Variables | Flow.Value           | read only | FLOAT32 (High - Low) |         |         |                        |       | l/s  |             |
| Analog Variables | Frequency.Value      | read only | FLOAT32 (High - Low) |         |         |                        |       | Hz   |             |

| Group               | Symbol                     | MODE      | ТҮРЕ                 | Scaling | Bit | Bit-Function | Code | Unit  | Description |
|---------------------|----------------------------|-----------|----------------------|---------|-----|--------------|------|-------|-------------|
| Analog Variables    | No_Of_Pumps                | read only | UINT8                |         |     |              |      |       |             |
| Data Time Variables | System_Current_Year        | read only | UINT8                |         |     |              |      | year  |             |
| Data Time Variables | System_Current_Month       | read only | UINT8                |         |     |              |      | month |             |
| Data Time Variables | System_Current_Day         | read only | UINT8                |         | L   |              |      | day   |             |
| Data Time Variables | System_Current_Hour        | read only | UINT8                |         |     |              |      | hr    |             |
| Data Time Variables | System_Current_Minute      | read only | UINT8                |         |     |              |      | min   |             |
| Data Time Variables | System_Current_Second      | read only | UINT8                |         |     |              |      | s     |             |
| Data Time Variables | System_Uptime              | read only | UINT32               |         |     |              |      | S     |             |
| Data Time Variables | System_Current_Ms          | read only | UINT32               |         |     |              |      | sm    |             |
| Pump1               | Master0_Serial_Number      | read only | STRING256            |         | L   |              |      |       |             |
| Pump1               | Master0_Motor_Type         | read only | STRING256            |         |     |              |      |       |             |
| Pump1               | Master0_Pump_Type          | read only | STRING256            |         |     |              |      |       |             |
| Pump1               | Master0_Status             | read only | UINT16               |         |     |              |      |       |             |
| Pump1               | Master0_Warning_MSB        | read only | UINT32               |         | L   |              |      |       |             |
| Pump1               | Master0_Warning_LSB        | read only | UINT32               |         |     |              |      |       |             |
| Pump1               | Master0_Alarm_MSB          | read only | UINT32               |         | L   |              |      |       |             |
| Pump1               | Master0_Alarm_LSB          | read only | UINT32               |         |     |              |      |       |             |
| Pump1               | Master0_FC_Power           | read only | FLOAT32 (High - Low) |         |     |              |      | kW    |             |
| Pump1               | Master0_Operating_Hours    | read only | UINT32               |         |     |              |      | hr    |             |
| Pump1               | Master0_Number_Of_Start    | read only | UINT32               |         |     |              |      |       |             |
| Pump1               | Master0_Number_Of_Cleaning | read only | UINT32               |         |     |              |      |       |             |
| Pump1               | Master0_Energy_Consumption | read only | FLOAT32 (High - Low) |         |     |              |      | kWh   |             |
| Pump2               | Master1_Serial_Number      | read only | STRING256            |         |     |              |      |       |             |
| Pump2               | Master1_Motor_Type         | read only | STRING256            |         |     |              |      |       |             |
| Pump2               | Master1_Pump_Type          | read only | STRING256            |         |     |              |      |       |             |
| Pump2               | Master1_Status             | read only | UINT16               |         |     |              |      |       |             |
| Pump2               | Master1_Warning_MSB        | read only | UINT32               |         |     |              |      |       |             |
| Pump2               | Master1_Warning_LSB        | read only | UINT32               |         |     |              |      |       |             |
| Pump2               | Master1_Alarm_MSB          | read only | UINT32               |         |     |              |      |       |             |
| Pump2               | Master1_Alarm_LSB          | read only | UINT32               |         |     |              |      |       |             |

| Group | Symbol                     | MODE      | ТҮРЕ                 | Scaling | Bit B | 8it-Function | Code | Unit | Description |
|-------|----------------------------|-----------|----------------------|---------|-------|--------------|------|------|-------------|
| Pump2 | Master1_FC_Power           | read only | FLOAT32 (High - Low) |         |       |              |      | kW   |             |
| Pump2 | Master1_Operating_Hours    | read only | UINT32               |         |       |              |      | hr   |             |
| Pump2 | Master1_Number_Of_Start    | read only | UINT32               |         |       |              |      |      |             |
| Pump2 | Master1_Number_Of_Cleaning | read only | UINT32               |         |       |              |      |      |             |
| Pump2 | Master1_Energy_Consumption | read only | FLOAT32 (High - Low) |         |       |              |      | кWh  |             |
| Pump3 | Master2_Serial_Number      | read only | STRING256            |         |       |              |      |      |             |
| Pump3 | Master2_Motor_Type         | read only | STRING256            |         |       |              |      |      |             |
| Pump3 | Master2_Pump_Type          | read only | STRING256            |         |       |              |      |      |             |
| Pump3 | Master2_Status             | read only | UINT16               |         |       |              |      |      |             |
| Pump3 | Master2_Warning_MSB        | read only | UINT32               |         |       |              |      |      |             |
| Pump3 | Master2_Waming_LSB         | read only | UINT32               |         |       |              |      |      |             |
| Pump3 | Master2_Alarm_MSB          | read only | UINT32               |         |       |              |      |      |             |
| Pump3 | Master2_Alarm_LSB          | read only | UINT32               |         |       |              |      |      |             |
| Pump3 | Master2_FC_Power           | read only | FLOAT32 (High - Low) |         |       |              |      | kW   |             |
| Pump3 | Master2_Operating_Hours    | read only | UINT32               |         |       |              |      | hr   |             |
| Pump3 | Master2_Number_Of_Start    | read only | UINT32               |         |       |              |      |      |             |
| Pump3 | Master2_Number_Of_Cleaning | read only | UINT32               |         |       |              |      |      |             |
| Pump3 | Master2_Energy_Consumption | read only | FLOAT32 (High - Low) |         |       |              |      | кWh  |             |
| Pump4 | Master3_Serial_Number      | read only | STRING256            |         |       |              |      |      |             |
| Pump4 | Master3_Motor_Type         | read only | STRING256            |         | L     |              |      |      |             |
| Pump4 | Master3_Pump_Type          | read only | STRING256            |         |       |              |      |      |             |
| Pump4 | Master3_Status             | read only | UINT16               |         | L     |              |      |      |             |
| Pump4 | Master3_Warning_MSB        | read only | UINT32               |         |       |              |      |      |             |
| Pump4 | Master3_Waming_LSB         | read only | UINT32               |         | L     |              |      |      |             |
| Pump4 | Master3_Alarm_MSB          | read only | UINT32               |         |       |              |      |      |             |
| Pump4 | Master3_Alarm_LSB          | read only | UINT32               |         | L     |              |      |      |             |
| Pump4 | Master3_FC_Power           | read only | FLOAT32 (High - Low) |         |       |              |      | kW   |             |
| Pump4 | Master3_Operating_Hours    | read only | UINT32               |         |       |              |      | hr   |             |
| Pump4 | Master3_Number_Of_Start    | read only | UINT32               |         |       |              |      |      |             |
| Pump4 | Master3_Number_Of_Cleaning | read only | UINT32               |         |       |              |      |      |             |

| Group        | Symbol                     | MODE       | ТҮРЕ                 | Scaling  | Bit | Bit-Function            | Code | Unit | Description                                                            |
|--------------|----------------------------|------------|----------------------|----------|-----|-------------------------|------|------|------------------------------------------------------------------------|
| Pump4        | Master3_Energy_Consumption | read only  | FLOAT32 (High - Low) |          |     |                         |      | kWh  |                                                                        |
| Control Word | Sys_Control_Word           | read/write | UINT16               | Bitfield | 0   | Reset                   |      |      | Reset errors on a rising edge of this bit                              |
|              |                            |            |                      |          | 1   | PID Controller Enable   |      |      | Activation of PID controller                                           |
|              |                            |            |                      |          | 2   | Trigger Start Level     |      |      | Start emplying the pump sump                                           |
|              |                            |            |                      |          | 3   | Alternative Start Level |      |      | Activates the alternative start level configured via web interface     |
|              |                            |            |                      |          | 4   |                         |      |      |                                                                        |
|              |                            |            |                      |          | 5   |                         |      |      |                                                                        |
|              |                            |            |                      |          | 9   |                         |      |      |                                                                        |
|              |                            |            |                      |          | 7   |                         |      |      |                                                                        |
|              |                            |            |                      |          | 8   |                         |      |      |                                                                        |
|              |                            |            |                      |          | 6   |                         |      |      |                                                                        |
|              |                            |            |                      |          | 10  |                         |      |      |                                                                        |
|              |                            |            |                      |          | 11  |                         |      |      |                                                                        |
|              |                            |            |                      |          | 12  |                         |      |      |                                                                        |
|              |                            |            |                      |          | 13  |                         |      |      |                                                                        |
|              |                            |            |                      |          | 14  |                         |      |      |                                                                        |
|              |                            |            |                      |          | 15  | Save Config             |      |      | Save configuration                                                     |
| Modes        | Sys_Operating_Mode         | read/write | UINT8                | ENUM     |     |                         |      |      | 0=off /1=on                                                            |
| Modes        | Sys_Auto_Mode_Selection    | read/write | UINT8                | ENUM     |     |                         |      |      | 0=Level Control / 1=PID Controller / 2=High Efficiency Controller      |
| PID Setpoint | Sys_PID_Setpoint.Variable  | read/write | UINT16               | 100      |     |                         |      | %    | Setpoint in % of scale multiplied by 100 (0 = $0\%$ , 10000 = $10\%$ ) |
|              |                            |            |                      |          |     |                         |      |      |                                                                        |

9.2 Примерни ел. схеми за системен режим LSI

ЗАБЕЛЕЖКА! Следните ел. схеми се отнасят за помпена станция с две помпи. Ел. схемите за свързване на честотния преобразувател и помпата се прилагат и за помпи 3 и 4 на дадена помпена станция.

#### Вижте също

- ▶ LSI системен режим: пример за връзка без Ex [▶ 102]
- ▶ LSI системен режим: пример за връзка с Ex [▶ 105]

bg

#### 9.2.1 LSI системен режим: пример за връзка без Ex

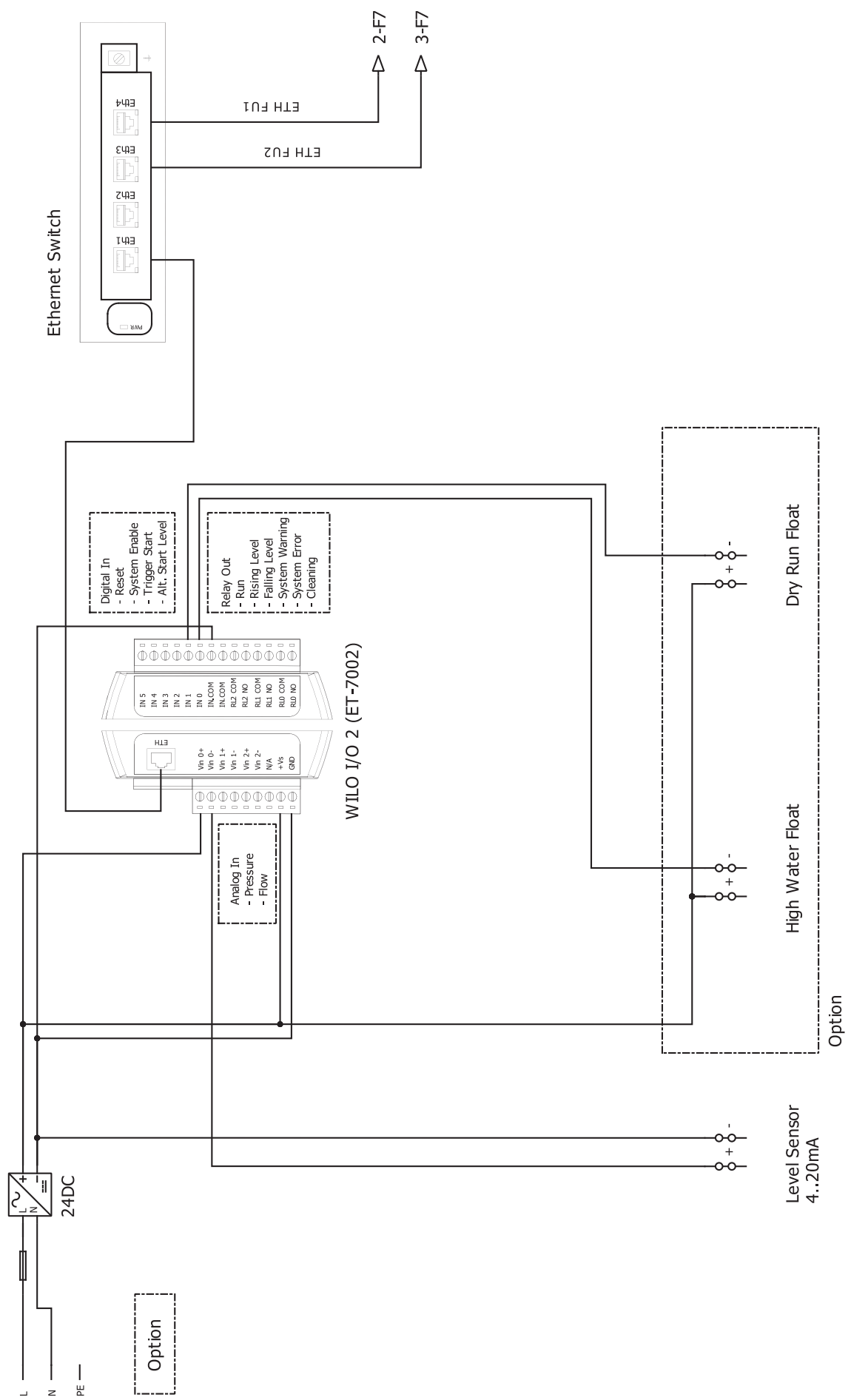

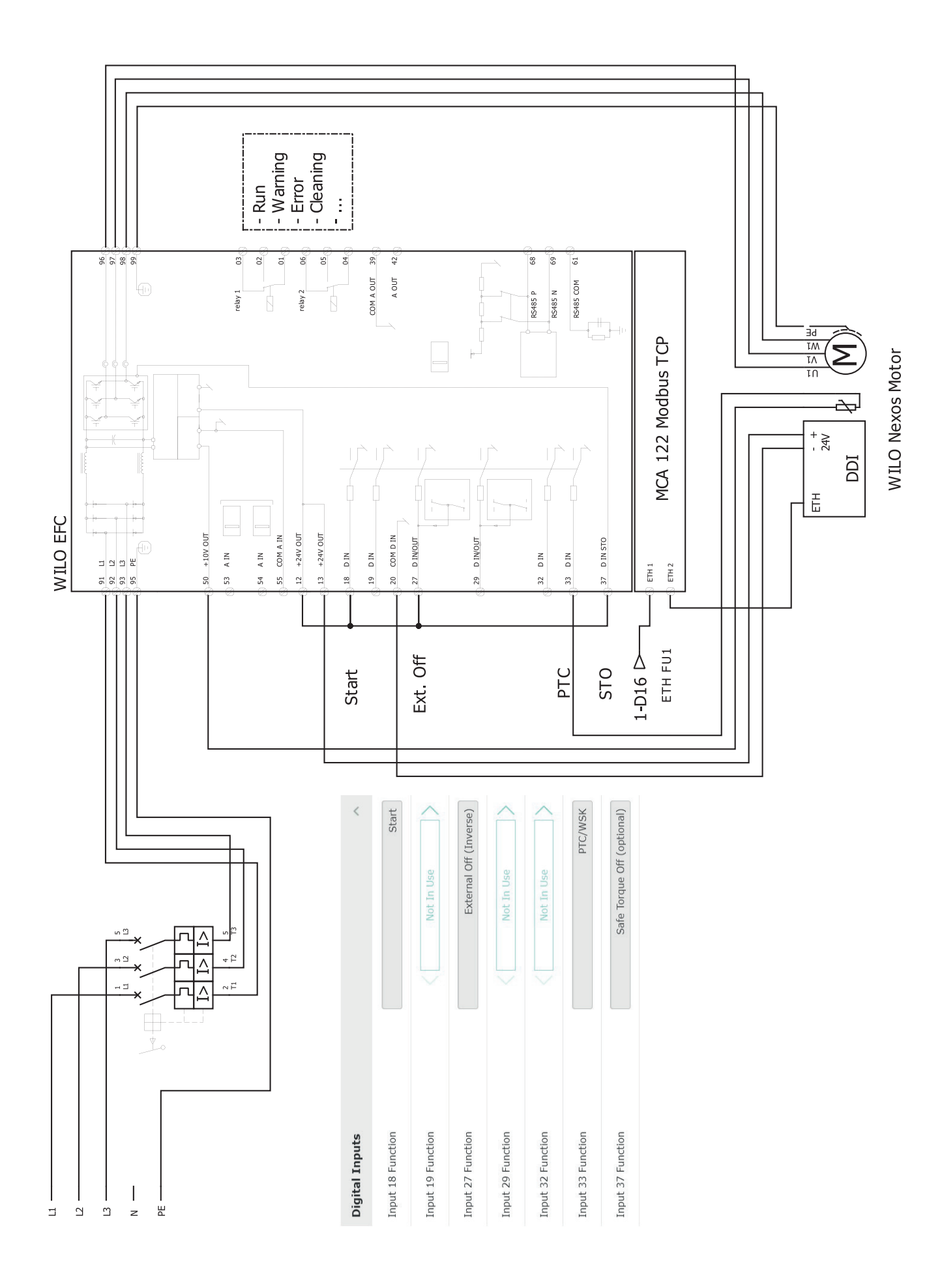

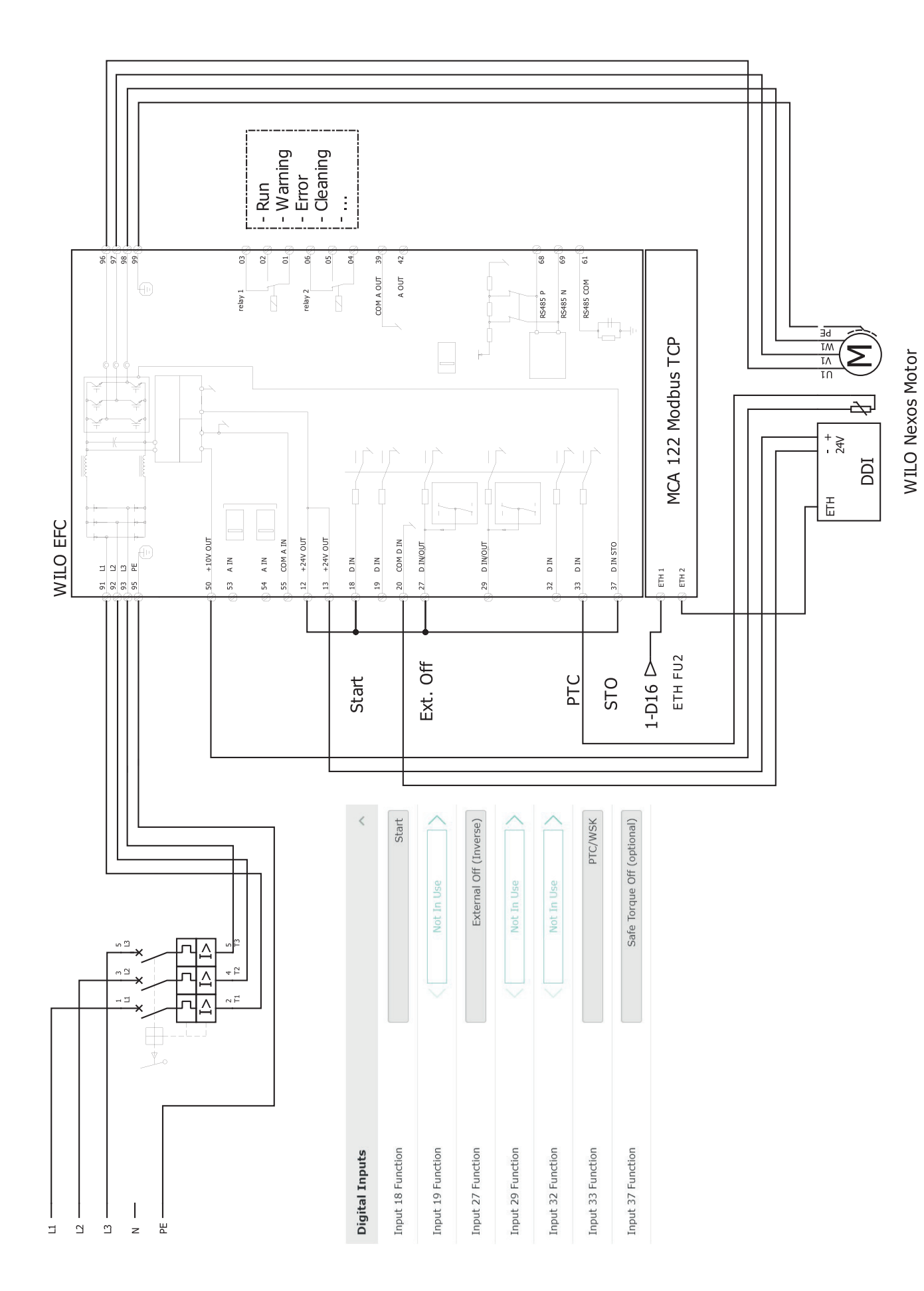

9.2.2 LSI системен режим: пример за връзка с Ex

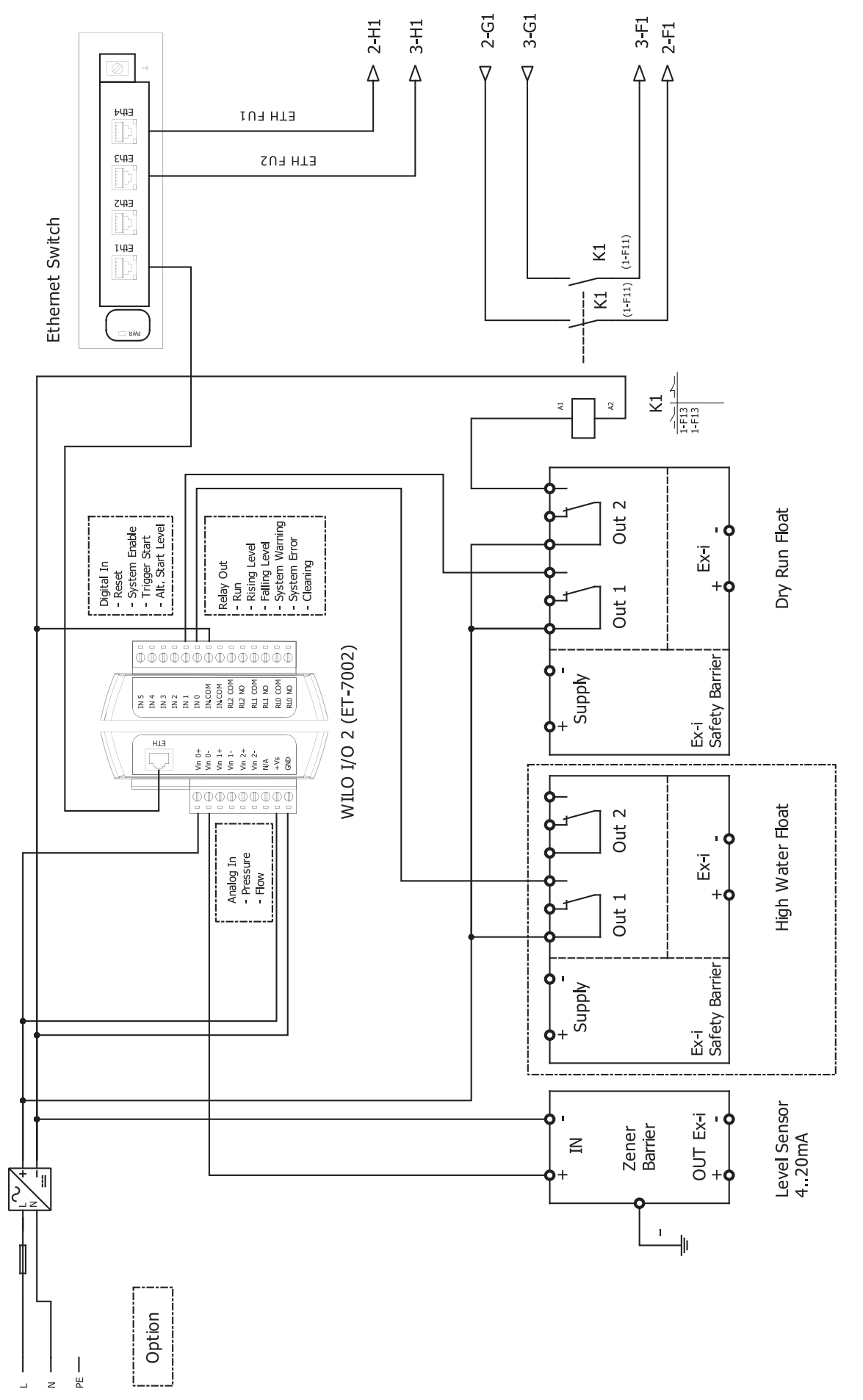

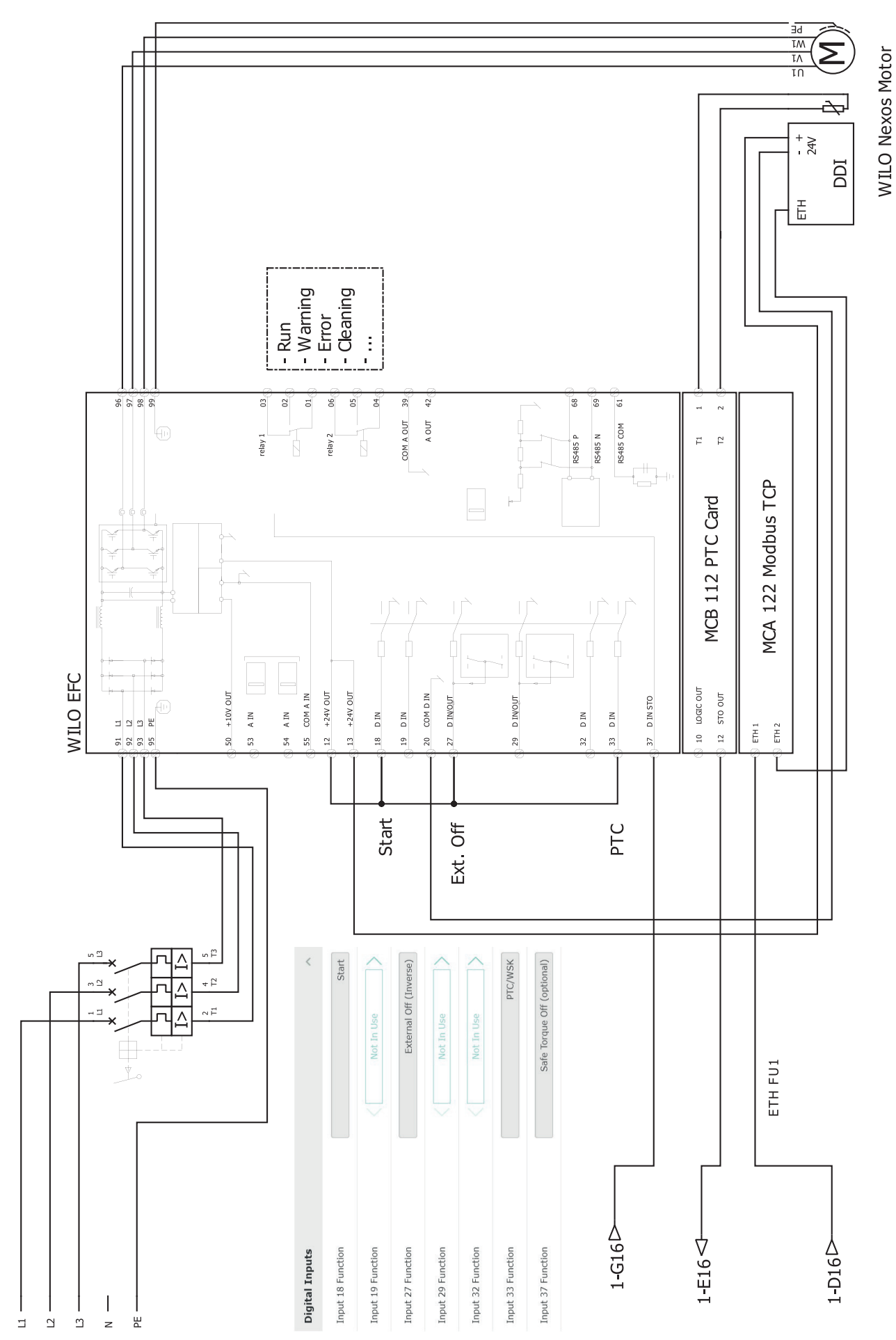

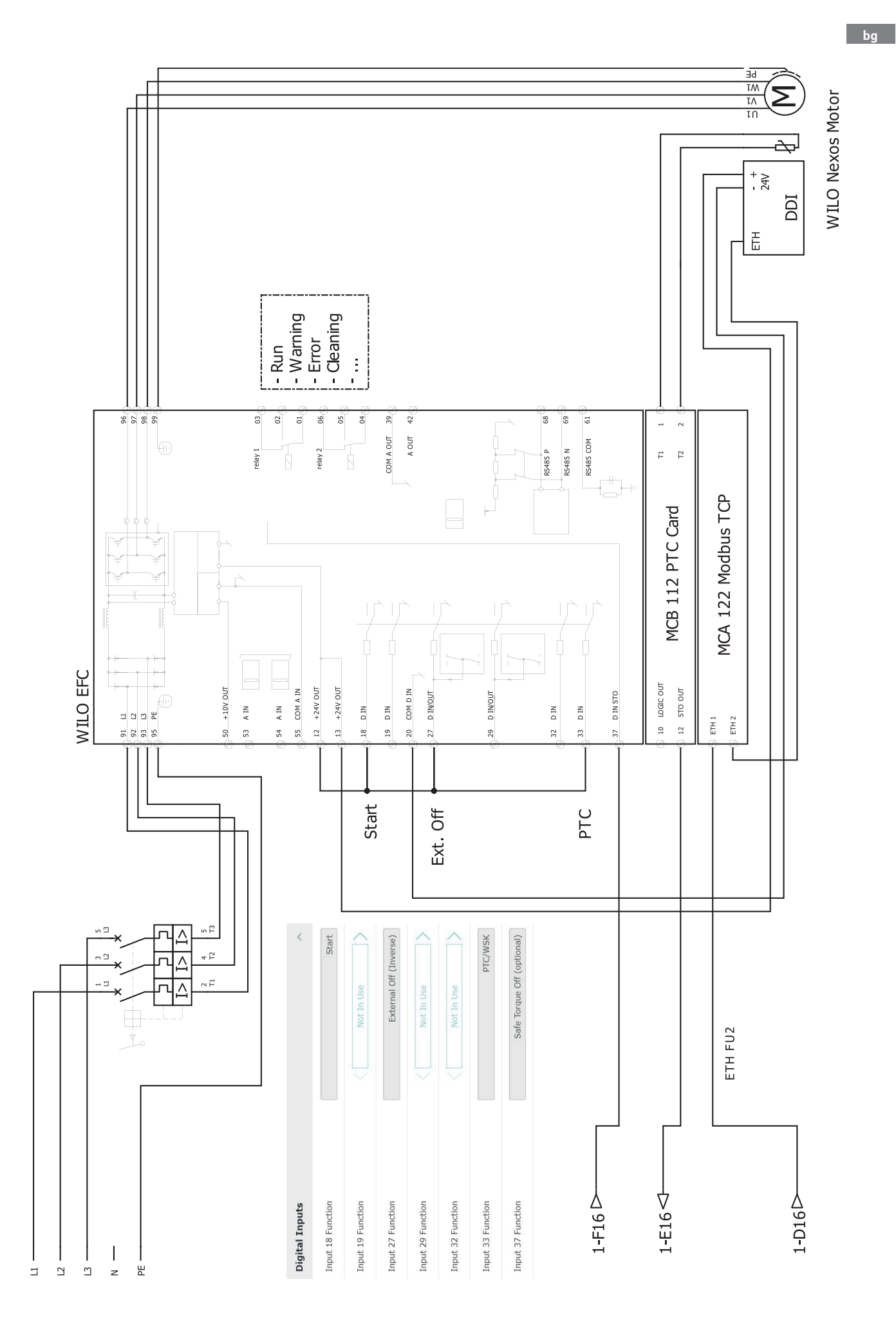

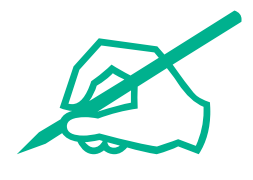
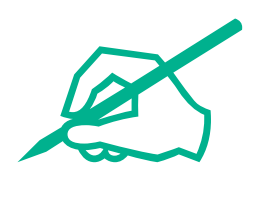

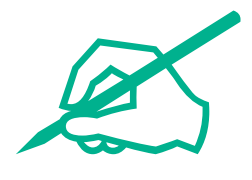

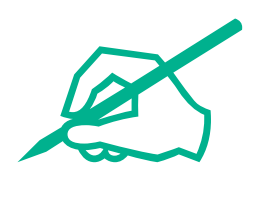

## wilo

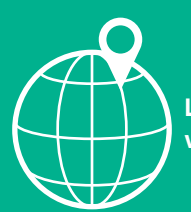

Local contact at www.wilo.com/contact

Wilo 32 Wilopark 1 44263 Dortmund Germany T +49 (0)231 4102-0 T +49 (0)231 4102-7363 wilo@wilo.com www.wilo.com